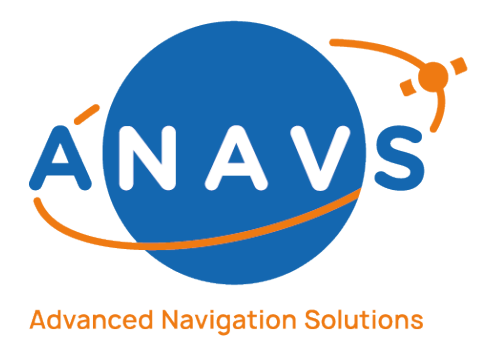

# ANavS Positioning and Map-Creation Systems – Reference Guide

Applicable to:

- Multi-Sensor RTK/PPP Module (MS-RTK)
- RTK/RTCM Reference Station
- ISP (Integrated Sensor Platform)

ANavS reserves all rights to this document and the information contained herein. Products, names, logos and designs described herein may in whole or in part be subject to intellectual property rights. Reproduction, use, modification or disclosure to third parties of this document or any part thereof without the express permission of ANavS is strictly prohibited.

The information contained herein is provided "as is" and ANavS assumes no liability for the use of the information. No warranty, either express or implied, is given with respect to, including but not limited to, the accuracy, correctness, reliability and fitness for a particular purpose of the information. This document may be revised by ANavS at any time. For most recent documents, please visit www.anavs.com.

© Copyright 2011-2022-10-11 ANavS GmbH. All rights reserved.

ANavS GmbH – Advanced Navigation Solutions Gotthardstrasse 40 80686 München, Germany Tel.: +49 - (0)89 - 89056721 Fax: +49 - (0)89 - 89056720 Internet: http://www.anavs.com/

**Reference Guide Document** 

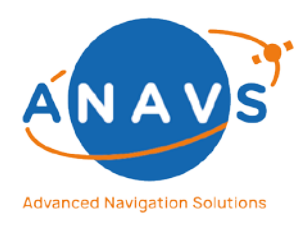

Multi-Sensor RTK Module, RTK Reference Station and ISP 1. Getting Started with the GUI tools

### Abstract

The following guide provides a detailed explanation for the usage of the different ANavS<sup>®</sup> positioning Systems, the Multi-Sensor RTK/PPP module (MS-RTK), the RTK/RTCM Reference Station and the Integrated-Sensor-Platform (ISP).

The **ANavS® MS-RTK module** (chapter 2) provides a precise position, velocity, and attitude information. It is a turnkey system with a very attractive price/performance ratio and can be easily integrated into users' application. The module includes up to 3 Multi-frequency, Multi-GNSS (GPS, Galileo, Glonass, Beidou) receivers, a MEMS IMU, a barometer, a CAN interface for reception of vehicle data (wheel odometry and steering angle), an LTE module for reception of RTK/ PPP corrections (e.g. from ANavS® RTK reference station), and the powerful ANavS® Sensor Fusion on a single board. The latter one performs a tight coupling of all sensor data with an Extended Kalman Filter (EKF).

The **ANavS® RTK/RTCM Reference Station** (chapter 3) provides correction data in standard RTCM format to guarantee precise positioning in every situation without any integration effort. It only requires a power supply and connected GNSS antenna, thus it is ready to use after a short calibration phase of the fixed position.

The **Integrated Sensor Platform** (chapter 4) is a hardware-platform for easy integration of a large variety of sensors without any effort. It comes with a standard configuration of three GNSS receivers and integrated antennas, a high-grade MEMS IMU, a CAN interface for wheel odometry data and a barometer. On top of the standard sensors a fully integrated computer vision module is equipped, that can be flexibly configured with two cameras and/or a 3D-LiDAR with powerful processor for artificial intelligence (AI) applications.

Helpful tools for system configuration, for solution visualization, for postprocessing and for converters are explained also in this guide.

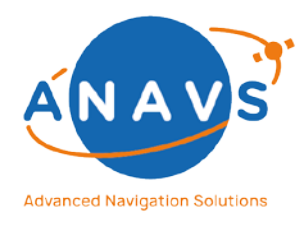

Multi-Sensor RTK Module, RTK Reference Station and ISP 1. Getting Started with the GUI tools

### **Typographical Conventions**

| abc -param | Command-line instructions, e.g., in shell |
|------------|-------------------------------------------|
|            |                                           |

abc -param MSRTKF command-line instructions

### List of Acronyms

AI Artificial Intelligence

CAN Controller Area Network

GNSS Global Navigation Satellite System GUI Graphical User Interface

IMU Inertial Measurement Unit ISP Integrated Sensor Platform

LTE Long Term Evolution

MEMS Micro-Electro-Mechanical Systems

PPP Precise-Point-Positioning

ROS Robot Operating System RTCM Radio Technical Commission for Maritime services RTK Real-Time-Kinematic

SLAM Simultaneous Localization and Mapping SSH Secure Shell

USB-PD USB-Power Delivery

VPU Vision Processing Unit

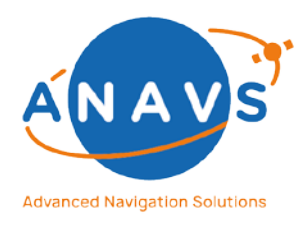

Multi-Sensor RTK Module, RTK Reference Station and ISP

1. Getting Started with the GUI tools

### Document Change Log

| Issue | Revision | Sections<br>Affected | Details of Change                                                               |  |
|-------|----------|----------------------|---------------------------------------------------------------------------------|--|
| 1     | 0        | All                  | Initial version of document.                                                    |  |
| 1     | 1        | 9                    | Added overview of NTP functionality.                                            |  |
| 1     | 2        | 2.7.8                | Added hint for new settings with already running navigation-service.            |  |
| 2     | 1        | 13                   | Added chapter for LTE-VPN configuration.                                        |  |
| 2     | 2        | 6.1.1                | Updated binary protocol with new parameters (inserted in "reserved" fields).    |  |
|       |          | 9.4                  | Added sub-chapter "Time-Synchronization with MS-RTK clock".                     |  |
| 2     | 3        | Appendix<br>2/3/4/5  | Added technical drawings for casing types including<br>coordinates of IMU.      |  |
|       |          | 2.2                  | Changed power-consumption rating for newer hardware                             |  |
|       |          |                      | versions (=>v9).                                                                |  |
| 2     | 4        | 12                   | Added Java-Version for using Record-Extractor tool                              |  |
| 2     | 5        | 8                    | Updated CAN-Interface description                                               |  |
| 2     | 6        | 2.3, 3.2             | Recommendation to use triple frequency variant of ANavS                         |  |
|       |          |                      | positioning modules only with connected GNSS antennas.                          |  |
| 2     | 7        | 4.2, 4.3, 4.4        | Updated chapter "Getting-Started with the Integrated-Sensor-<br>Platform (ISP)" |  |
| 2     | 8        | 8.3.7                | Added sub-chapter "Set up CAN hardware filter"                                  |  |
| 2     | 9        | 4.2, 4.4, 10         | Updated 4.2 and 4.4 to the current ISP setup with optional two                  |  |
|       |          |                      | embedded GPU platforms. Added object detection as optional                      |  |
|       |          |                      | algorithm and corresponding subsection.                                         |  |
|       |          |                      | Updated ROS-Ethernet Adapter description.                                       |  |
| 2     | 10       | 8.2                  | Updated description with endianness of CAN-Output of ANavS                      |  |
|       |          |                      | solution                                                                        |  |
| 2     | 11       | Appendix 1           | Added example DBC file for ANavS solution output                                |  |
| 2     | 12       | 4.4                  | Updated section 4.4 with updated VPU setup with optional two                    |  |
|       |          |                      | embedded GPU platforms.                                                         |  |
| 2     | 13       | Appendix 3           | Updated drawing with exact IMU position                                         |  |
| 2     | 14       | 6                    | Velocity in MSKF filter is given in body frame, not in navigation               |  |
|       |          |                      | frame                                                                           |  |

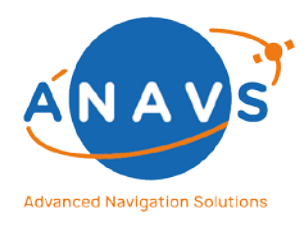

Multi-Sensor RTK Module, RTK Reference Station and ISP 1. Getting Started with the GUI tools

### Inhalt

| 1. | Get  | ting S | tarted with the GUI tools1                                              | 0  |
|----|------|--------|-------------------------------------------------------------------------|----|
|    | 1.1. | Syst   | em Requirements1                                                        | 0  |
|    | 1.2. | Dow    | /nload1                                                                 | 0  |
|    | 1.3. | Win    | dows Installation1                                                      | 0  |
|    | 1.4. | Linu   | x Installation1                                                         | 0  |
|    | 1.5. | The    | ANavS <sup>®</sup> Wizard Tool1                                         | 1  |
|    | 1.6. | The    | ANavS <sup>®</sup> Visualizer Tool1                                     | .3 |
| 2. | Get  | ting S | tarted with the MS-RTK module1                                          | 8  |
|    | 2.1. | Gen    | eral1                                                                   | .8 |
|    | 2.2. | Pow    | rering the MS-RTK Module1                                               | 8  |
|    | 2.3. | Con    | nections of the MS-RTK Module2                                          | 0  |
|    | 2.4. | The    | Setup for RTK- and Attitude-Determination2                              | .1 |
|    | 2.5. | GNS    | S Antenna Placement Guideline2                                          | 2  |
|    | 2.6. | MS-    | RTK module Placement Guideline2                                         | .3 |
|    | 2.7. | The    | ANavS <sup>®</sup> -Wizard to configure the MSRTK Module2               | 4  |
|    | 2.7. | 1.     | Wizard Step-12                                                          | .5 |
|    | 2.7. | 2.     | Wizard Step-22                                                          | .5 |
|    | 2.7. | 3.     | Wizard Step-3                                                           | 1  |
|    | 2.7. | 4.     | Wizard Step-43                                                          | 2  |
|    | 2.7. | 5.     | Wizard Step-53                                                          | 3  |
|    | 2.7. | 6.     | Wizard Step-63                                                          | 5  |
|    | 2.7. | 7.     | Wizard Step-73                                                          | 6  |
|    | 2.7. | 8.     | Wizard Step-83                                                          | 7  |
|    | 2.8. | The    | ANavS <sup>®</sup> -Wizard to Update the MS-RTK Module3                 | 9  |
| 3. | Get  | ting S | tarted with the RTK/RTCM Reference Station4                             | 1  |
|    | 3.1. | Pow    | vering the RTK/RTCM Reference Station4                                  | 1  |
|    | 3.2. | The    | Setup for the RTK/RTCM Reference Station4                               | 1  |
|    | 3.3. | The    | ANavS <sup>®</sup> -Wizard to configure the RTK/RTCM Reference Station4 | 3  |
|    | 3.3. | 1.     | Wizard Step-14                                                          | 3  |
|    | 3.3. | 2.     | Wizard Step-24                                                          | 4  |

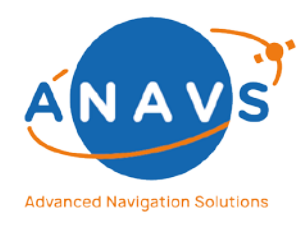

|    |     | 3.3.3 | 8.     | Wizard Step-3                                                         | 46 |
|----|-----|-------|--------|-----------------------------------------------------------------------|----|
|    |     | 3.3.4 | ŀ.     | Wizard Step-4                                                         | 47 |
|    |     | 3.3.5 | 5.     | Wizard Step-5                                                         | 48 |
|    | 3.4 | 4.    | Rece   | viving RTCM-Messages from the RTK/RTCM Reference Station              | 49 |
|    |     | 3.4.1 | L.     | Broadcasting RTCM-Data via NTRIP-Caster hosted by ANavS cloud service | 50 |
|    |     | 3.4.2 | 2.     | Broadcasting RTCM-Data via local NTRIP-Caster                         | 51 |
|    | 3.  | 5.    | The    | ANavS <sup>®</sup> -Wizard to Update the RTK/RTCM Reference Station   | 53 |
| 4. |     | Gett  | ing St | tarted with the Integrated-Sensor-Platform (ISP)                      | 54 |
|    | 4.  | 1.    | Gene   | eral                                                                  | 54 |
|    | 4.  | 2.    | The    | ISP Setup                                                             | 55 |
|    | 4.  | 3.    | The    | Basic-Configuration: GNSS, IMU and Odometry Sensor Fusion             | 56 |
|    |     | 4.3.1 | L.     | The ANavS®-Wizard to Update the ISP Basic-Configuration               | 56 |
|    | 4.4 | 4.    | The    | Computer-Vision Operation-Modes                                       | 57 |
|    |     | 4.4.1 | L.     | Prerequisites                                                         | 57 |
|    |     | 4.4.2 | 2.     | Setup                                                                 | 57 |
|    |     | 4.4.3 | 8.     | Data Acquisition Mode                                                 | 58 |
|    |     | 4.4.4 | ŀ.     | Object Detection                                                      | 62 |
|    |     | 4.4.5 | 5.     | Troubleshooting                                                       | 63 |
| 5. |     | The   | Comr   | mand Line API Reference Guide                                         | 65 |
|    | 5.  | 1.    | Navi   | gation commands                                                       | 65 |
|    | 5.  | 2.    | Syste  | em commands                                                           | 66 |
|    | 5.  | 3.    | Role   | commands                                                              | 68 |
|    | 5.4 | 4.    | CAN    | commands                                                              | 69 |
|    | 5.  | 5.    | Drive  | er commands                                                           | 71 |
|    | 5.  | 6.    | GNS    | S commands                                                            | 72 |
|    | 5.  | 7.    | LTE o  | commands                                                              | 73 |
|    | 5.8 | 8.    | Netv   | vork commands                                                         | 74 |
|    | 5.9 | 9.    | Reco   | ord commands                                                          | 75 |
|    | 5.  | 10.   | Se     | rver commands                                                         | 76 |
|    | 5.  | 11.   | Ti     | me commands                                                           | 77 |
| 6. |     | The   | ANav   | S Binary Solution Output Format                                       | 78 |

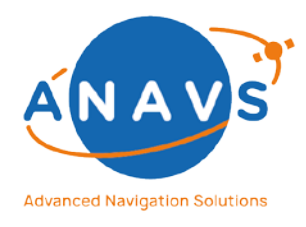

|    | 6.1. | The    | Standard Binary Solution Message               | 78  |
|----|------|--------|------------------------------------------------|-----|
|    | 6.1. | 1.     | The Pavload                                    |     |
|    | 6.1. | 2.     | The Result-Code                                |     |
|    | 6.2. | The    | Extended Integrity Information Message         |     |
|    | 6.2. | 1.     | The Pavload                                    |     |
| 7. | The  | NME    | A Solution Output Format                       |     |
|    | 7.1. | The    | NMEA-Format                                    |     |
|    | 7.1. | 1.     | Sentence Structure                             |     |
|    | 7.1. | 2.     | Address field                                  |     |
|    | 7.1. | 3.     | Data fields                                    | 90  |
|    | 7.1. | 4.     | Checksum field                                 | 90  |
|    | 7.1. | 5.     | Terminating field                              | 90  |
|    | 7.1. | 6.     | Satellite Numbering                            | 90  |
|    | 7.2. | Sent   | ence specification                             | 91  |
|    | 7.2. | 1.     | GGA – Global positioning system (GPS) fix data | 91  |
|    | 7.2. | 2.     | VTG – Course over ground and ground speed      | 91  |
|    | 7.2. | 3.     | GSA – GNSS DOP and active satellites           | 92  |
|    | 7.2. | 4.     | GSV – GNSS satellites in view                  | 92  |
|    | 7.2. | 5.     | RMC – Recommended minimum specific GNSS data   | 93  |
|    | 7.2. | 6.     | ZDA – Time and date                            | 94  |
|    | 7.2. | 7.     | PASHR – Attitude Data                          | 94  |
| 8. | CAN  | I-Inte | rface                                          | 96  |
|    | 8.1. | CAN    | Bus Settings                                   | 96  |
|    | 8.2. | CAN    | -Output: ANavS-Solution                        | 97  |
|    | 8.3. | CAN    | -Input: Dynamic CAN Decoder with .dbc-file     | 99  |
|    | 8.3. | 1.     | Overview                                       | 99  |
|    | 8.3. | 2.     | Copy the DBC-file                              | 100 |
|    | 8.3. | 3.     | Load the file                                  | 100 |
|    | 8.3. | 4.     | Generate code with DBCC                        |     |
|    | 8.3. | 5.     | Select signals for sensors                     |     |
|    | 8.3. | 6.     | Compile generated code                         |     |
|    |      |        |                                                |     |

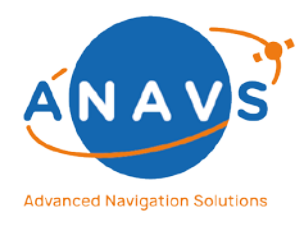

|     | 8.3.7  | <b>'</b> .    | Setup CAN hardware filter                         | 102 |
|-----|--------|---------------|---------------------------------------------------|-----|
|     | 8.3.8  | 8.            | Starting Sensor Fusion with ANavS Wizard          | 103 |
| 9.  | The    | Netw          | vork-Time-Protocol (NTP)                          | 105 |
| ç   | 9.1.   | Time          | e Policy                                          | 105 |
| ç   | Э.2.   | Time          | e Server                                          | 106 |
| ç   | Э.З.   | Stat          | us Information                                    | 106 |
| ç   | 9.4.   | Time          | e-Synchronization with MS-RTK clock               | 107 |
| 10. | A      | VavS          | ROS-Ethernet-Adapter (REA)                        | 109 |
| -   | 10.1.  | Sy            | ystem requirements and dependencies               |     |
| -   | 10.2.  | RI            | EA Client                                         | 109 |
|     | 10.2   | .1.           | Prerequisites                                     | 109 |
|     | 10.2   | .2.           | Setup your ROS environment                        | 110 |
|     | 10.2   | .3.           | Sensor fusion solution (mode: padsolution2ros)    | 110 |
| 11. | A      | VavS          | <sup>®</sup> Solution Decoder Tool                | 115 |
| -   | 11.1.  | D             | ownload                                           | 115 |
|     | 11.2.  | Sc            | ome Hints                                         | 116 |
|     | 11.3.  | Hi            | ints especially for Linux users                   | 116 |
|     | 11.4.  | D             | ecode to .csv-format                              | 116 |
|     | 11.5.  | D             | ecode to .kml-format                              | 117 |
| 12. | AN AN  | VavS          | ® Record Extractor Tool                           | 119 |
|     | 12.1.  | D             | ownload                                           | 119 |
|     | 12.2.  | U             | sage                                              | 119 |
|     | 12.2   | .1.           | Arguments                                         | 119 |
|     | 12.2   | .2.           | Output                                            | 119 |
| 13. | LT     | E-VP          | PN connection to the ANavS Positioning Systems    | 121 |
|     | 13.1.  | Se            | etting up OpenVPN for Linux                       | 121 |
|     | 13.2.  | Se            | etting up the OpenVPN for Windows                 | 121 |
| Ар  | pendix | - <b>1:</b> E | xample CAN DBC-File for the sensor data Input     | 123 |
| Ар  | pendix | -2: E         | xample CAN DBC-File for the ANavS solution Output | 125 |
| Ар  | pendix | -3: D         | Prawing 3D-printed Casing Type                    | 131 |
| Ар  | pendix | -4: D         | Prawing Industrial Casing Type                    | 132 |

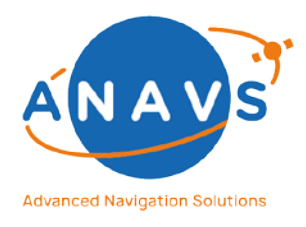

| Appendix-5: Drawing High-Class GNSS-Antenna   |  |
|-----------------------------------------------|--|
| Appendix-6: Drawing Survey-Grade GNSS-Antenna |  |

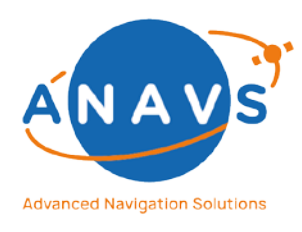

Multi-Sensor RTK Module, RTK Reference Station and ISP 1. Getting Started with the GUI tools

### 1. Getting Started with the GUI tools

The suite of GUI tools contains the so called **ANavS® Wizard** for configuring the hardware and the **ANavS®-Visualizer** for showing the real-time sensor fusion solution with all estimated parameters. How to use the programs is explained in the chapters for each ANavS Positioning System.

### 1.1. System Requirements

The following minimum requirements should be fulfilled:

| Intel <sup>®</sup> Core <sup>™</sup> i5 with 1.60GHz or comparable processors |
|-------------------------------------------------------------------------------|
| Minimum 4 GB                                                                  |
| Windows 64-Bit architecture or Ubuntu 18.04                                   |
| Minimum 500 MB                                                                |
|                                                                               |

### 1.2. Download

Download the latest ANavS<sup>®</sup> Online Installer for your desired Operating System (Windows 10 or Ubuntu 18.04) from the following link:

https://anavs.com/knowledgebase/anavs-app/

### 1.3. Windows Installation

- Unzip and double click the installer executable file *ANavS\_Wizard\_Online\_Installer\_Win64Bit* and follow the installation-wizard step-bystep.
- Once it is finished, the installer displays an option to run the ANavS<sup>®</sup> Wizard after completion. If you choose this option, the application should start immediately. Otherwise, you must navigate to your previously defined installation-folder and run the Wizard-executable ANavS\_Wizard.exe. Besides, it could be important to start the software with admin-rights or to give the software the rights if asked for it.
- The ANavS<sup>®</sup> Wizard is always proving for new published versions of this tool in the online repository after starting the software.

### 1.4. Linux Installation

- Unzip the download file
- Launch the executable file *ANavS\_Wizard\_Online\_Installer\_Unix64Bit* via command line. If this does not work, please change the file permissions to be an executable file.

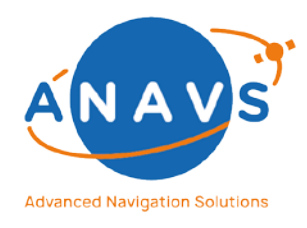

Multi-Sensor RTK Module, RTK Reference Station and ISP 1. Getting Started with the GUI tools

- After starting, follow the installation-wizard step-by-step.
- Once it is finished, the installer displays an option to run the ANavS<sup>®</sup>-Wizard after completion. If you choose this option, the application should start immediately. Otherwise, you must navigate to your installation-destination and run the Wizard-executable ANavS\_Wizard.exe via command line. Besides, it could be important to start the software with admin-rights or to give the software the rights if asked for it.
- The ANavS<sup>®</sup> Wizard is always proving for new published versions of this tool after starting the software.

### 1.5. The ANavS<sup>®</sup> Wizard Tool

The ANavS<sup>®</sup> Wizard tool connects to the ANavS<sup>®</sup> Positioning Systems using a TCP/IP data stream connection. This connection allows the ANavS<sup>®</sup>-Wizard to operate and control a positioning system remotely via Wi-Fi, Ethernet, or LTE.

Defining a TCP/IP connection is simply done by specifying the IP address of the ANavS Positioning System. This can be done by inserting the IP in the settings dialog (very left bottom button, see Figure 1). On default, the user should be connected via the established Wi-Fi Access-Point of the Positioning System with a SSID named with a substring "ANAVS". The default static IP of the Positioning System is

- 192.168.42.1 or
- 192.168.43.1

The default Ethernet configuration is DHCP. This brings the user the possibility to connect the ANavS Positioning System to a router with a running DHCP-server. Contact your network administrator for more information on how to map or get the IP address to/from a DNS server. A short introduction searching for IP address is also explained in the ANavS knowledge base (https://anavs.com/knowledgebase/using-the-ip-scanning-tool-nmap/)

The status field in the right bottom corner of the ANavS<sup>®</sup> Wizard shows the status of TCP/IPconnection. The message *"TCP-Conn OK"* says that the ANavS<sup>®</sup> Wizard can communicate with the MS-RTK module, RTK Reference Station or ISP. The message *"TCP-Conn N/A"* says the ANavS<sup>®</sup>-Wizard is NOT able to communicate with the ANavS Positioning Syst.

**HINT:** To get the best possible user-experience with the ANavS<sup>®</sup> Wizard, please change your global Windows/Linux Display settings of the Symbols to 100%. See Figure 2 for this.

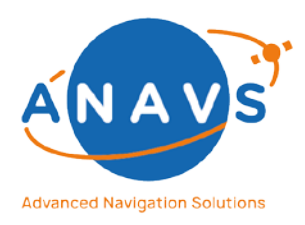

#### Multi-Sensor RTK Module, RTK Reference Station and ISP

1. Getting Started with the GUI tools

| ANavS RTK-Wizard                                                                            |                                                                                                    |                                                                    | – 🗆 X                                                                               |
|---------------------------------------------------------------------------------------------|----------------------------------------------------------------------------------------------------|--------------------------------------------------------------------|-------------------------------------------------------------------------------------|
| ANA ANA ANA ANA ANA ANA ANA ANA ANA ANA                                                     | <sup>st</sup> STEP: s                                                                                                    | Select your desired Mode                                           |                                                                                     |
| Select this mode to perform se                                                              | ensor fusion in realtime o                                                                                                 | n Multi-Sensor RTK-Module (MSRTK)                                  |                                                                                     |
| Calibrate ANavS RTCM<br>Select this mode to calibrate th                                    | I Basestation                                                                                                    | NavS RTCM Basestation                                              | >                                                                                   |
|                                                                                             | Settings                                                                                                    | ×                                                                  |                                                                                     |
| Update your ANavS-Mo<br>Select this mode to update you<br>with the latest stable-release of | IP-Address of MSRTK-Board:<br>IP-Address of RTCM-Station:<br>Voreinstellungen<br>In WSRTR-Woddle of RTC<br>or beta-release | 192.168.42.1           192.168.43 1           Abbrechen         OK | >                                                                                   |
| Postprocess ANavS se<br>Select this mode to postproce<br>recorded with your MSRTK mo        | ensor raw data<br>ss your sensor raw data<br>odule                                                                         |                                                                    | >                                                                                   |
| Settings                                                                                    | out                                                                                                    | Wizard-Version:<br>MSRTK: TCP-Conn O<br>RTCM-Station: TCP-Conn C   | 7.2.1   PAD-Version: 5.2.130<br>K (Nav-Mode: UNMANAGED)<br>K (Nav-Mode: RTCM_NTRIP) |

Figure 1: Defining the TCP/IP connection for controlling the positioning systems. The button is found in the left bottom corner. The different Modis of the ANavS<sup>®</sup> Wizard are explained in chapter 2 with the usage of the different positioning systems.

| Settings                | - σ x                                                                   |
|-------------------------|-------------------------------------------------------------------------|
| Home Find a setting     | Display<br>Nyint light                                                  |
| aystern                 | rugitt agts settings.                                                   |
| 🖵 Display               | Windows HD Color                                                        |
| 4章 Sound                | Get a brighter and more vibrant picture for videos, games and apps that |
| Notifications & actions | Windows HD Color settings                                               |
| J Focus assist          | Scale and layout                                                        |
| O Power & sleep         | Change the size of text, apps, and other items                          |
| Battery                 | 100% · · ·                                                              |
| 🖙 Storage               | Advanced scaling settings                                               |
| 3 Tablet                | utipay resolution 1920 × 1080 (Recommended)                             |
| H Multitasking          | Display orientation                                                     |
| Projecting to this PC   | Landscape 🗸                                                             |
| X Shared experiences    | Multiple displays                                                       |
| Clipboard               | Multiple displays                                                       |
| ✓ Remote Desktop        | Entend desitop to this display                                          |
| O About                 | Make this my main display                                               |
|                         | Connect to a wireless display                                           |
|                         | Advanced display settings                                               |
|                         | марика зекица                                                           |
|                         |                                                                         |

Figure 2: Changing display settings on Windows to 100%

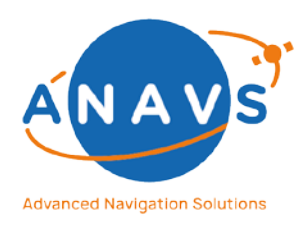

Multi-Sensor RTK Module, RTK Reference Station and ISP 1. Getting Started with the GUI tools

### 1.6. The ANavS<sup>®</sup> Visualizer Tool

The ANavS<sup>®</sup> Visualizer is normally started by the ANavS<sup>®</sup> Wizard. After pushing the green start-button for triggering the ANavS<sup>®</sup> sensor fusion within the ANavS<sup>®</sup> Wizard at the end of a stepwise Positioning-System configuration, the ANavS<sup>®</sup> Visualizer (Figure 3) pops-up and the sensor fusion starts to run. The ANavS<sup>®</sup> GUI visualizes all sensor fusion estimates via text, graphs and on a map.

**HINT:** To get the best possible user-experience with the ANavS<sup>®</sup> Visualizer, please change your global Windows/Linux Display settings of the Symbols to 100%. See Figure 2 for this.

Besides, in case of already running sensor fusion on a positioning system, the user can directly start the ANavS<sup>®</sup> Visualizer tool. For this, please navigate to the subfolder **/bin** in your installation folder and start the visualizer via double click on the ANavS\_GUI.exe.

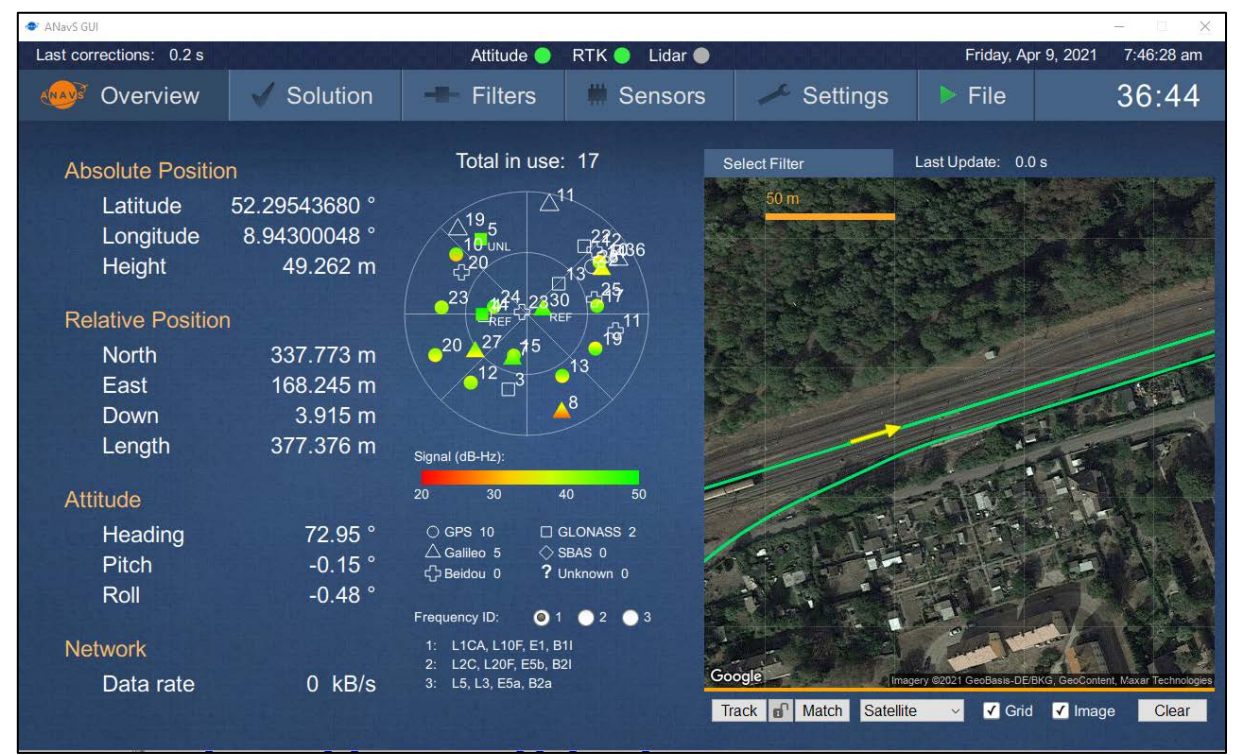

Figure 3: ANavS® Visualizer with graphs, constellation plot and map

At startup time of the application, the visualizer tries to connect via default or user-defined IPs with an ANavS<sup>®</sup> Positioning System. In addition to this Auto-Connect, the user can also manually insert the IP and Port within the Tab "Settings", shown in Figure 4. Please note, the Port is in the standard configuration always 6001, which is reserved for the proprietary binary protocol, used by the ANavS<sup>®</sup> Visualizer decoder to gather all the solution and system

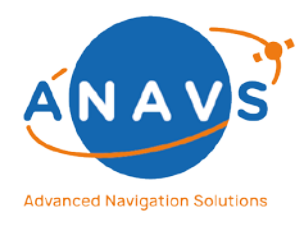

Multi-Sensor RTK Module, RTK Reference Station and ISP 1. Getting Started with the GUI tools

information. Changing the port will prevent getting the solution stream into the ANavS<sup>®</sup> Visualizer in default settings without customer adjustments.

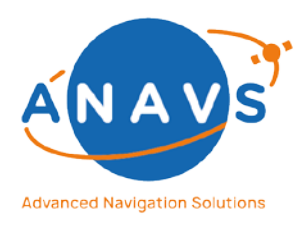

Multi-Sensor RTK Module, RTK Reference Station and ISP

1. Getting Started with the GUI tools

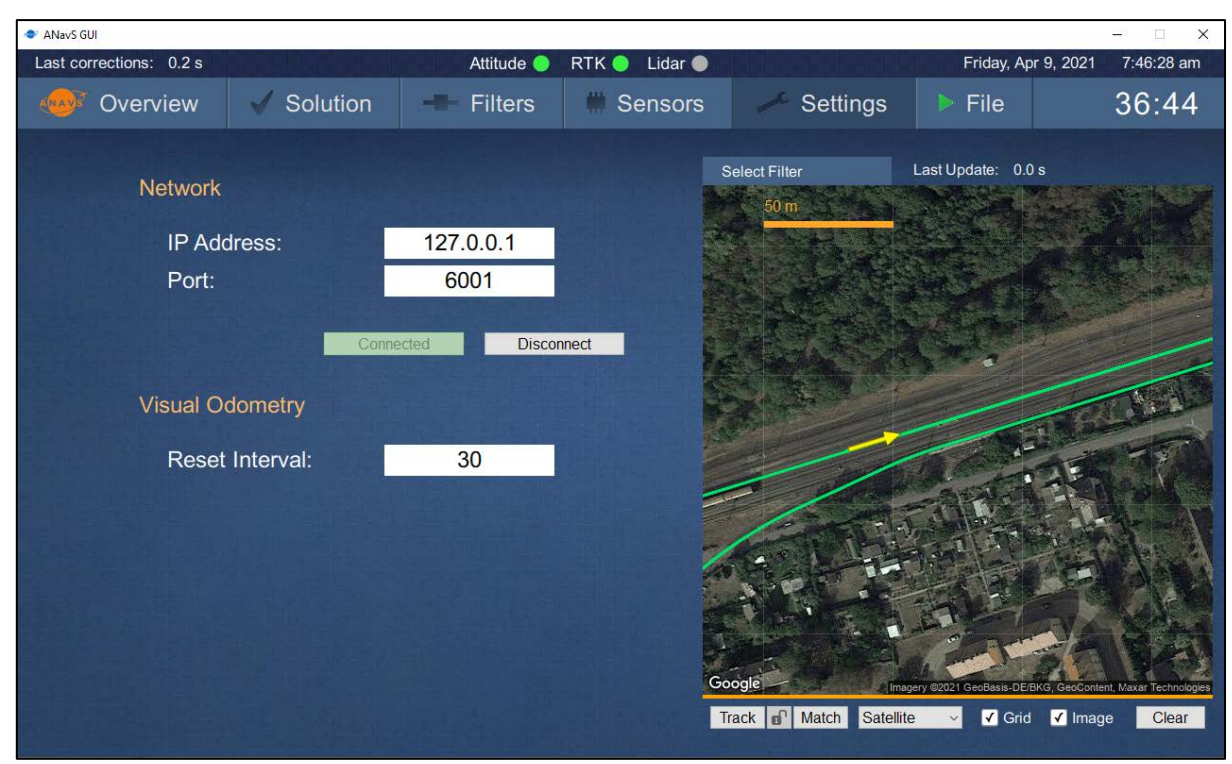

Figure 4: Defining the TCP/IP connection of the Positioning System for data streaming.

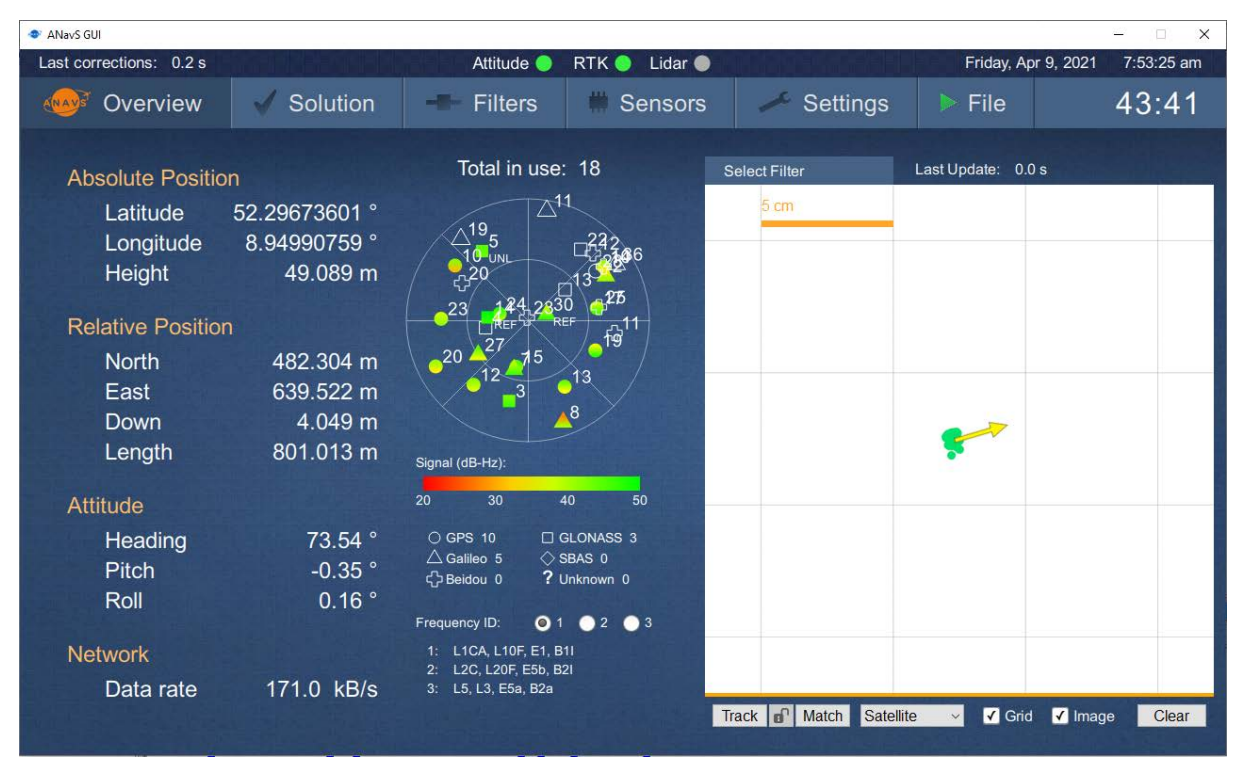

Figure 5: Positioning Accuracy in Centimeter-Level.

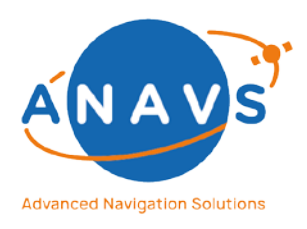

Multi-Sensor RTK Module, RTK Reference Station and ISP

1. Getting Started with the GUI tools

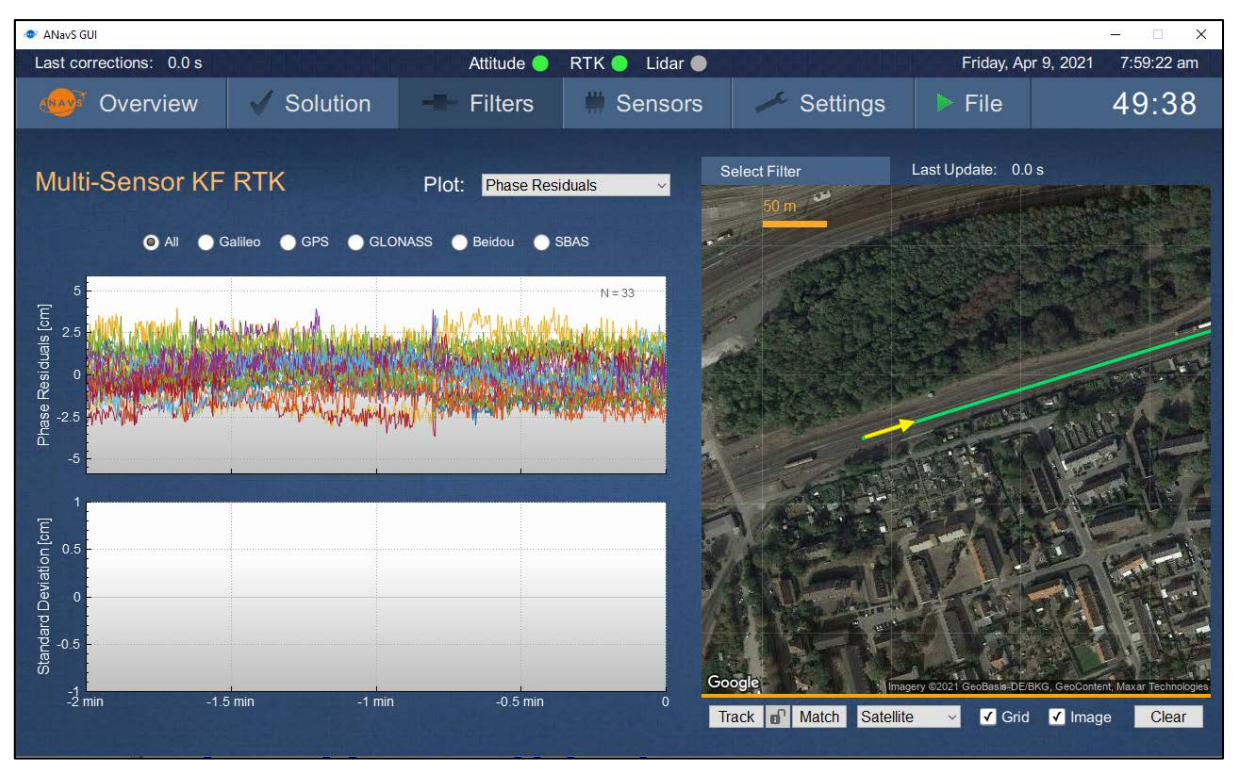

Figure 6: Phase-Residuals and many more information about the internal Kalman filter states.

#### Hints for ANavS<sup>®</sup> GUI handling:

- A Left-Mouse clicking in the Google-Earth plot zooms-in.
- A Right-Mouse clicking in the Google-Earth plot zooms-out.
- The map through the Google-Earth API is only visible with scale-level 5 meter or higher. Below only a withe map with scaling is visible.
- In the Tab "Settings", one can define the IP-address of an ANavS Positioning System to which the GUI should connect.
- The "Data rate" shows the amount of solution output data streamed to your Laptop/PC. With a successful connection, the data-rate should be always greater than zero.
- The "*Relative Position*" shows the baseline-vector from RTCM/RTK Reference Station to your Rover.
- The "Last corrections" in the left upper corner shows the time since the last RTK correction data was received. The counter should be under 10 seconds to get best RTK performance. If no counter appears but only "N/A", there is no valid connection between the ANavS Positioning System and the selected RTK correction source. Please prove again your settings in that case.

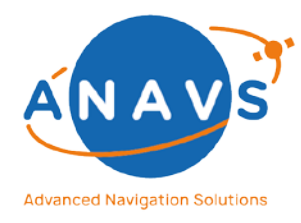

Multi-Sensor RTK Module, RTK Reference Station and ISP 1. Getting Started with the GUI tools

#### Important to get best performance:

- The gray or red light for the Attitude-LED signals that the attitude-solution is not fixed with GNSS phase measurements. That means, there is NO highly accurate attitude information available.
- The gray or red light for the RTK-LED signals that the position-solution is not fixed with GNSS phase measurements. That means, there is NO highly accurate position information available.
- The orange light for Attitude/RTK signals that the sensor fusion solution lost the fixed state and the Kalman filters performs in a float mode.
- The green light for Attitude/RTK signal that the position and/or attitude is fixed with GNSS phase measurements, and a highly accurate solution is available.
- To get best experience with the Positioning-Systems, please start movement only with float (orange signal) or fixed (green signal) mode.

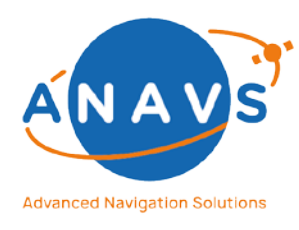

Multi-Sensor RTK Module, RTK Reference Station and ISP 2. Getting Started with the MS-RTK module

### 2. Getting Started with the MS-RTK module

### 2.1. General

This guide is intended for first time Multi-Sensor RTK module (MS-RTK) users and provides an overview of how to handle with the required software, connect to and configure the MSRTK module, and acquire position and attitude solutions. By the end of this guide, you will be able to acquire a fixed RTK and Attitude solution using ANavS<sup>®</sup> MS-RTK modules. The steps in this guide should be performed outdoors.

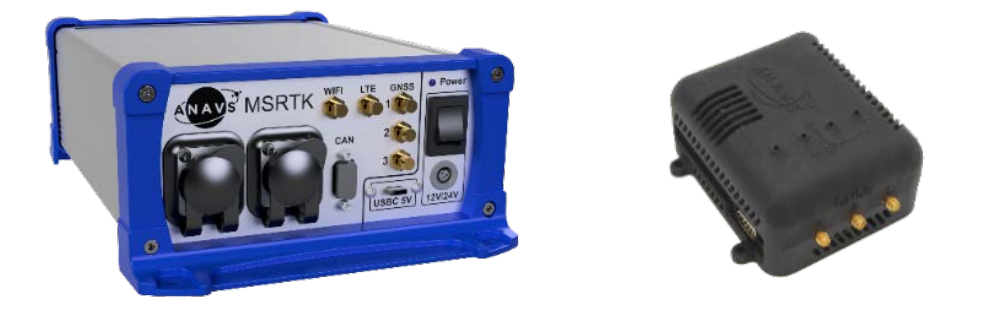

Figure 7: MS-RTK module in industrial casing with touch panel (left) and 3D-printed casing (right)

### 2.2. Powering the MS-RTK Module

The MS-RTK module has three different options for power supply which are explained in the following.

### Important:

All options should deliver a minimum current supply of **2.1A@5V** (10.5 Watt) until hardware-version **msrtkv8**. From hardware-version **msrtkv9** onwards, all options should deliver minimum current supply of **3.5A@5V** (17.5 Watt).

The first option for power supply is via Powerbank (see **Figure 8**). For this option, please use a Powerbank with USB-C PD (power delivery mode)(Capacity: 10000mAh) and a USB cable with Typ-C connector to connect to the MS-RTK module.

**Important:** Don't use the USB-Type-A connector for powering the MS-RTK module.

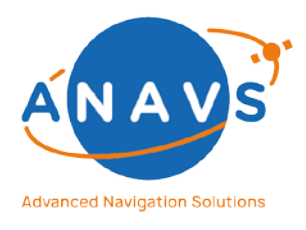

Multi-Sensor RTK Module, RTK Reference Station and ISP

2. Getting Started with the MS-RTK module

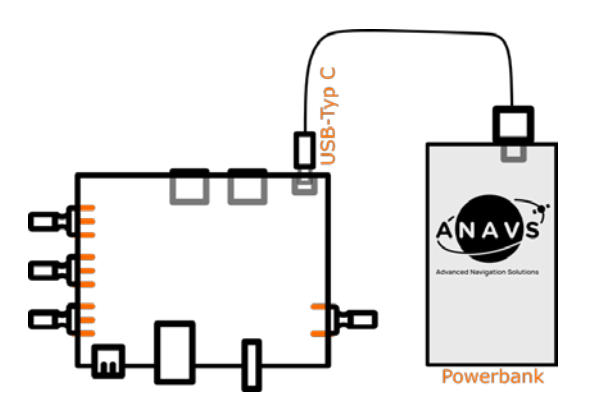

Figure 8: Power supply via Powerbank

The second option for power supply is via standard 230V AC Power plug (see Figure 9). Please use the delivered Power adapter and the USB cable with Typ-C connector at one end.

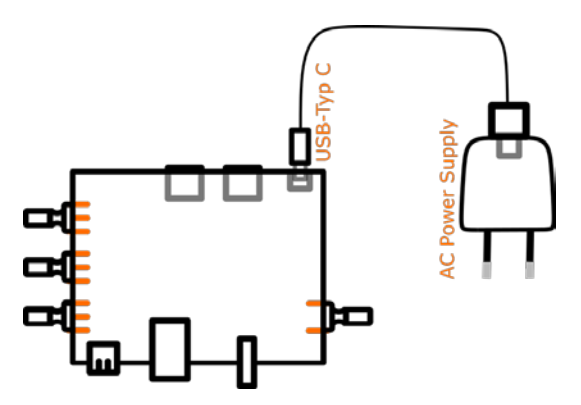

Figure 9: Power-Supply with AC Power Plug

The third option for power supply is via wires (see Figure 10). Please take care of the polarity (+/-) and the allowed voltage-range of 9V - 24V.

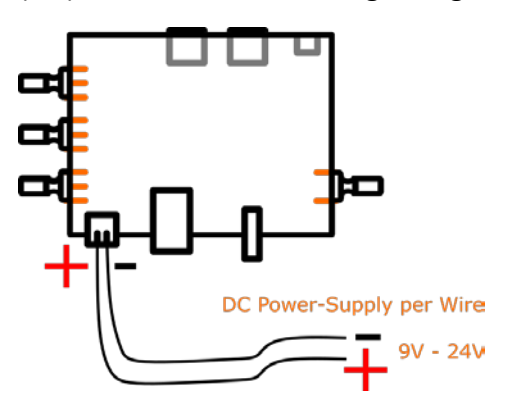

Figure 10: DC Power-Supply per Wires

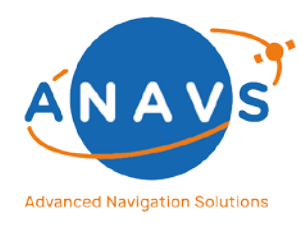

Multi-Sensor RTK Module, RTK Reference Station and ISP 2. Getting Started with the MS-RTK module

### 2.3. Connections of the MS-RTK Module

The following section describes the different standard connectors and interfaces of the MS-RTK module. Figure 11 shows the antenna-connections with up to 3 GNSS antennas/receivers. Please connect for a One-Antenna setup to GNSS 1, for Two-Antenna setup to GNSS 1+2 and for a Three-Antenna setup to GNSS 1+2+3.

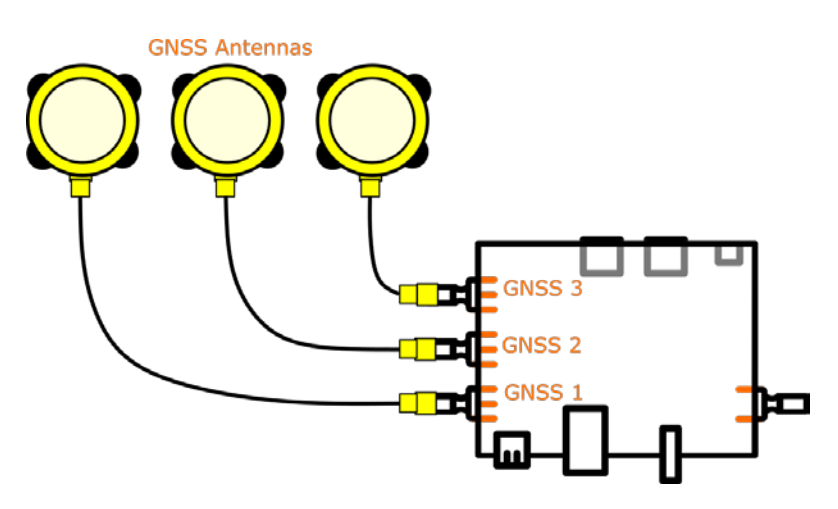

Figure 11: GNSS Antenna connections

Figure 12 shows the standard connectors of the casing:

- SMA Connectors for GNSS: As already described in Figure 11, on the left side of the board are the connectors for the GNSS antennas. Please take care to connect in the appropriate order (GNSS 1, GNSS 2, GNSS 3).
- **SMA Connector for LTE/Mobile Network**: Please connect the delivered LTE Antenna in case of using the integrated mobile network chip for internet access (for example to receive correction data from your RTK Reference Station).
- **USB-Typ C for Power-Supply:** As already described, the USB-Typ-C connector is used for the Power-Plug or Powerbank for power supply.
- Camera Interface 1/2: The interfaces for ANavS<sup>®</sup> visual odometry sensor (VIS). Camera 1 can for example be used for the forward movement direction and Camera 2 for backward movement direction.<sup>1</sup>
- **CAN:** The CAN- 2.0A Interface is used for receiving vehicle data for example for wheelspeed information and to output the sensor-fusion solution. More information about adjusting DBC-files can be found in chapter 2.7.2 and chapter 8.

<sup>&</sup>lt;sup>1</sup> The Camera-Interfaces are only available until hardware version MSRTKv8.

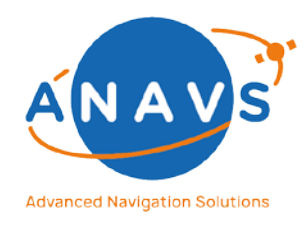

Multi-Sensor RTK Module, RTK Reference Station and ISP 2. Getting Started with the MS-RTK module

- **USB-Interface:** The standard USB interface can be used for example for data-storage, Wi-Fi-dongle, LTE-dongle, data-transmission, etc.
- **Ethernet:** The ethernet-port can be used for internet/network-connections to stream for example the ANavS sensor fusion solution.
- **Power-Supply per Wires:** As already described in Figure 10, the module can be powered with DC-voltage (9V 24V) via wires.

Special interfaces and pins like UART, FPGA for incremental-decoder, PPS-Signal and GPIOs are not forwarded to the casing and need special customer adjustments.

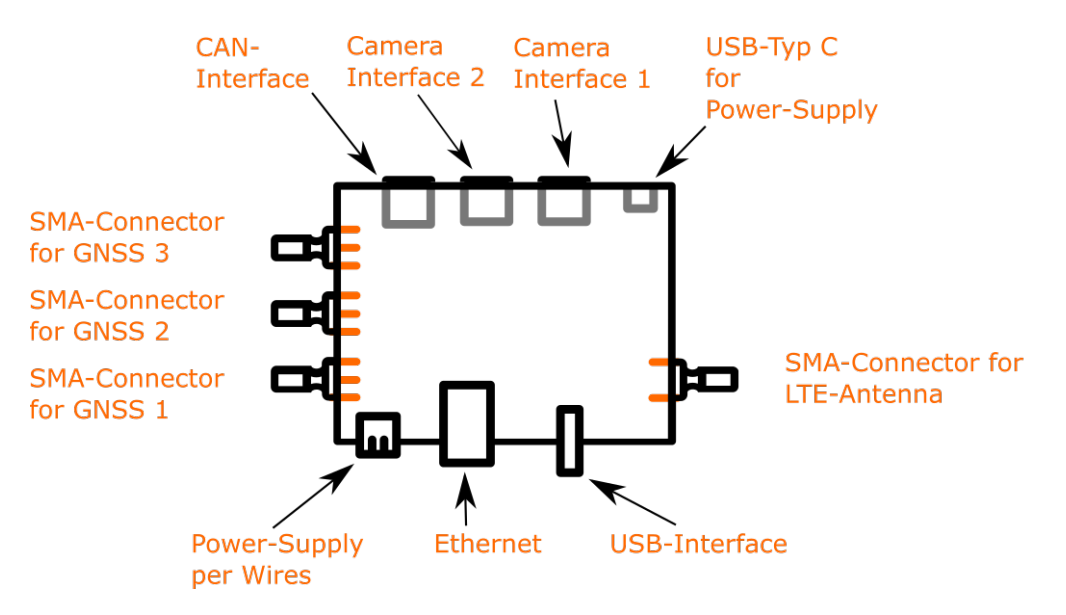

Figure 12: Standard interfaces lead to the casing

### 2.4. The Setup for RTK- and Attitude-Determination

This chapter describes a typical setup of the MS-RTK module on a rover platform (car, robot, UAV, etc.). The heading and pitch of a vehicle can be derived from the orientation of the baseline between a base and a rover antenna when both antennas are attached to the vehicle. The base GNSS-antenna is connected to the first GNSS-receiver configured as RTK antenna. The second and third GNSS antenna is connected to the second and third receiver configured as Attitude antennas. This is illustrated in Figure 13.

With three GNSS-antennas on top of the car/rover the software can calculate the yaw, pitch, and roll angle of the rover in a very accurate way without the need of movement. The RTK correction data is typically streamed from an ANavS<sup>®</sup> RTK Reference Station or from an

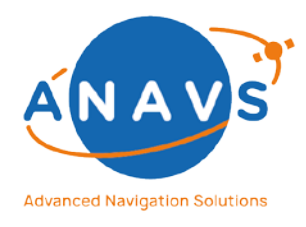

Multi-Sensor RTK Module, RTK Reference Station and ISP

2. Getting Started with the MS-RTK module

external service-provider via Ethernet, LTE or Wi-Fi connection. The RTK-Baseline defines the centimeter-accurate position of your rover.

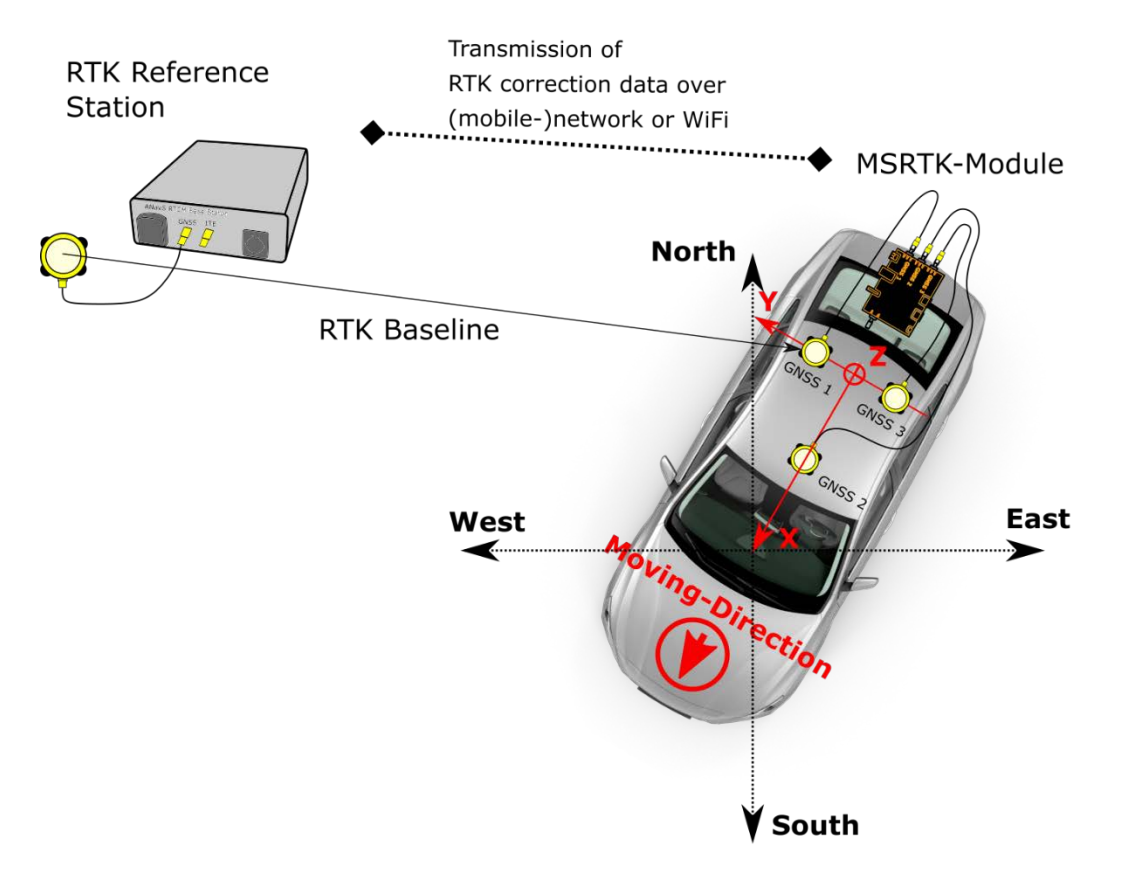

Figure 13: Typical setup on a car. The red coordinate frame indicates the rover's body-frame. The black coordinate-frame indicates the local navigation-frame (ANavS is using the NED-frame).

### 2.5. GNSS Antenna Placement Guideline

This is a very important step of the setup and has direct impact on the Position- and Attitude performance of the sensor fusion. The placement of the GNSS antennas defines the attitude-baseline, that means the yaw, pitch, and roll angle of your rover. Please mount the antennas in accordance with your use-case and carefully measure the distances between the GNSS antennas (measurement-error <= 1 cm). The configuration of the sensor fusion with these measured distances is done in the ANavS<sup>®</sup> Wizard and is described in the section 2.7.5.

### Please pay attention to the following:

• The minimum distance between two GNSS antennas is 30 cm.

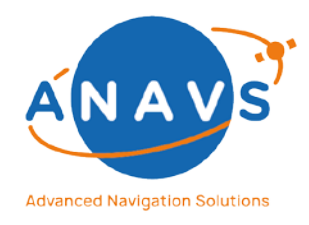

Multi-Sensor RTK Module, RTK Reference Station and ISP 2. Getting Started with the MS-RTK module

- Please note that the attitude accuracy increases with the distance between the GNSS antennas (sigma=0.25° absolute attitude-accuracy per meter antenna spacing). That means at 2-meter baseline-length a sigma of 0.125° for the heading/pitch/roll.
- Please align your antennas in the same way to minimize the impact of antenna phase center offsets. The high-grade antennas have typically an arrow marked on the bottom or rear side of the antenna. The orientation of the low-cost patch antennas is simply defined by the orientation of the cable-connector.
- Please consider and measure also a height-offset between the mounted GNSS antennas. We recommend a placement at the same height level for the beginning as this prevents any sign errors of the differential height and typically enables the best performance.
- For setups with three GNSS antennas (3D-Setup for yaw, pitch, and roll angle determination), please make sure that distance measurements in perpendicular directions are having a 90° angular spacing as otherwise the distance measurements do not fit to the actual geometry. This would prevent any reliable solution.

### 2.6. MS-RTK module Placement Guideline

The following Figure 14 shows a placement example of the MS-RTK module and GNSS antennas in the body-frame of your rover (top-view).

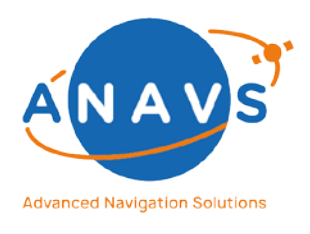

Multi-Sensor RTK Module, RTK Reference Station and ISP

2. Getting Started with the MS-RTK module

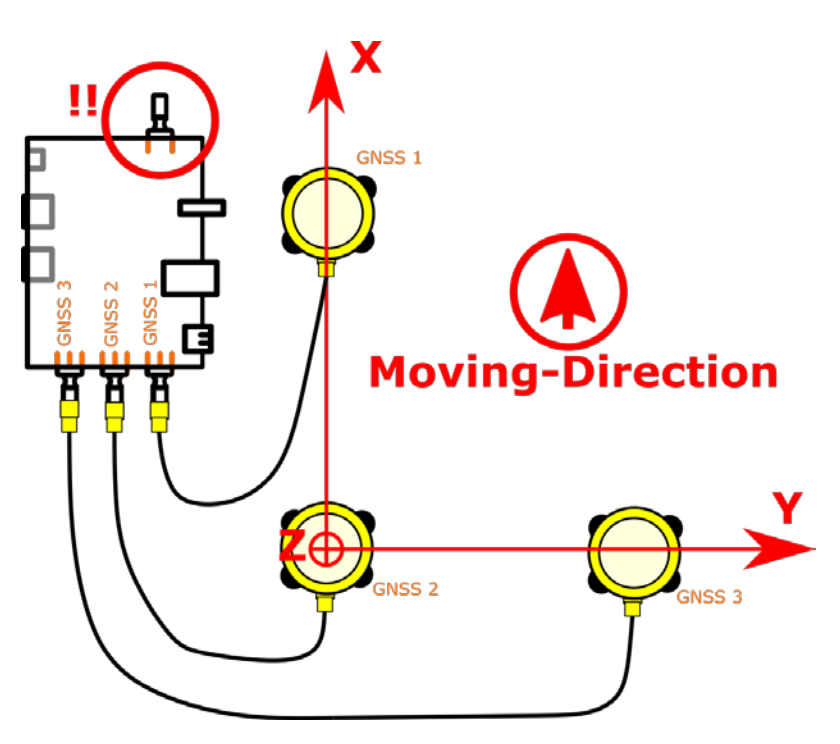

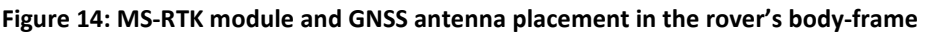

### Please pay attention on the following:

- The movement direction of your rover is defining the orientation of the x-axis.
- The MS-RTK module includes an IMU, which needs to be oriented in a certain manner: The MS-RTK module must be oriented such that the SMA-connector of the LTE/mobile-network is pointing towards the movement direction.
- To get the best performance, it is good practice to mount the MS-RTK module in the center of rotation of your rover.

### 2.7. The ANavS<sup>®</sup>-Wizard to configure the MSRTK Module

In the previous section, the user became familiar with the hardware and the setup of the MS-RTK module. This section describes the use of the **ANavS® Wizard** software. To be able to configure and receive data of the module, please connect with the Wi-Fi Access-Point "ANAVS\_MSRTK\_AP" (Password: *anavsrtk*) of your switched-on MS-RTK module. Please note that the boot time of the Linux-OS is approximately 1-2 min. As described in chapter 1.5, the default static IP of the MS-RTK module is:

- 192.168.42.1 or
- 192.168.43.1 (on older hardware)

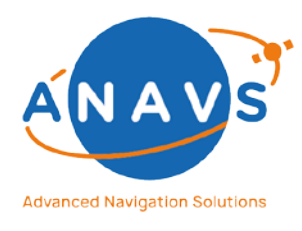

Multi-Sensor RTK Module, RTK Reference Station and ISP 2. Getting Started with the MS-RTK module

2.7.1. Wizard Step-1

Figure 15 shows Step-1 of the ANavS<sup>®</sup> Wizard application. Please select the first option "Starting ANavS Sensor Fusion on MSRTK module".

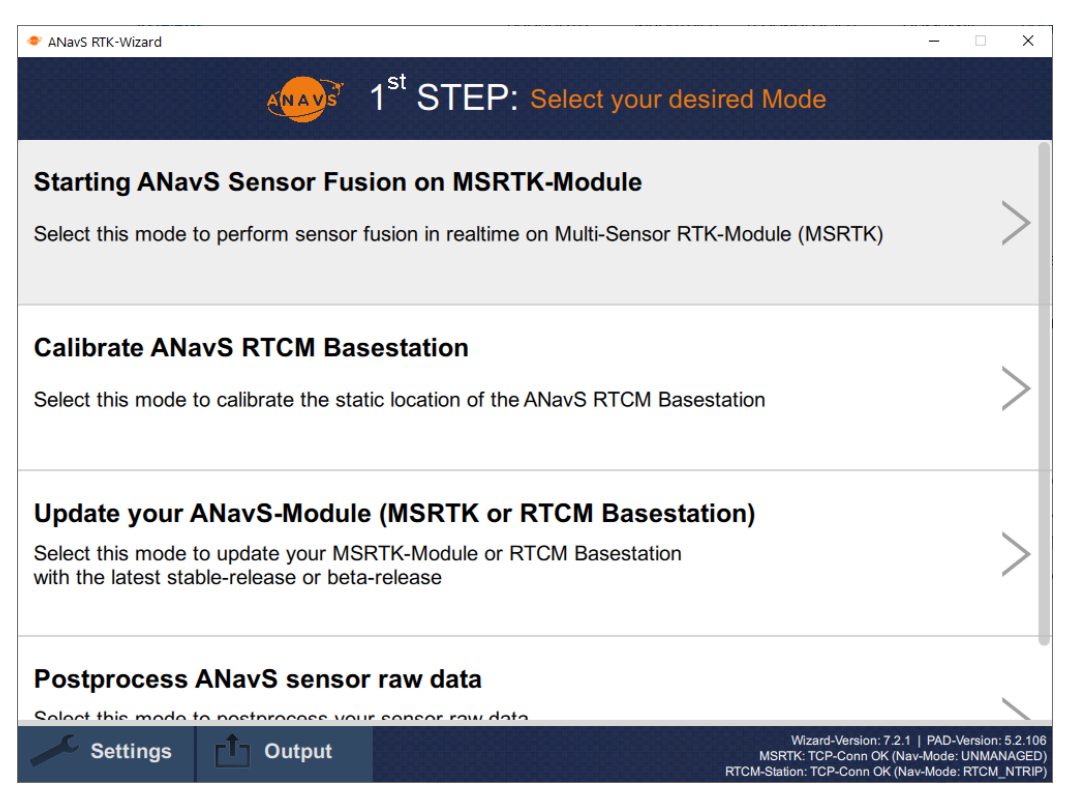

Figure 15: Step-1, Select your desired Modi

**Hint:** The Modi for Postprocessing ("Postprocess ANavS sensor raw data) is only available as part of a service contract or joint development-agreement.

### 2.7.2. Wizard Step-2

Figure 16 and Figure 17 shows Step-2 of the ANavS<sup>®</sup> Wizard application. In this step, the Wizard is proving the communication between the users Laptop/PC and the MS-RTK module. In case the error-dialog as shown in Figure 16 appears, please check again your Wi-Fi/Ethernet connection settings with the button in the bottom left corner ("Settings").

Figure 17 shows the typical window with correct Wi-Fi/Ethernet settings. One can adjust here the settings for the mobile network module, the Wi-Fi module, the Ethernet module and the CAN-transceiver module (described in chapter 8 in more detail).

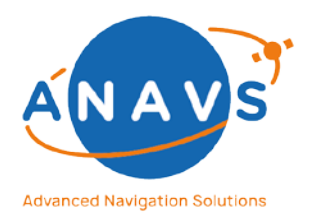

Multi-Sensor RTK Module, RTK Reference Station and ISP

2. Getting Started with the MS-RTK module

| Define APN: e.g: InternetLemobile   Define Dial-Up Number: e.g: 1799#   Define Username: e.g: 1m   Define Passwort: e.g: 1m   Define PiN (If activated): TCP-Connection to your MSRTK?   SEND CONFIG Please check your WLAN or Ethernet settings   WIFI Information: VIFI Configuration:   Profile: N/A   Connected SSID: N/A   Current Address: N/A   Current Netmask: N/A   Signal Quality: N/A                                                                                                    | ANavS RTK-Wizard                                                                                                    | •Settings:                                                           | TEP: Interface Setti                                                                                                    | – D ×                                           |
|----------------------------------------------------------------------------------------------------|----------------------------------------------------------------------------------------------------|----------------------------------------------------------------------|----------------------------------------------------------------------------------------------------|-------------------------------------------------|
| WiFi Information:     WiFi Configuration:     Known WiFis:       Profile:     N/A     Profile:     O FF     CLI-STATIC       Connected SSID:     N/A     O P-static SSID:     Image: Cliphone Cliphone Clip | Define APN:<br>Define Dial-Up Number:<br>Define Username:<br>Define Passwort:<br>Define PIN (If activated):<br>SEND CONFIG<br>WIFI-Settings:                                           | e.g.: Internet.t-mobile<br>e.g.: T*99#<br>e.g.: t-mobile<br>e.g.: tm | MSRTK-Feedback:                                                                                                    | 4G is Inactive     (RE-)START 4G     GET STATUS |
|                                                                                                    | WiFi Information:         Profile:       N/A         Connected SSID:       N/A         Current Address:       N/A         Current Netmask:       N/A         Signal Quality:       N/A |                                                                      | WiFi Configuration:         Profile:       0 FF         CLI-DHCP         AP-static SSID:         AP-static PSK:         AP-static IP:         AP-static Netmask: | Known WiFis:                                    |

| ANavS RTK-Wizard        |                          |                                  | - 🗆 X                                                                                                    |
|-------------------------|--------------------------|----------------------------------|----------------------------------------------------------------------------------------------------|
| <                       | energy 2 <sup>nd</sup> S | STEP: Interface Sett             | ings of MSRTK-Module                                                                                             |
| Mobile-Netw             | vork-Settings:           |                                  |                                                                                                    |
| Define APN:             | em                       | MSRTK-Feedback:                  | 4G is Active                                                                                                    |
| Define Dial-Up Numbe    | er: T*99#                |                                  | (RE-)START 4G                                                                                                    |
| Define Username:        | e.g.: t-mobile           |                                  | GET STATUS                                                                                                    |
| Define Passwort:        | e.g.: tm                 |                                  |                                                                                                    |
| Define PIN (If activate | d):                      |                                  | Strength:                                                                                                    |
| SEND CONFIG             |                          |                                  |                                                                                                    |
|                         |                          |                                  |                                                                                                    |
| WiEi-Setting            | .e.                      |                                  |                                                                                                    |
| wiri-Setting            | 5.                       |                                  |                                                                                                    |
| WiFi Information:       |                          | WiFi Configuration:              | Known WiFis:                                                                                                    |
| Profile:                | AP_STATIC                | Profile: OFF (                   | CLI-STATIC                                                                                                    |
| Connected SSID:         | ANAVS_MSRTK_AP_Andi      | O CLI-DHCP @                     | AP-STATIC                                                                                                    |
| Current Address:        | 192.168.42.1             | AP-static SSID: ANAVS_MSRT       | <u>&lt;_AP</u>                                                                                                   |
| Current Netmask:        | 255.255.255.0            | AP-static PSK: anavsrtk          |                                                                                                    |
| Signal Quality:         | 0%                       | AP-static IP: 192.168.42.1       |                                                                                                    |
|                         |                          | AP-static Netmask: 255.255.255.0 |                                                                                                    |
| Settings                | CÎ ⊂ Output              |                                  | CAN-Status: Not receiving any messages   MSRTK-Temperature: 47.80<br>Wizard-Version: 7.2.1   PAD-Version: 5.2.13 |
|                         |                          |                                  | MSRTK: TCP-Conn OK (Nav-Mode: UNMANAGED                                                                          |

Figure 17: Step-2, Mobile-Network/Wi-Fi/CAN settings of MS-RTK module

Issue: 2.14

Reference Guide Document

Figure 16: Step-2, Wi-Fi/Ethernet connection error message

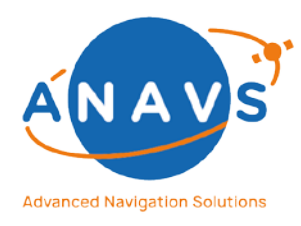

**Multi-Sensor RTK Module, RTK Reference Station and ISP** 2. Getting Started with the MS-RTK module

### Mobile Network Settings:

ANavS delivers all Positioning Systems with already equipped SIM-cards, which are providerindependent and dial-in into the best available mobile network at users' location. The region (Europe, North America, Asia, ...) is selectable by the customer in the ordering-process. The fee of the SIM-card is part of a service-contract or directly bookable by ANavS. The following settings are needed for the SIMs:

| • | APN: | em |
|---|------|----|
|   |      |    |

• Dial-Up Number: T\*99#

Own SIM-cards can also be used. With the 3D printed casing, the user can exchange the SIMcard without any help and extra cost. With the industrial casing, the user must send the SIM to ANavS before delivering the Positioning System. If this change has to be done afterwards, ANavS reserves the right to charge for the replacement.

In case of using an own SIM-card, please change the settings here accordingly and click afterwards to the button "SEND CONFIG" to transmit the new settings to the MS-RTK module. In the next step, click "(RE-)START 4G" button. If all provided information for the SIM-card are correct and LTE-reception is available at your position, the field "4G Is Inactive" becomes "4G is Active" and the color turns from red to green.

The configuration is saved to enable an automatic re-connection with the mobile network after each reboot.

### Wi-Fi Settings (obsolete):

The left section is showing the current Wi-Fi settings. The right section is for the Wi-Fi configuration. The Wi-Fi-module can be used in four different Modis.

### • Access-Point (AP-STATIC Profile):

The standard/default way is the Access-Point (AP) profile. This means that the MS-RTK module is creating its own Wi-Fi-network with the SSID "ANAVS\_MSRTK\_AP" with password "anavsrtk" and static IP 192.168.42.1. Please use this mode for your first steps to get familiar with the system.

• Client DHCP-Mode (CLI-DHCP Profile):

With this selected profile, the MS-RTK module tries to connect to an existing Wi-Fi network with a running DCHP-server running on it. To give the information to the MSRTK module, please use the "**SCAN**" Button and select the suitable SSID from the dropdown-list. After this, please define the Password in the dialog-window, activate the "**ADD**" radio button and click "**APPLY NEW CONFIGURATION**". It is possible to define a lot of known Wi-Fi-networks. But take care, you must know the assigned IP-

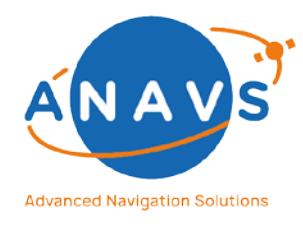

**Multi-Sensor RTK Module, RTK Reference Station and ISP** 2. Getting Started with the MS-RTK module

address to your MSRTK module in your network to be able to communicate with the ANavS<sup>®</sup> Wizard to the MSRTK module. The new IP must be signed in the message box by clicking on the "Settings"-button in the bottom left corner. A detailed description of how to find the IP-address of your MSRTK module is described in the ANavS knowledge base "Using the IP scanning-tool NMAP" <sup>2</sup>. Another knowledge base article is explaining how to broadcast RTK-Data from your ANavS RTK reference station directly via Wi-Fi to your MS-RTK module <sup>3</sup>.

- Client Static-Mode (CLI-STATIC Profile): With this selected profile, the MS-RTK module tries to connect to an existing Wi-Fi network without a running DCHP-server running on it. The procedure for configuration is the same as for the CLI-DHCP profile.
- Powered-Off Wi-Fi module (OFF Profile):
   Use this mode to save power consumption or to reduce traffic in the Wi-Fi frequency range. BUT NOT RECOMMENDED.

### Ethernet Settings:

The left section is showing the current Ethernet settings. The right section is for the Ethernet configuration. The Ethernet module can be used in three different Modis.

DHCP-Mode (DHCP Profile):

With this default setting, the Ethernet port is waiting to get an IP address of a DHCP server (e.g., from a router). After connecting the MS-RTK module via Ethernet cable with a router/DHCP-server, you can identify the MSRTK modules IP-address via the Ethernet information section in the Wizard window, the dashboard of your router or scanning the network as explained in the knowledge base article "Using the IP scanning-tool NMAP"<sup>2</sup>.

- Static-Mode (STATIC Profile): Another option is to set a static IP for the MSRTK module and directly connect it with another device or laptop with same static IP range address.
- Powered-Off Ethernet port (OFF Profile):
   Use this mode to save power consumption. BUT NOT RECOMMENDED.

### CAN Settings:

<sup>&</sup>lt;sup>2</sup> Using the IP scanning-tool NMAP: <u>https://anavs.com/knowledgebase/using-the-ip-scanning-tool-nmap/</u>

<sup>&</sup>lt;sup>3</sup> Broadcasting RTCM-Data for MSRTK Modules: <u>https://anavs.com/knowledgebase/publishing-rtcm-data-for-msrtk-modules/</u>

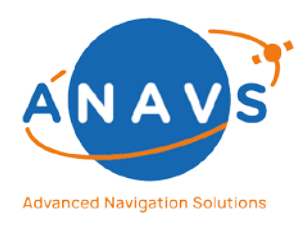

Multi-Sensor RTK Module, RTK Reference Station and ISP 2. Getting Started with the MS-RTK module

CAN is a robust and widely spread data bus standard which is among other applications also used in almost all modern vehicles for communication between the various controllers in it.

The MS-RTK Module comes with a CAN Interface that allows the user to input wheel odometry values and/or to access the solution data over that interface. The CAN- 2.0A Interface can be fully configured in the ANavS Wizard (Figure 18). The settings are hereby divided in two categories: the bus settings and the solution output (CAN-Output).

### CAN Bus Settings:

- **Bus-Speed:** Select the Bit rate of the CAN bus. By default, 500 Kbit/s are selected.
- **Termination enabled:** CAN requires a 120 Ohm hardware termination at the last transceiver. The MS-RTK System has a built in switchable 120 Ohm termination which can be enabled by using this slider.
- Bus mode: The normal mode is the default mode in which the CAN Interface is fully operating. In the listen-only mode, the CAN-Controller does not transmit any data and does not acknowledge the received CAN-frames. This mode can be used to monitor the data bus without participate or interfere with the traffic on the bus. In the listenonly mode it is not possible to output solution information.
- **Output enabled:** This function is intended as an extra security layer to avoid unintentional writing on the CAN bus. It must be enabled to use the solution output functionality of the CAN Interface. Otherwise, it is recommended to switch it off.

### Solution Output via CAN:

The CAN Interface can be used to receive the output of the position and attitude solution. The CAN Interface sends for each solution variable a unique message containing the value. The CAN address corresponds to the ID of the variable. The variables are bundled in groups which can be activated or deactivated by checking the corresponding boxes. As standard, each packet has a unique ID which is also shown in the table below. To change the IDs of the CAN messages (e.g., to avoid collisions with the information of other devices on the bus), there is the possibility to add an offset to all messages. To use the solution output via CAN, the bus must be configured in the normal mode and the output must be enabled (see also above section "CAN Bus settings").

| ID | Format | Name     | Unit | Description                                         |
|----|--------|----------|------|-----------------------------------------------------|
| 1  | uint16 | resCode  | -    | Result code bitfield, which keeps the system status |
|    |        |          |      | and information.                                    |
| 2  | uint16 | week     | -    | Week number of the current epoch.                   |
| 3  | double | tow      | S    | Time of Week of the current epoch.                  |
| 4  | uint16 | weekInit | _    | Week number of the epoch when the system was        |
|    |        |          |      | started.                                            |

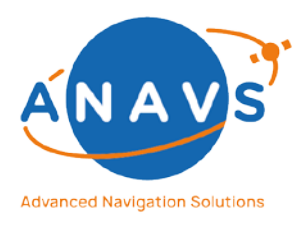

Multi-Sensor RTK Module, RTK Reference Station and ISP

2. Getting Started with the MS-RTK module

| 5    | double   | towInit       | S    | Time of Week of the epoch when the system was        |  |
|------|----------|---------------|------|------------------------------------------------------|--|
|      |          |               |      | started.                                             |  |
| 7    | double   | lat           | deg  | Latitude.                                            |  |
| 8    | double   | lon           | deg  | Longitude.                                           |  |
| 9    | double   | height        | m    | Height                                               |  |
| 10   | double   | ECEF-X        | m    | X-position in ECEF-coordinate frame                  |  |
| 11   | double   | ECEF-Y        | m    | Y-position in ECEF-coordinate frame                  |  |
| 12   | double   | ECEF-Z        | m    | Z-position in ECEF-coordinate frame                  |  |
| 13 – | 3*double | b             | m    | Baseline in NED frame spanned by the position        |  |
| 15   |          |               |      | given by lat, lon and height, and by the position of |  |
|      |          |               |      | the reference station.                               |  |
| 16 – | 3*double | bStdDev       | m    | Standard deviation of the baseline.                  |  |
| 18   |          |               |      |                                                      |  |
| 19 – | 3*double | vel           | m/s  | Velocity in NED frame.                               |  |
| 21   |          |               |      |                                                      |  |
| 22 – | 3*double | velStdDev     | m/s  | Standard deviation of the velocity.                  |  |
| 24   |          |               |      |                                                      |  |
| 25 – | 3*double | асс           | m/s² | Acceleration in body frame.                          |  |
| 27   |          |               |      |                                                      |  |
| 28 – | 3*double | accStdDev     | m/s² | Standard deviation of the acceleration.              |  |
| 30   |          |               |      |                                                      |  |
| 31 – | 3*double | att           | deg  | Attitude/Euler angles (heading, pitch, roll).        |  |
| 33   |          |               |      |                                                      |  |
| 34 – | 3*double | attStdDev     | deg  | Standard deviation of the attitude.                  |  |
| 36   |          |               |      |                                                      |  |
| 39 – | 5*double | timing-Info   | s    | CPU-Load of used sensors. The sum (green line in     |  |
| 43   |          |               |      | the GUI) of elapsed time should not over 1 second    |  |
|      |          |               |      | (-> to slow processor).                              |  |
|      |          |               |      | First double: Elapsed time GNSS;                     |  |
|      |          |               |      | Second double: Elapsed time IMU;                     |  |
|      |          |               |      | Third double: Elapsed time Baro;                     |  |
|      |          |               |      | Fourth double: Elapsed time Odometry;                |  |
|      |          |               |      | Fifth double: Reserved                               |  |
| 46   | double   | latency-info  | s    | Overall end-to-end positioning latency               |  |
| 49   | double   | gnssReception | -    | Scalar, which indicates the GNSS signal reception.   |  |
|      |          |               |      | The value is between 0 and 20, where 20 is the       |  |
|      |          |               |      | best, i.e. very good conditions.                     |  |
| 50   | uint8    | numSats       |      | Number of satellites.                                |  |

Table 1: CAN-Bus output messages

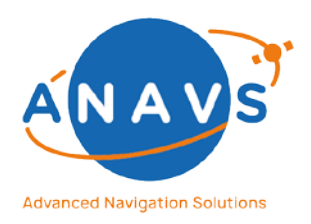

#### Multi-Sensor RTK Module, RTK Reference Station and ISP

2. Getting Started with the MS-RTK module

| ANavS RTK-Wizard – X                                                                                                    |                                  |                                   |                                  |                                                                                                    |                                      |
|----------------------------------------------------------------------------------------------------|----------------------------------|-----------------------------------|----------------------------------|----------------------------------------------------------------------------------------------------|--------------------------------------|
| < .                                                                                                    | 2 <sup>nd</sup> S                | STEP: Interfa                     | ce Settings of M                 | ISRTK-Module                                                                                              | >                                    |
| CAN-Settings:                                                                                                    |                                  |                                   |                                  |                                                                                                    |                                      |
| For detailed information to the CAN-Interface, please read the CAN configuration guide.<br>(https://anavs.de/knowledge-base/can-interface-of-the-msrtk-module/) |                                  |                                   |                                  |                                                                                                    |                                      |
| Bus Settings:                                                                                                    |                                  |                                   |                                  |                                                                                                    |                                      |
| Defines the basic hardwar                                                                                                    | re properties of the CAN is      | nterface.                         |                                  |                                                                                                    |                                      |
| Bus-Speed:                                                                                                    | 500 kBit/s V                     |                                   |                                  |                                                                                                    |                                      |
| Termination enabled:                                                                                                    |                                  |                                   |                                  |                                                                                                    |                                      |
| Output enabled:                                                                                                    |                                  |                                   |                                  |                                                                                                    |                                      |
| Bus-Mode:                                                                                                    | Bus-Mode:   O Listen-Only        |                                   |                                  |                                                                                                    |                                      |
|                                                                                                    |                                  |                                   |                                  |                                                                                                    |                                      |
| Solution output via C                                                                                                    | AN:                              |                                   |                                  |                                                                                                    |                                      |
| Select the solution message                                                                                                    | ges which should be trans        | smitted via CAN:                  |                                  |                                                                                                    |                                      |
| resCode                                                                                                    | Position<br>Lat/Lon/Height       | Velocity<br>NED-Frame             | Attitude<br>(Heading/Pitch/Roll) | Timing-Info                                                                                               |                                      |
| Week + Tow                                                                                                    | Position<br>ECEF-Frame           | Velocity StdDev<br>NED-Frame      | Attitude StdDev                  | Latency-Info                                                                                              |                                      |
| WeekInit +<br>TowInit                                                                                                    | RTK-Baseline<br>NED-Frame        | Acceleration<br>Body-Frame        | Accuracy of<br>RTK-Solution      | GNSS-Reception                                                                                            |                                      |
|                                                                                                    | RTK-Baseline StdDev<br>NED-Frame | Acceleration StdDev<br>Body-Frame |                                  | Number of<br>used Satellites                                                                              |                                      |
| Define offset of MSRTK-Module 0x Current Offset: 0x0                                                                                                    |                                  |                                   |                                  |                                                                                                    |                                      |
| Settings                                                                                                    | Output                           |                                   | CAN-Status: N                    | lot receiving any messages   MSRTK-Temp<br>Wizard-Version: 7.2.1   PAD-V<br>MSRTK: TCP-Conn OK (Nav-Mode) | verature: 50.50°<br>/ersion: 5.2.130 |

Figure 18: Step-2, CAN settings window of MS-RTK module

#### Odometry input via CAN:

The ANavS sensor fusion can handle different forms of vehicle odometry. Up to 5 variables can therefore be defined. These are either one, two or four independent wheel speeds, and the steering angle or another heading information of the vehicle in the vehicle frame. The algorithms inside of the sensor fusion software calculate from the different inputs the current velocity and heading information in the body frame of the vehicle for the positioning algorithm.

To adjust the CAN-Interface to user specific CAN messages, a dynamic CAN decoder is part of the MS-RTK module as command-line tool. The Dynamic CAN Decoder allows you to use the MS-RTK system with CAN signals from your .DBC file without sharing the file with third parties or ANavS. The DBC-generation on the MS-RTK module is described in detail in chapter 8.

### 2.7.3. Wizard Step-3

The Figure 19 shows Step 3 of the ANavS<sup>®</sup> Wizard application. The user needs to define the number of used GNSS antennas mounted on the rover respectively screwed on the MSRTK module.

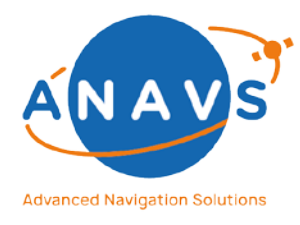

**Multi-Sensor RTK Module, RTK Reference Station and ISP** 2. Getting Started with the MS-RTK module

The impact of user's selection:

**1-Dimensional:** The attitude is estimated with movement and coupled with the IMUgyroscope and accelerometer (one GNSS antenna connected). With this setup, you need some rover dynamic (curves, circles) to get an accurate attitude information of your rover.

**2-Dimensional:** The attitude (yaw and pitch angle) is already determined without movement using fixed carrier-phase GNSS measurements and coupled with the IMU-gyroscope (two GNSS antennas connected).

**3-Dimensional:** The attitude (yaw, pitch, and roll angles) is already determined without movement using carrier-phase GNSS measurements and coupled with the IMU-gyroscopes (three GNSS antennas connected).

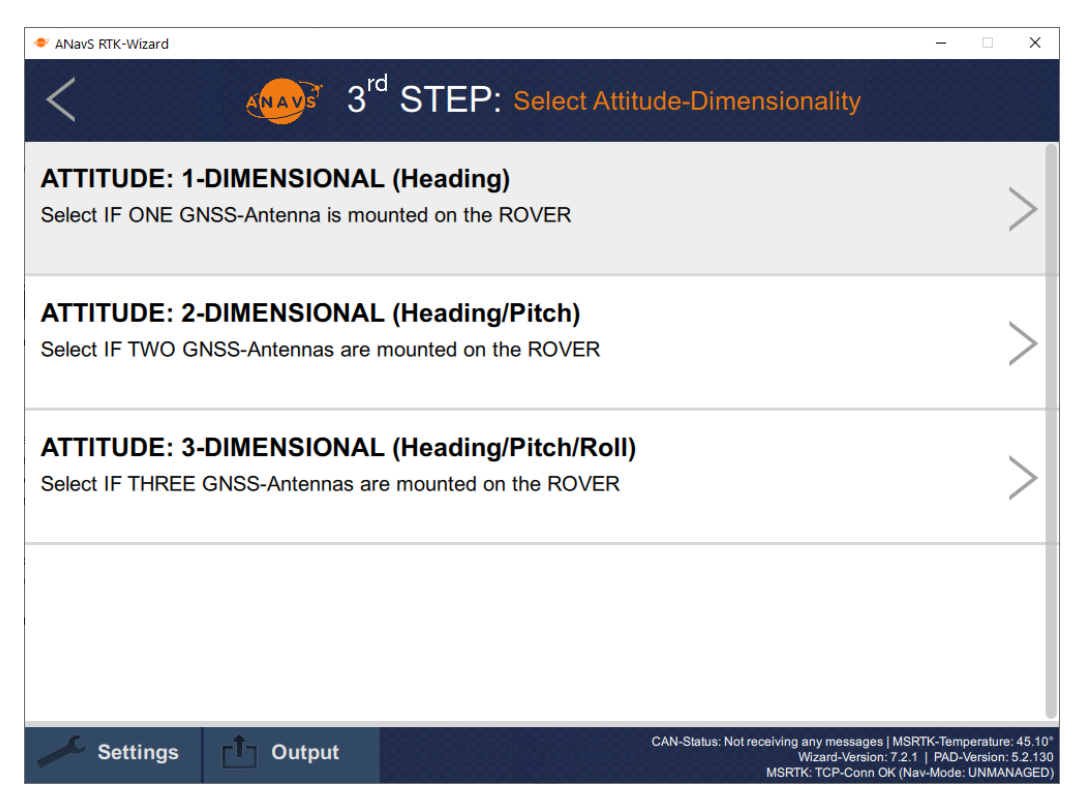

Figure 19: Step-3, Select Attitude-Dimensionality

### 2.7.4. Wizard Step-4

The next step proves the GNSS antenna connection and if the count of founded GNSS antennas match with the previous selected Attitude dimensionality (Step-3). The user can only go forwards if it matches in a proper way.

Reference Guide Document

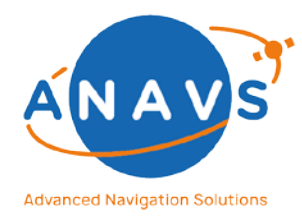

Multi-Sensor RTK Module, RTK Reference Station and ISP 2. Getting Started with the MS-RTK module

The following circumstances would prevent a successful GNSS-antenna connection:

- Failure in Antenna-Status: The positioning system need only some more boot-time for the OS and some time for gather satellite information (30 – 90sec).
- Failure in Antenna-Status: If the antenna-Status problem stays the same after some retries, to long antenna cables could lead to a missing recognition of the antenna from the GNSS-receiver side. The text field "Antenna-Status" shows ERROR or SHORT in that case.
- No Data received/ No Satellites visible: Please check this step with GNSS antennas outdoor.

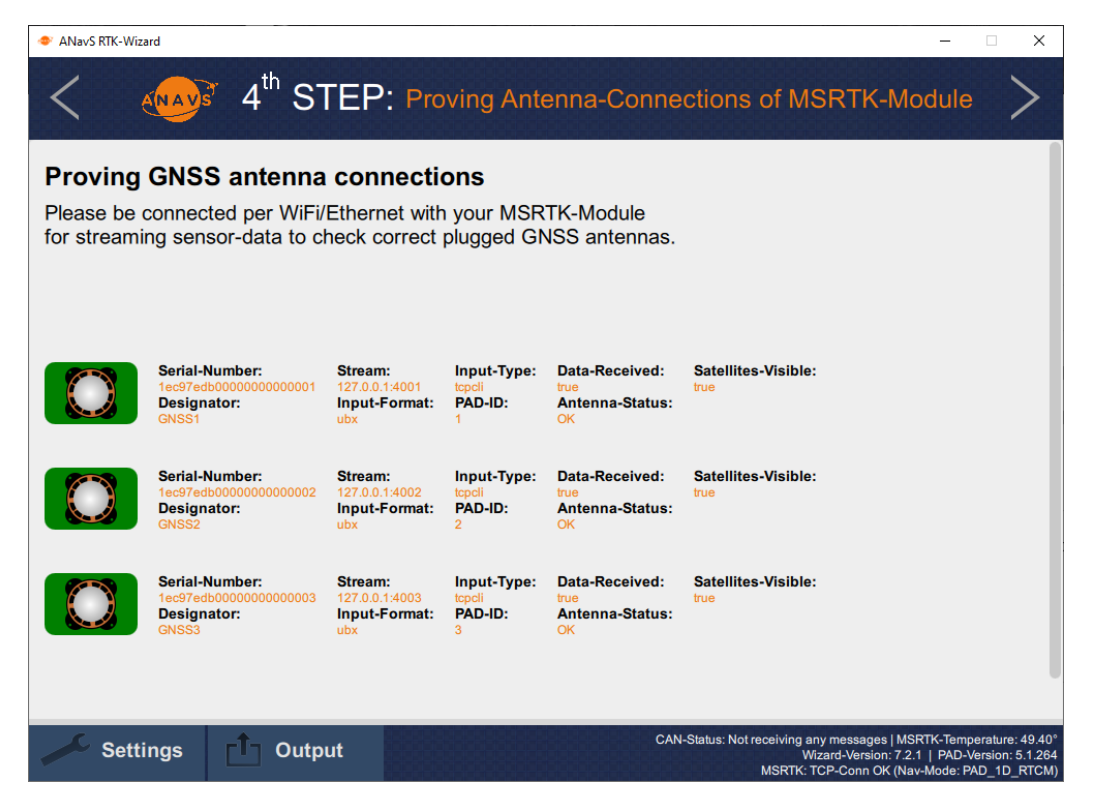

Figure 20: Step-4, Proving Antenna-Connections of MS-RTK module

### 2.7.5. Wizard Step-5

The following Figure 21 shows the placement input of the users GNSS antennas in the bodyframe of your rover (top-view). Each Text field needs input, before proceeding with the next steps.

### Please pay attention on the following:

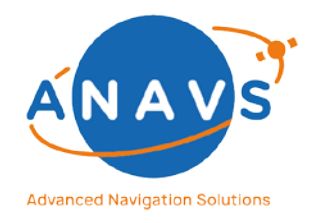

Multi-Sensor RTK Module, RTK Reference Station and ISP 2. Getting Started with the MS-RTK module

- The x-direction shown in graph/coordinate-frame defines the movement-direction of your rover
- Please measure the distances as accurate as possible. The measurement-error should be below 1 cm
- Defining the z-Axis corresponds to the right-hand-rule. The thumb shows in movement-direction
- ANavS RTK-Wizard × 5<sup>th</sup> STEP: GNSS-Antenna Dimensions in Rover's body-frame **GNSS-Antenna 1:** X-axis: 0 [cm] Y-axis: 0 [cm] Z-axis: 0 [cm] Mov Direction **GNSS-Antenna 2:** X-axis: 30 [cm] Y-axis: 30 [cm] Z-axis: 0 [cm] **GNSS-Antenna 3:** Y-axis: 30 [cm] Y [cm] Z-axis: 0 [cm] CAN-Status: Not rece Output Settings Lever arm MSRTK: TCI
- For setups with three GNSS Antennas, please use a right-angle measurement-tool

Figure 21: Step-5, GNSS-Antenna Dimension in rover body-frame

In addition, the lever arms of the other sensors can also be configured in this step. Please open the corresponding window "Lever arm" shown in the bottom of this step. Figure 22 shows the input-options.

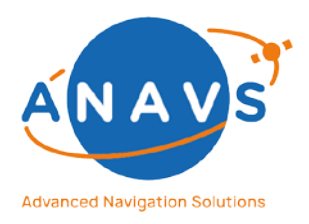

Multi-Sensor RTK Module, RTK Reference Station and ISP

2. Getting Started with the MS-RTK module

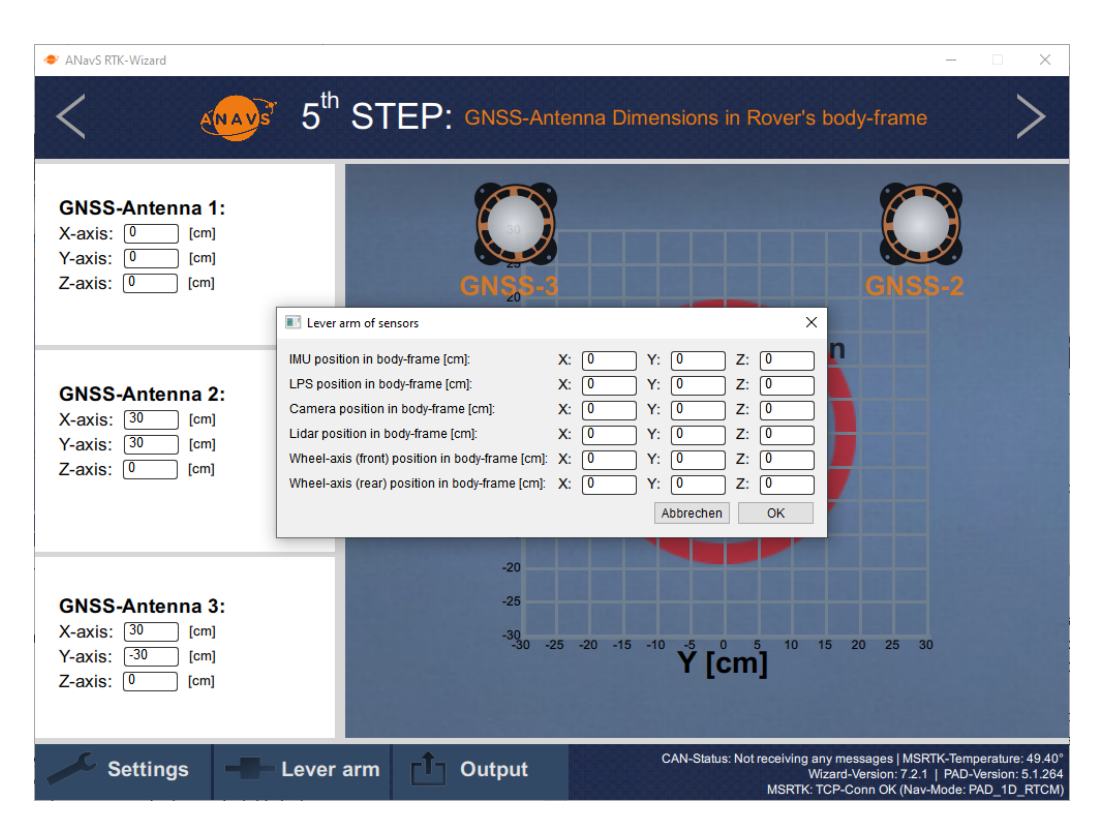

Figure 22: Step-5, configuration of additional sensor lever arm

### 2.7.6. Wizard Step-6

Step 6 is used for defining the input-stream for RTK correction data. The source could be your own ANavS RTK Reference Station, third-party reference stations or external service provider like SAPOS or Axio-Net. The nomenclature for a suitable RTK input-format notation is given in the Wizard-Window. To facilitate the user input, the last three streams are cached in a selectable history.

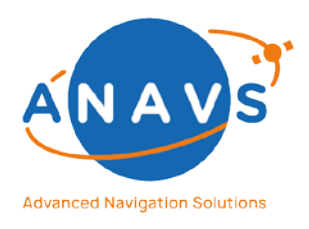

Multi-Sensor RTK Module, RTK Reference Station and ISP

2. Getting Started with the MS-RTK module

| ANavS RTK-Wizard                                                                                                    | - 🗆 X                                                                                                    |  |  |  |  |
|----------------------------------------------------------------------------------------------------|----------------------------------------------------------------------------------------------------|--|--|--|--|
| < 6 <sup>th</sup> STEF                                                                                                    | C: Define RTCM-Station Input-Stream                                                                                                    |  |  |  |  |
| NTRIP Server/Client Connection:<br>Define your RTCM stream to receive RTK correction-data on your MSRTK-Module.                                                       |                                                                                                    |  |  |  |  |
| RTCM_User:anavs123@18.189.7.57:30672/ANAVS<br><username>:<passwort>@<ip-adress>:<portnumber>/<mointpoint></mointpoint></portnumber></ip-adress></passwort></username> | Input History:                                                                                                    |  |  |  |  |
|                                                                                                    |                                                                                                    |  |  |  |  |
|                                                                                                    |                                                                                                    |  |  |  |  |
|                                                                                                    |                                                                                                    |  |  |  |  |
| Settings 1 Output                                                                                                    | CAN-Status: Not receiving any messages   MSRTK-Temperature: 45.10*<br>Wizard-Versior: 7.2.1   PAD-Version: 5.2.130<br>MSRTK: TCP-Cono K( Naw-Mode: UNMANAGED) |  |  |  |  |

Figure 23: Step-6, Define RTCM/RTK Reference Station Input-Stream

### 2.7.7. Wizard Step-7

The ANavS<sup>®</sup> Sensor Fusion Framework is customizable with some specific a priori information.

For using a priori information about the reference station, an input-option is given in this step. The user can fill the dimension in the NED (North-East-Down)-Frame format for using this mask. Additionally, the accuracy of the measurement can be set and needs to be activated with the appropriate button.
 This input is NOT mandatory: Use this input only if the information is exactly known and the user is introduced in the NED-frame and how one can set this parameter in a

and the user is introduced in the NED-frame and how one can set this parameter in correct manner.

- The additional setting "Up-Velocity" is for constraining the velocity mainly in the horizontal plane. It's recommended to activate this option for applications like automotive or robotics. Please deactivate this option for UAV-applications or something similar.
- The additional setting "Heading<->Velocity" is for constraining the velocity mainly to the heading direction. It's recommended to activate this option for applications like
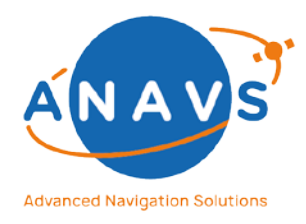

Multi-Sensor RTK Module, RTK Reference Station and ISP

2. Getting Started with the MS-RTK module

automotive or robotics. Please deactivate this option for UAV-applications or something similar.

| ANavS RTK-Wizard                                                                                                    | - 🗆 X                                                                                                    |
|----------------------------------------------------------------------------------------------------|----------------------------------------------------------------------------------------------------|
| <                                                                                                    | 7 <sup>th</sup> STEP: Settings for a priori information                                                                                                    |
| Reference Station         (Define ONLY if exactly known!)         North: <ul> <li>Set Active</li> <li>Sigma:</li> <li>2 cm</li> <li>5 cm</li> <li>10 cm</li> </ul> East: <ul> <li>Set Active</li> <li>Sigma:</li> <li>2 cm</li> <li>5 cm</li> <li>10 cm</li> </ul> Down: <ul> <li>Set Active</li> <li>Sigma:</li> <li>2 cm</li> <li>5 cm</li> <li>10 cm</li> </ul> Length: <ul> <li>2 cm</li> <li>5 cm</li> <li>10 cm</li> </ul> |                                                                                                    |
| Additional Settings<br>Up-Velocity SetActive<br>Constraining velocity mainly<br>into the horizontal-plane.<br>(e.g. for automotive applications)<br>Heading<->Velocity SetActive<br>Constraining velocity<br>to the heading-direction.<br>Helps especially<br>in poor environments.                                                                                                    | Reference-Station<br>50<br>50<br>50<br>50<br>50<br>50<br>50<br>50<br>50<br>50                                                                                  |
| Settings                                                                                                    | CAN-Status: Not receiving any messages   MSRTK-Temperature: 48.30°<br>Wizard-Version: 7.2.1   PAD-Version: 5.2.130<br>MSRTK: TCP-Conn OK (Nav-Mode: UNMANAGED) |

Figure 24: Step-7, Settings for a priori Information

#### 2.7.8. Wizard Step-8

In the last step of the Wizard, the user can start the ANavS<sup>®</sup> sensor fusion with the green start-button. Before starting, please check further settings:

- The checkbox "Enable Save Solution File" activates recording the Realtime sensor fusion solution in a file. The format of the file depends on the selected type of solution output. Furthermore, the user gets a converted KML-file, which gives the user the opportunity to see the most interesting information (position, attitude, velocity, and acceleration) in a Google-Earth plot. The files are saved in 

   UserPath>/Documents/AnavsWizardAppData/output\_data. With the button "Output" on the bottom of the Wizard, the user can directly step to the generated output-folders. Each recorded dataset is saved in one own folder with the naming "YYYYMMDD\_HHMM\_UTC".
- The checkbox "Enable Save Raw Data Files" activates recording of all processed sensor data (GNSS, IMU, Barometer, Odometry, Visual-Odometry, ...) with highly

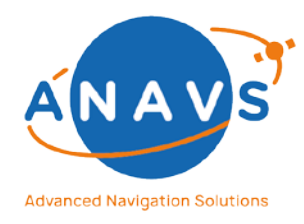

Multi-Sensor RTK Module, RTK Reference Station and ISP 2. Getting Started with the MS-RTK module

accurate timestamps to use the data for postprocessing. The files are saved in *<UserPath>/Documents/AnavsWizardAppData/output\_data*.

With the button "**Output**" on the bottom of the Wizard, the user can directly step to the generated output-folders. Each recorded dataset is saved in one own folder with the naming "**YYYYMMDD\_HHMM\_UTC**".

- The checkbox "Enable Odometry (via USB)" is used for enabling the Odometry-Input via USB-Typ-A. Only with activated checkbox, the tightly coupled sensor fusion is using this input sensor data.
- The checkbox "Enable Odometry (via CAN)" is used for enabling the Odometry-Input via CAN. Only with activated checkbox, the tightly coupled sensor fusion is using this input sensor data.
- The checkbox "Enable Autostart of Navigation-Service" effects an automated start of the sensor fusion after switching-on the MS-RTK module with the last userconfiguration. To see the solution in the ANavS® Visualizer, start the program ANavS\_GUI.exe in the folder <Installation-Path>/ANavS\_Wizard/bin.
- The checkbox "Enable Low-Latency-Mode" can be used for very time-critical applications. The software limits the used GNSS-signals and pushes the solution output in a strict manner.
- The checkbox "Enable Dynamic Attitude Fix" forces an Attitude-Fix with GNSS phase measurements not only in stand-still mode but also in movement. Applications with less stand-still phases should activate the checkbox.
- The option "Type of Solution-Output" is explained in chapters about ANavS<sup>®</sup> Binary Solution Output Format and NMEA Solution Output Format in XX and XX.
- The option "**Customer-Code**" is only for experts with appropriate support-level. The default-value is 0.
- The option "Output-Rate" is selectable with Low (5Hz), Medium(55-65Hz), and High(105-125Hz). The exact rate depends on the used sensors within the tightly coupled sensor fusion.

After pushing the green start-button for triggering the ANavS<sup>®</sup> sensor fusion on the MS-RTK module, the settings are stored on the module, the ANavS<sup>®</sup> Visualizer pops-up and the sensor fusion navigation service starts to run.

**HINT:** In case of an already running Navigation-Mode, the Wizard and Visualizer is only attaching to this process without restarting the Navigation-Service. Please stop and start again the Navigation-Service to perform with the newest settings.

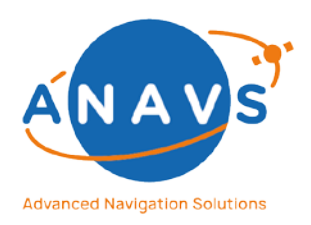

Multi-Sensor RTK Module, RTK Reference Station and ISP

2. Getting Started with the MS-RTK module

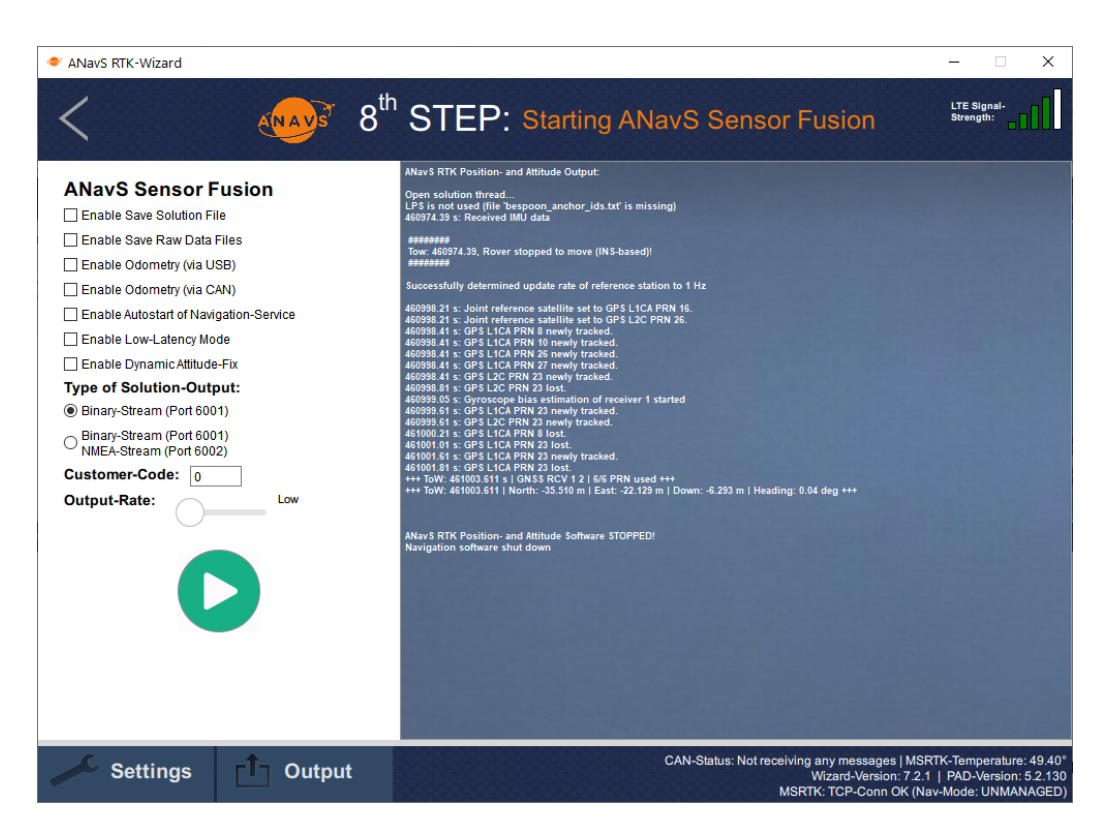

Figure 25: Step-8, Starting ANavS Sensor fusion Navigation Service

### 2.8. The ANavS<sup>®</sup>-Wizard to Update the MS-RTK Module

The ANavS<sup>®</sup> Wizard can also be used for updating the MS-RTK module. Trying this, the user must provide internet access to the MS-RTK module. The default way would be through the mobile network or through Ethernet with a connection to a router. The first step in the Wizard is selecting the option "Update your ANavS-Module (...)" on the starting page.

The next window is showed in Figure 26. The user has two options with the **Online-Updater**. Selecting the button "Stable Update", the user updates the MS-RTK (and also the RTK Reference Station) with the latest stable version on the ANavS repository. It is well tested but is not including all recent minor updates and sensor fusion improvements. Selecting the button "Beta Update", the user updates the MS-RTK (and also the RTK Reference Station) with the latest stable version. It is less tested but is including all recent minor updates the MS-RTK (and also the RTK Reference Station) with the latest Beta version on the ANavS repository. It is less tested but is including all recent minor updates and sensor fusion improvements.

In case of problems with getting internet access to the MS-RTK module, ANavS is also providing an **Offline-Updater**. Using this option, please contact the support to get the recent

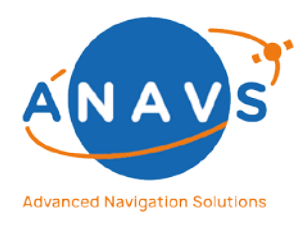

Multi-Sensor RTK Module, RTK Reference Station and ISP

2. Getting Started with the MS-RTK module

Update-Zip, load it in the Wizard (do NOT unzip this file) with the SEARCH button and click the update-button.

| ANavS RTK-Wizard                                             |                                                                    |                                                                                                    | -                                                       |                                | ×                         |
|--------------------------------------------------------------|--------------------------------------------------------------------|----------------------------------------------------------------------------------------------------|---------------------------------------------------------|--------------------------------|---------------------------|
| <                                                            | enave 2"                                                           | nd STEP: Update your ANavS Devices                                                                                       |                                                         |                                |                           |
| Online-Updat                                                 | ter to the latest                                                  | STABLE or BETA Release:                                                                                                  |                                                         |                                |                           |
| Please be connected deviationaly, the N                      | cted per WiFi/Ethern<br>lodules need Interne<br>vices (MSRTK and/o | net with your ANavS-Modules.<br>et-Connection to reach the ANavS Update-Server.<br>or RTCM Basestation) will be updated. |                                                         |                                |                           |
| STABLE Update:                                               | Feedback of Update-Proce                                           | ess:                                                                                                    |                                                         |                                |                           |
| $\bigcirc$                                                   |                                                                    |                                                                                                    |                                                         |                                |                           |
| BETA Update:                                                 |                                                                    |                                                                                                    |                                                         |                                |                           |
| $\bigcirc$                                                   |                                                                    |                                                                                                    |                                                         |                                |                           |
|                                                              |                                                                    |                                                                                                    |                                                         |                                |                           |
| Offline-Upda                                                 | ter to the latest                                                  | STABLE or BETA Release:                                                                                                  |                                                         |                                |                           |
| In case of proble<br>please contact th<br>and load in the fo | ms with the Online-L<br>e ANavS-Support (s<br>arm below            | Jpdater,<br>upport@anavs.de) for the offline zip-file                                                                    |                                                         |                                |                           |
| Settings                                                     | Output                                                             | Wizard-Versi<br>MSRTK: TCP-Con<br>RTCM-Station: TCP-Con                                                                  | on: 7.2.1   PAD-\<br>n OK (Nav-Mode:<br>n OK (Nav-Mode: | /ersion: 5<br>UNMAN/<br>RTCM_N | .2.150<br>AGED)<br>NTRIP) |

Figure 26: Update of the MS-RTK module with the ANavS Wizard

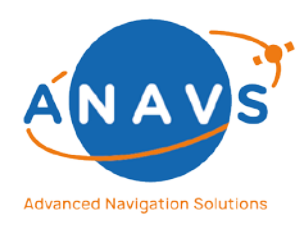

Multi-Sensor RTK Module, RTK Reference Station and ISP 3. Getting Started with the RTK/RTCM Reference Station

### 3. Getting Started with the RTK/RTCM Reference Station

This guide is intended for first time RTK/RTCM Reference Station users and provides an overview of how to handle with the required software, connect to and configure the Reference Station.

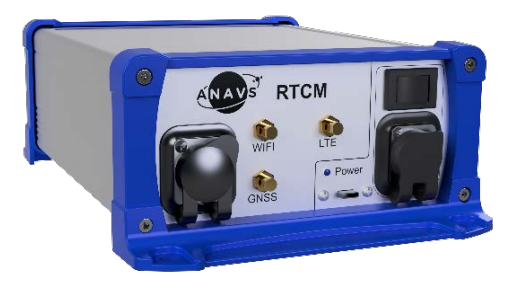

Figure 27: RTK/RTCM Reference Station in industrial casing with touch panel

### 3.1. Powering the RTK/RTCM Reference Station

The RTK/RTCM Reference Station can be powered with standard 230V AC-Voltage plug or with standard USB Type-C (e.g., 5V USB Powerbank with PD (Power-Delivery)).

### 3.2. The Setup for the RTK/RTCM Reference Station

Figure 28 shows the standard connections for the typical RTK/RTCM Reference Station setup:

- Please connect the GNSS antenna with the marked SMA connector to the Reference Station. The GNSS antenna must stay outside with open-sky environment (see Figure 29).
- Please connect the Wi-Fi antenna with the marked SMA connector to the Reference Station.
- Provide internet-access to the Reference Station for transmitting RTCM 3.2 messages. For this, please connect the station to a router or screw on the mobile network antenna.

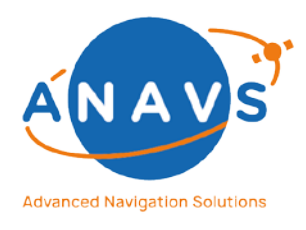

#### Multi-Sensor RTK Module, RTK Reference Station and ISP

3. Getting Started with the RTK/RTCM Reference Station

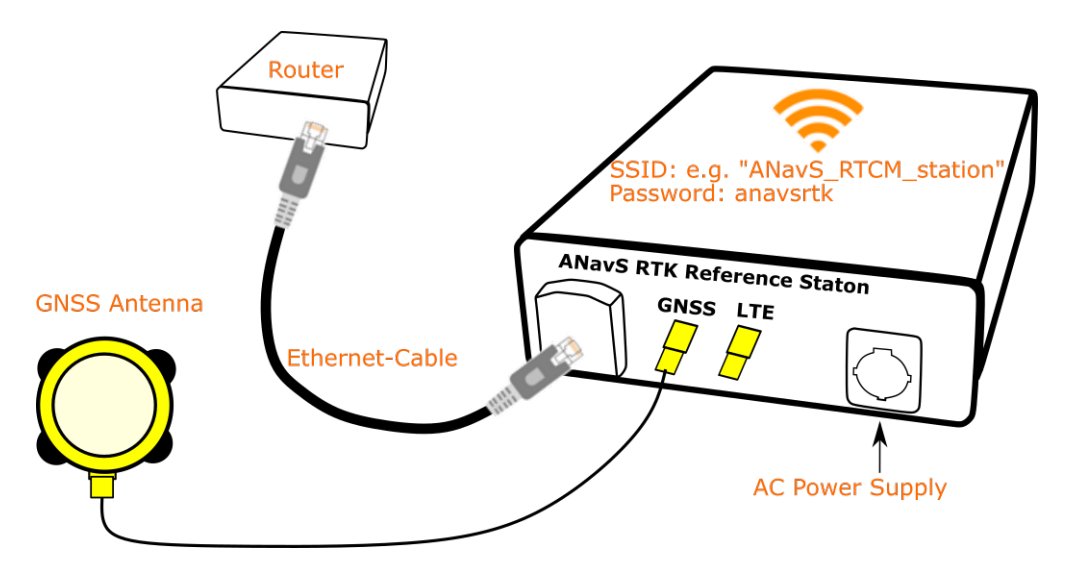

Figure 28: RTK/RTCM Reference Station connections

**Recommendation:** The GNSS antenna should be fixed mounted on position outside with best possible satellite visibility (see Figure 29). A recommended place would be the roof of a high building or similar places. The RTK correction data of the Reference Station are highly accurate for rovers within 15 km distance from rover (MS-RTK module) to Reference Station. A common way is to fix the Reference Station on a location where the user can calibrate the position once a time and don't change the position again.

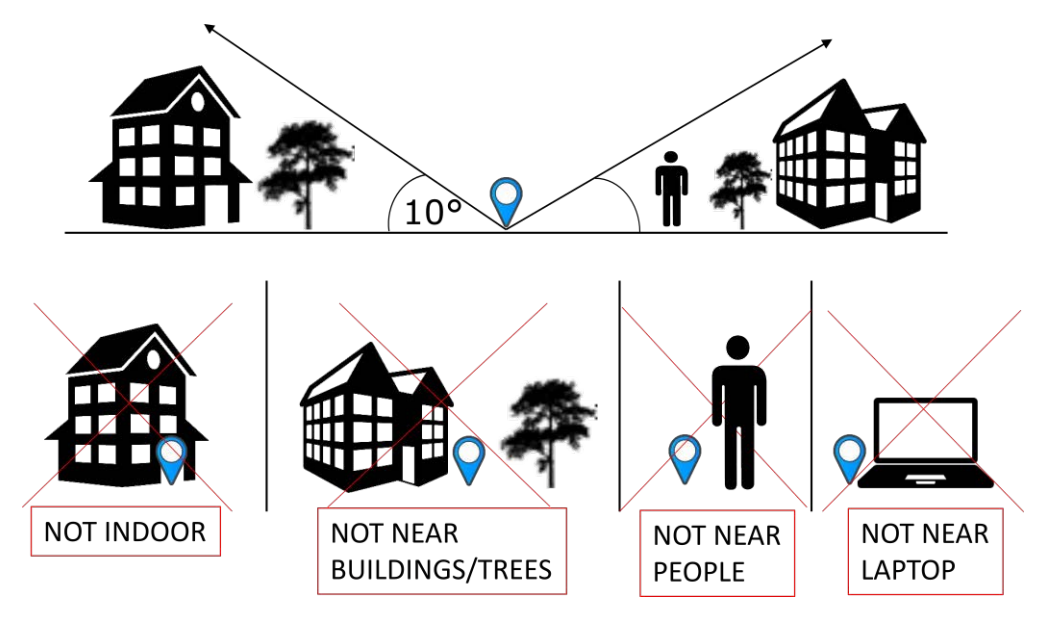

Figure 29: Reference Station placement guideline

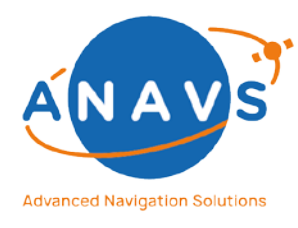

Multi-Sensor RTK Module, RTK Reference Station and ISP 3. Getting Started with the RTK/RTCM Reference Station

### 3.3. The ANavS<sup>®</sup>-Wizard to configure the RTK/RTCM Reference Station

In the previous section, you became familiar with the hardware and the setup. This section describes the use of the **ANavS® Wizard** software. To be able to configure and receive data of the module, please connect with the Wi-Fi Access-Point "ANAVS\_RTCM\_AP" (Password: *anavsrtk*) of your switched-on Reference Station. Please note that the boot time of the Linux-OS is approximately 1-2 min. As described in chapter 1.5, the default static IP of the Reference Station is:

- 192.168.42.1 or
- 192.168.43.1 (on older hardware)

#### 3.3.1. Wizard Step-1

For a precise absolute/relative position solution the Reference Station needs a one-time calibration before using it for the new position. Figure 30 shows Step-1 of the ANavS<sup>®</sup> Wizard application. Please select the second option "Calibrate ANavS RTCM Basestation".

| ANavS RTK-Wizard                                                                                                | – 🗆 X                                                                 |
|----------------------------------------------------------------------------------------------------|-----------------------------------------------------------------------|
| 1 <sup>st</sup> STEP: Select your desired Mod                                                                   | 9                                                                     |
| Starting ANavS Sensor Fusion on MSRTK-Module                                                                    |                                                                       |
| Select this mode to perform sensor fusion in realtime on Multi-Sensor RTK-Module (N                             | ISRTK)                                                                |
| Calibrate ANavS RTCM Basestation                                                                                |                                                                       |
| Select this mode to calibrate the static location of the ANavS RTCM Basestation                                 | >                                                                     |
| Update your ANavS-Module (MSRTK or RTCM Basestation)                                                            |                                                                       |
| Select this mode to update your MSRTK-Module or RTCM Basestation with the latest stable-release or beta-release | >                                                                     |
| Postprocess ANavS sensor raw data                                                                               |                                                                       |
| C settings and to postprocess your sensor raw data                                                              | ard-Version: 7.2.1   PAD-Version: 5.1.264                             |
| Settings Output MsRTk: T                                                                                        | CP-Conn OK (Nav-Mode: UNMANAGED)<br>CP-Conn OK (Nav-Mode: RTCM_NTRIP) |

Figure 30: Step-1, Select the desired modus "Calibrate ANavS RTCM Base Station"

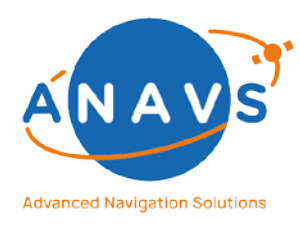

Multi-Sensor RTK Module, RTK Reference Station and ISP 3. Getting Started with the RTK/RTCM Reference Station

3.3.2. Wizard Step-2

Figure 31 shows Step-2 of the ANavS<sup>®</sup> Wizard application. In this step, the Wizard is proving the communication between the users Laptop/PC and the MS-RTK module. If the error-dialog as shown in Figure 16 appears, please check again your Wi-Fi/Ethernet connection settings with the button in the bottom left corner ("Settings").

On this settings-window one can adjust the settings for the mobile network module, the Wi-Fi module, and the Ethernet module.

| ANavS RTK-Wizard           |                     |                                  | – 🗆 X                                                                                                    |
|----------------------------|---------------------|----------------------------------|----------------------------------------------------------------------------------------------------|
| < 🔬                        | 2 <sup>nd</sup> STE | EP: Interface Setting            | gs of ANavS RTCM-Station                                                                                                    |
| Mobile-Netwo               | rk-Settings:        |                                  |                                                                                                    |
| Define APN:                | em                  | RTCM-Station Feedback:           | 4G is Active                                                                                                    |
| Define Dial-Up Number:     | T*99#               |                                  | (RE-)START 4G                                                                                                    |
| Define Username:           | e.g.: t-mobile      |                                  | GET STATUS                                                                                                    |
| Define Passwort:           | e.g.: tm            |                                  | Signal.                                                                                                    |
| Define PIN (If activated): |                     |                                  | Strength:                                                                                                    |
| SEND CONFIG                |                     |                                  |                                                                                                    |
|                            |                     |                                  |                                                                                                    |
| WiFi-Settings:             |                     |                                  |                                                                                                    |
|                            |                     |                                  |                                                                                                    |
| WiFi Information:          |                     | WiFi Configuration:              | Known WiFis:                                                                                                    |
| Profile: Al                | P_STATIC            | Profile: OFF                     | O CLI-STATIC                                                                                                    |
| Connected SSID: AI         | NAVS_MSRTK_AP_Andi  | () CLI-DHCP (                    | • • AP-STATIC                                                                                                    |
| Current Address: 19        | 92.168.42.1         | AP-static PSK: anavetk           | IK_AP                                                                                                    |
| Current Netmask: 25        | 55.255.255.0        | AP-static IP: 192 168 42 1       |                                                                                                    |
| Signal Quality: 05         | %                   | AP-static Netmask: 255,255,255,0 |                                                                                                    |
|                            |                     |                                  |                                                                                                    |
| Settings                   | Output              |                                  | RTCM-Temperature: 45.10°<br>Wizard-Version: 7.2.1   PAD-Version: 5.1.264<br>RTCM-Station: TCP-Conn OK (Nav-Mode: UNMANAGED) |

Figure 31: Step-2, Interface settings of ANavS RTCM Base Station

#### Mobile Network Settings:

ANavS delivers all Positioning Systems with already equipped SIM-cards, which are providerindependent and dial-in into the best available mobile network at users' location. The region (Europe, North America, Asia, ...) is selectable by the customer. The fee of the SIM-cards is part of a service-contract or directly bookable with ANavS. The following settings are needed for the SIMs:

- APN: em
- Dial-Up Number: T\*99#

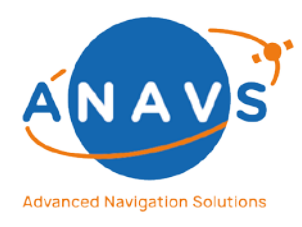

Multi-Sensor RTK Module, RTK Reference Station and ISP 3. Getting Started with the RTK/RTCM Reference Station

Own SIM-cards can also be used. With the 3D printed casing, the user can exchange the SIMcard without any help and extra cost. With the industrial casing, the user must send the SIM card to ANavS before delivering the Positioning System. If it has to be done afterwards, ANavS reserves the right to charge for the replacement.

In case of using an own SIM-card, please change the settings here accordingly and click afterwards to the button "SEND CONFIG" to transmit the new settings to the MS-RTK module. In the next step, click "(RE-)START 4G" button. If all provided information for the SIM-card are correct and LTE-reception is available at your position, the field "4G Is Inactive" becomes "4G is Active" and the color turns from red to green.

The configuration is saved to enable an automatic re-connection with the mobile network after each reboot.

#### Wi-Fi Settings (obsolete):

The left section is showing the current Wi-Fi settings. The right section is for the Wi-Fi configuration. The Wi-Fi-module can be used in four different Modis.

#### • Access-Point (AP-STATIC Profile):

The standard/default way is the Access-Point (AP) profile. This means that the MS-RTK module is creating its own Wi-Fi-network with the SSID "ANAVS\_MSRTK\_AP" with password "anavsrtk" and static IP 192.168.42.1. Please use this mode for your first steps to get familiar with the system.

#### • Client DHCP-Mode (CLI-DHCP Profile):

With this selected profile, the MS-RTK module tries to connect to an existing Wi-Fi network with a running DCHP-server running on it. To give the information to the MSRTK module, please use the "**SCAN**" Button and select the suitable SSID from the dropdown-list. After this, please define the Password in the dialog-window, activate the "**ADD**" radio button and click "**APPLY NEW CONFIGURATION**". It is possible to define a lot of known Wi-Fi-networks. But take care, you must know the assigned IPaddress to your MSRTK module in your network to be able to communicate with the ANavS<sup>®</sup> Wizard to the MSRTK module. The new IP must be signed in the message box by clicking on the "Settings"-button in the bottom left corner. A detailed description of how to find the IP-address of your MSRTK module is described in the ANavS knowledge base "Using the IP scanning-tool NMAP" <sup>4</sup>. Another knowledge base

<sup>&</sup>lt;sup>4</sup> Using the IP scanning-tool NMAP: <u>https://anavs.com/knowledgebase/using-the-ip-scanning-tool-nmap/</u>

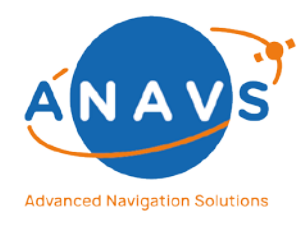

Multi-Sensor RTK Module, RTK Reference Station and ISP 3. Getting Started with the RTK/RTCM Reference Station

article is explaining how to broadcast RTK-Data from your ANavS RTK reference station directly via Wi-Fi to your MS-RTK module <sup>5</sup>.

- Client Static-Mode (CLI-STATIC Profile): With this selected profile, the MS-RTK module tries to connect to an existing Wi-Fi network without a running DCHP-server running on it. The procedure for configuration is the same as for the CLI-DHCP profile.
- Powered-Off Wi-Fi module (OFF Profile):
   Use this mode to save power consumption or to reduce traffic in the Wi-Fi frequency range. BUT NOT RECOMMENDED.

#### Ethernet Settings:

The left section is showing the current Ethernet settings. The right section is for the Ethernet configuration. The Ethernet module can be used in three different Modis.

• DHCP-Mode (DHCP Profile):

With this default setting, the Ethernet port is waiting to get an IP address of a DHCP server (e.g., from a router). After connecting the MS-RTK module via Ethernet cable with a router/DHCP-server, you can identify the MSRTK modules IP-address via the Ethernet information section in the Wizard window, the dashboard of your router or scanning the network as explained in the knowledge base article "Using the IP scanning-tool NMAP".

### Static-Mode (STATIC Profile): Another option is to set a static IP for the MSRTK module and directly connect it with another device or laptop with same static IP range address.

Powered-Off Ethernet port (OFF Profile):
 Use this mode to save power consumption. BUT NOT RECOMMENDED.

#### 3.3.3. Wizard Step-3

The next step proves the GNSS antenna connection. The user can only go forwards if it matches in a proper way.

The following circumstances would prevent a successful GNSS-antenna connection:

 Failure in Antenna-Status: The positioning system need only some more boot-time for the OS and some time for gather satellite information (30 – 90sec).

<sup>&</sup>lt;sup>5</sup> Broadcasting RTCM-Data for MSRTK Modules: <u>https://anavs.com/knowledgebase/publishing-rtcm-data-for-msrtk-modules/</u>

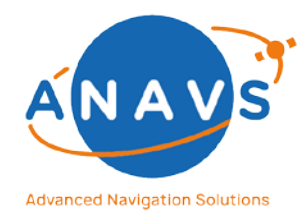

Multi-Sensor RTK Module, RTK Reference Station and ISP 3. Getting Started with the RTK/RTCM Reference Station

- Failure in Antenna-Status: If the antenna-Status problem stays the same after some retries, to long antenna cables could lead to a missing recognition of the antenna from the GNSS-receiver side. The text field "Antenna-Status" shows ERROR or SHORT in that case.
- No Data received/ No Satellites visible: Please check this step with GNSS antennas outdoor.

| 🔷 ANavS RTK-Wiza              | ard                                         |                                  |              |                       |                                                                    | – 🗆 X                                                             |
|-------------------------------|---------------------------------------------|----------------------------------|--------------|-----------------------|--------------------------------------------------------------------|-------------------------------------------------------------------|
| <                             | ANAV                                        | <b>3</b> <sup>rd</sup> S         | TEP: F       | TCM Anten             | na Connection                                                      |                                                                   |
| Proving                       | Data-Transmis                               | sion                             |              |                       |                                                                    |                                                                   |
| Please be of<br>for streaming | connected per WiFi/<br>ng sensor-data to ca | Ethernet with<br>alibrate your o | your RTCI    | M Basestation tion.   |                                                                    |                                                                   |
|                               |                                             |                                  |              |                       |                                                                    | >                                                                 |
|                               | Serial-Number:                              | Stream:                          | Input-Type:  | Data-Received:        | Satellites-Visible:                                                |                                                                   |
|                               | Designator:<br>GNSS1                        | Input-Format:                    | PAD-ID:<br>1 | Antenna-Status:<br>OK | rue                                                                |                                                                   |
|                               |                                             |                                  |              |                       |                                                                    |                                                                   |
|                               |                                             |                                  |              |                       |                                                                    |                                                                   |
|                               |                                             |                                  |              |                       |                                                                    |                                                                   |
|                               |                                             |                                  |              |                       |                                                                    |                                                                   |
| Setti                         | ngs 🗂 Outp                                  | ut                               |              |                       | RTCM<br>Wizard-Version: 7.2.1  <br>RTCM-Station: TCP-Conn OK (Nav- | -Temperature: 52.10°<br>PAD-Version: 5.1.264<br>Mode: RTCM_NTRIP) |

Figure 32: Step-3, Proving GNSS antenna connection

#### 3.3.4. Wizard Step-4

The user has two options for calibrating the stationary position of the RTK/RTCM Reference Station:

External RTK correction data: Use this option to calibrate your Reference Station with centimeter-accurate position. To do this, the user needs an external RTK correction input-stream from an appropriate correction-data service-provider with centimeter accuracy (e.g., SAPOS, Axio-Net). Depending on your service-level, ANavS<sup>®</sup> can do this also for you. The advantage of this mode is a precise relative and absolute position estimation of your rover equipped with MS-RTK module and its tightly coupled ANavS<sup>®</sup> sensor fusion framework.

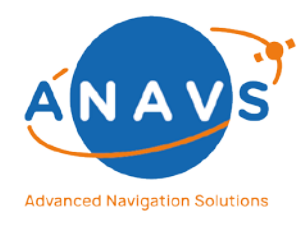

Multi-Sensor RTK Module, RTK Reference Station and ISP 3. Getting Started with the RTK/RTCM Reference Station

**NOTE:** To stream the correction data from external service provider, your RTK Reference Station needs internet access (e.g., through the integrated mobile network module or ethernet connection to a router).

 Filtered Least-Squares Position-Solution: This is the standard way to calibrate a rough position estimation for the Reference Station. The user can do this without the need of additional services. It has no influence on the accuracy of the relative position-solution between rover (MS-RTK module) and Reference Station, but the absolute position includes a position-offset depending on the accuracy of the position of the RTCM base station.

| ◆ ANavS RTK-Wizard —                                                                                                    |                     | $\times$          |
|----------------------------------------------------------------------------------------------------|---------------------|-------------------|
| 4 <sup>th</sup> STEP: Select Mode for calibrating RTCM Base Station                                                                                                    |                     |                   |
| Getting external RTK correction data                                                                                                    |                     |                   |
| Select this mode for streaming external RTK correction data to reach highest absolute accuracy for your RTCM Basestation                                                                                   |                     |                   |
| Please define external RTCM Input-Stream:                                                                                                    |                     |                   |
| <usemame>:<passwort>@<ip-adress>:<portnumber>/<mointpoint></mointpoint></portnumber></ip-adress></passwort></usemame>                                                                                      |                     |                   |
| Filtered Least-Squares Position-Solution                                                                                                    |                     |                   |
| Select this mode if you have no external RTK correction data.<br>Taking a long-time filtered Least-Squares position as rough RTCM Basestation position.<br>Requirements: Open-Sky and long-time filtering. | ,                   | >                 |
| RTCM-Ten                                                                                                    | perature            | : 51.50°          |
| Settings Output Wizard-Version: 7.2.1   PAD<br>RTCM-Station: TCP-Conn OK (Nav-Mode                                                                                                    | Version:<br>: RTCM_ | 5.1.264<br>NTRIP) |

Figure 33: Step-4, select the mode for RTK/RTCM Reference Station position calibration

#### 3.3.5. Wizard Step-5

Figure 34 shows Step-5 of the ANavS<sup>®</sup> Wizard for Reference Station calibration. Hereby, the user can define the error-bound which must be reached and the time for averaging after being below this defined error-bound. After attaining the limits, the calibration stops, and the position is stored permanently on the Reference Station (also after reboot of the system).

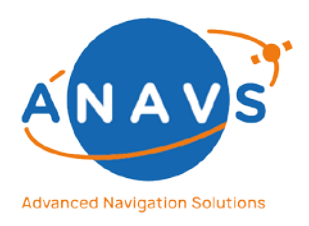

#### Multi-Sensor RTK Module, RTK Reference Station and ISP

3. Getting Started with the RTK/RTCM Reference Station

| ANavS RTK-Wizard                                                                                           | - D X                                                                  |
|----------------------------------------------------------------------------------------------------|------------------------------------------------------------------------|
| < 5 <sup>th</sup> STEP: Starting Calil                                                                     | pration of ANavS RTCM-Station                                          |
| Calibrate RTCM-Station Save raw-data Time of Averaging [sec]: 30 Error-Level-Bound [m]: 5 Customer-Code: 0 |                                                                        |
|                                                                                                    |                                                                        |
|                                                                                                    |                                                                        |
| Settings                                                                                                   | RTCM-Temperature: 52.10<br>Wizard-Version: 7.2.1   PAD-Version: 5.1.26 |

Figure 34: Step-5, Starting calibration process of Reference Station

#### 3.4. Receiving RTCM-Messages from the RTK/RTCM Reference Station

The Reference Station provides an NTRIP-Server which converts the GNSS data into the standardized RTCM 3.2 Format and connects either to a local NTRIP-caster (on the Reference Station itself) or to a cloud-based NTRIP-caster, hosted by ANavS (without fee). To receive this RTK correction data from your Reference Station one could use the own local network or the ANavS cloud-based correction data service via internet-connection.

An example of a defined RTK correction data stream with the ANavS cloud-based correction data service is:

| Username:   | RTCM_User                                                  |
|-------------|------------------------------------------------------------|
| Password:   | anavs123                                                   |
| IP/URL:     | customer-specific; info is included in the system delivery |
| Port:       | customer-specific; info is included in the system delivery |
| Mountpoint: | ANAVS                                                      |

This results in the following NTRIP input stream for your MS-RTK module or ISP: RTCM\_User:anavs123@<customer-specific-IP>:<customer-specific-Port>/ANAVS

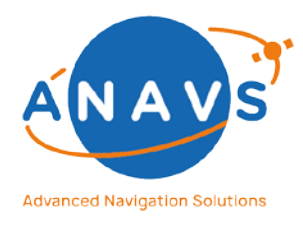

Multi-Sensor RTK Module, RTK Reference Station and ISP 3. Getting Started with the RTK/RTCM Reference Station

The default setting of the Reference Station is using the cloud-based NTRIP-Caster, which ensures the usability independent of any company's network policy (e.g., port-forwarding). The local NTRIP-caster setup is activatable via the global settings file, described in the following subsections.

| Message-Type | RTCM 3.2 | Description                               |
|--------------|----------|-------------------------------------------|
| 1005         | 10s      | ARP-Station coordinates, ECEF XYZ         |
| 1008         | 10s      | Antenna-Type of the RTK Reference Station |
| 1033         | 10s      | Receiver- und Antenna-Type                |
| 1077         | 1s       | GPS Observation data (MSM7)               |
| 1085         | 1s       | GLONASS Observation data (MSM7)           |
| 1095         | 1s       | Galileo Observation data (MSM7)           |
| 1125         | 1s       | BeiDou Observation data (MSM7)            |
| 1230         | 10s      | GLONASS L1 and L2 Code-Phase Biases       |

The used RTCM 3.2<sup>6</sup> messages are the following:

Other RTCM messages or other time-intervals are adjustable via the global configuration file *<home/user>/device/settings* on the Reference Station.

The **Range** of the ANavS Reference Stations are only limited by (mobile) network connection and the useful distance of RTK corrections from Reference Station to the rover (MS-RTK module or ISP), which is ~20 km.

# 3.4.1. Broadcasting RTCM-Data via NTRIP-Caster hosted by ANavS cloud service

It's the most comfortable way to broadcast and reach correction data over the internet (Ethernet, Wi-Fi, or mobile network) and the recommendation to bring the users RTK setupup working. The RTK correction data is transmitted over internet-access to the ANavS cloud service with a running NTRIP-Caster and broadcasted on a specific IP-address and portnumber.

The individual information, IP-address and port-number, is included in the delivered package and defined in the global customer settings file **/home/pi/device/settings** as follows:

<sup>&</sup>lt;sup>6</sup> The Radio Technical Commission for Maritime Services (RTCM) is a US organization. Among other things, it pursues the goal of realizing internationally standardized data formats for the transmission of corrections for GNSS applications and making correction data available in real time.

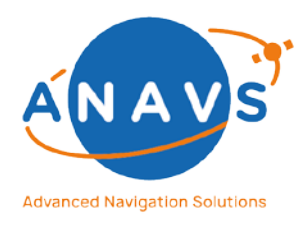

Multi-Sensor RTK Module, RTK Reference Station and ISP 3. Getting Started with the RTK/RTCM Reference Station

RTCM.caster.host=<customer-specific-IP-Address>

RTCM.port=<customer-specific-Port>

To edit this file, please connect per SSH to the Reference Station. For the SSH-credentials, please ask the support.

#### 3.4.2. Broadcasting RTCM-Data via local NTRIP-Caster

The following description shows broadcasting RTK correction data in a local network or via internet-access via a local NTRIP caster, running on the Reference Station. For receiving the RTK correction data, which are mandatory for RTK-Positioning, the RTCM station must be reachable via TCP/IP for the MS-RTK module or ISP.

#### Step 1:

Comment out (#) the following line in the global settings file /home/pi/device/settings:#RTCM.caster.host=<customer-specific-IP-Address>#RTCM.port=<customer-specific-Port>

To edit this file, please connect per SSH to the Reference Station. For the SSH-credentials, please ask the support.

#### Step 2:

Connect the Reference Station with a router via ethernet cable or Wi-Fi. A DHCP-server running on the router is mandatory. To get correction data outside or inside of this network, the user must follow the next mandatory steps.

#### Step 3:

First of all, the user needs the IP address of the Reference Station in the local network of the router. The user has the following options: either discover the IP address by connecting to the router (usually by typing <a href="http://192.168.1.1">http://192.168.0.1</a> in the web browser), then look for a device named "ANavS XXX", or you use network discover software like Nmap. More details on this can be found in the article <a href="https://using.to.using.to.using

**Step 4:** In case of using the Reference Station from outside of the local network, the IPaddress of the router is needed. The easiest way to do this is to call the page <u>https://www.outsideopen.com/ip/</u> within user's local network. The shown numbers are your public IP address. This public IP address is managed from the users Internet Service Providers. Some providers do not provide with a static IP address, but rather change it usually in a 24h time window. If this is the case, the user will need to set up a <u>Dynamic DNS</u> <u>service</u> that keeps track of the external IP changes. Please refer to your network administrator to know the policy regarding the external IP address.

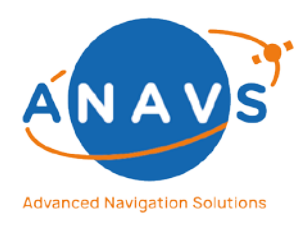

Multi-Sensor RTK Module, RTK Reference Station and ISP 3. Getting Started with the RTK/RTCM Reference Station

**Step 5:** Assuming to have an external IP address set up correctly, the user must configure the router to enable port forwarding. Port forwarding maps requests coming from outside the network at a specific port number to a local IP address from within the local network at a second port number. Therefore, in other words, it redirects the traffic from outside to a specific device inside the local network.

The following example shows the rerouting of correction-data of the Reference Station to an arbitrary Port of the router:

| External IP address of the router | external port<br>No. | Local IP address of the Pi | Internal port No. |
|-----------------------------------|----------------------|----------------------------|-------------------|
| 82.135.2.37                       | 2101                 | 192.168.1.101              | 2101              |

In this example, the user configures the port forwarding to reroute the traffic coming from outside (landing so at the external IP of the router, namely 82.135.2.37) at port 2101 to the local IP of the Reference Station (192.168.1.101) at port 2101. Note that choosing external port 2101 is arbitrary (is always best practice not to choose a port that is a <u>well known port</u>). Having the router's port forwarding set up as in the above example, to connect to the Reference Station from outside the local network just configure the RTCM stream on the MS-RTK module or ISP with IP 82.135.2.37 and with port 2101. The traffic will be automatically rerouted to 192.168.1.101 at port 2101 in your local network.

#### IMPORTANT

The internal port number is not changeable and always **2101**.

In case of a local network without port-forwarding, this results in the following NTRIP input stream for the MS-RTK module or ISP:

RTCM\_User: anavs123@<Local-IP-of-RTCM-station>:2101/ANAVS

In case of port forwarding, the NTRIP input stream for the MS-RTK module or ISP needs the external port number as configured in the router-settings and the external IP-Address of the router. Following an example for this:

RTCM\_User: anavs123@<External-IP-address-of-the-router>:<External-Port-No>/ANAVS

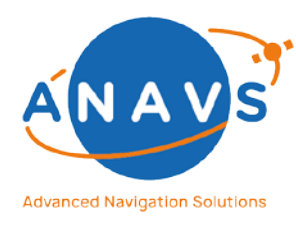

Multi-Sensor RTK Module, RTK Reference Station and ISP 3. Getting Started with the RTK/RTCM Reference Station

### 3.5. The ANavS®-Wizard to Update the RTK/RTCM Reference Station

The ANavS<sup>®</sup> Wizard can also be used for updating the Reference Station. Trying this, the user must provide internet access to the station. The default way would be through the mobile network or through Ethernet with a connection to a router. The first step in the Wizard is selecting the option "Update your ANavS-Module (...)" on the starting page.

The next window is showed in Figure 35. The user has two options with the **Online-Updater**. Selecting the button "Stable Update", the user updates the Reference Station (and also the MS-RTK module) with the latest stable version on the ANavS repository. It is well tested but is not including all recent minor updates and sensor fusion improvements. Selecting the button "Beta Update", the user updates the Reference Station (and also the MS-RTK module) with the latest stable version. It is less tested but is including all recent minor updates the Reference Station (and also the MS-RTK module) with the latest Beta version on the ANavS repository. It is less tested but is including all recent minor updates and sensor fusion improvements.

In case of problems with getting internet access to the Reference Station, ANavS is also providing an **Offline-Updater**. Using this option, please contact the support to get the recent Update-Zip, load it in the Wizard (do NOT unzip this file) with the SEARCH button and click the update-button.

| ANavS RTK-Wizard                                             |                                                                                     |                                                                                                    | – 🗆 X                                                                                            |
|--------------------------------------------------------------|-------------------------------------------------------------------------------------|----------------------------------------------------------------------------------------------------|--------------------------------------------------------------------------------------------------|
| <                                                            | 2nd ST                                                                              | EP: Update your ANavS Devices                                                                      |                                                                                                  |
| Online-Updat                                                 | er to the latest STAB                                                               | LE or BETA Release:                                                                                |                                                                                                  |
| Please be connected deviationaly, the N                      | ted per WiFi/Ethernet with<br>lodules need Internet-Conn<br>ices (MSRTK and/or RTCN | your ANavS-Modules.<br>ection to reach the ANavS Update-Server.<br>I Basestation) will be updated. |                                                                                                  |
| STABLE Update:                                               | Feedback of Update-Process:                                                         |                                                                                                    |                                                                                                  |
| $\bigcirc$                                                   |                                                                                     |                                                                                                    |                                                                                                  |
| BETA Update:                                                 |                                                                                     |                                                                                                    |                                                                                                  |
| $\bigcirc$                                                   |                                                                                     |                                                                                                    |                                                                                                  |
|                                                              |                                                                                     |                                                                                                    |                                                                                                  |
| Offline-Upda                                                 | er to the latest STAB                                                               | LE or BETA Release:                                                                                |                                                                                                  |
| In case of proble<br>please contact th<br>and load in the fo | ns with the Online-Updater,<br>e ANavS-Support (support@<br>rm below                | ⊉anavs.de) for the offline zip-file                                                                |                                                                                                  |
| Settings                                                     | Output                                                                              | Wizard-Vers<br>MSRTK: TCP-Cor<br>RTCM-Station: TCP-Co                                              | ion: 7.2.1   PAD-Version: 5.2.150<br>in OK (Nav-Mode: UNMANAGED)<br>in OK (Nav-Mode: RTCM_NTRIP) |

Figure 35: Update of the RTK/RTCM Reference Station with the ANavS Wizard

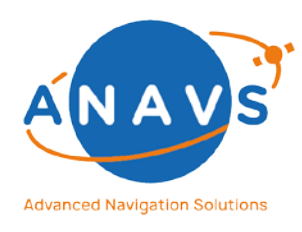

**Multi-Sensor RTK Module, RTK Reference Station and ISP** 4. Getting Started with the Integrated-Sensor-Platform (ISP)

### 4. Getting Started with the Integrated-Sensor-Platform (ISP)

This guide is intended for first time ISP users and provides an overview of how to handle with the required software, connect to and configure the ISP.

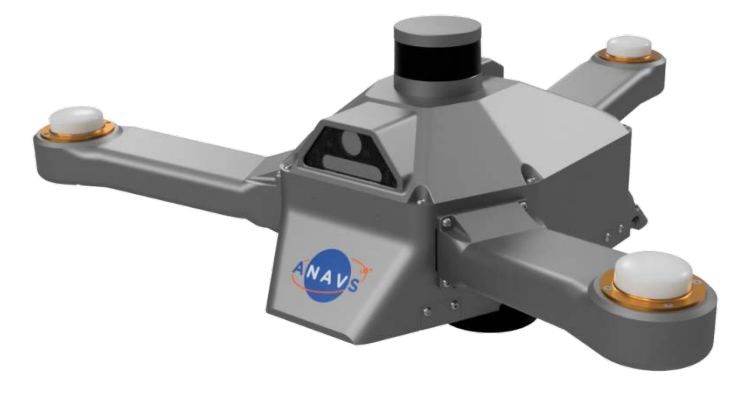

Figure 36: The Integrated-Sensor-Platform (ISP)

### 4.1. General

The Integrated Sensor Platform (ISP) is a hardware basis for easy integration of a large variety of sensors without any effort. It comes with a standard configuration of three GNSS receivers and integrated antennas, an industrial-grade inertial measurement unit (IMU), a CAN interface for wheel odometry data and a barometer. On top of the standard sensors a fully integrated computer vision module is equipped, that can be flexibly configured with two cameras and/or a 3D-LiDAR.

The camera only configuration includes a high-quality, high frame-rate global shutter monocular HD camera and a global shutter stereo camera with either fisheye objective or depth sensing capabilities.

The LiDAR only configuration includes a high-quality 3D-LiDAR for 360° sensing. On the one hand, both the camera sensors and the LiDAR sensor provide an additional odometry or positioning information through visual-inertial odometry or Simultaneous Localization and Mapping (SLAM). On the other hand, 2D and 3D maps of the environment or road can be generated. Furthermore, semantic segmentation enabled by deep learning algorithms allows to add semantic information to the maps and further enhances the SLAM performance.

The additional positioning information obtained from the computer vision module is coupled with GNSS, IMU and wheel odometry information in the ANavS<sup>®</sup> Sensor Fusion. This leads to an improved positioning accuracy to overcome also the most challenging environments.

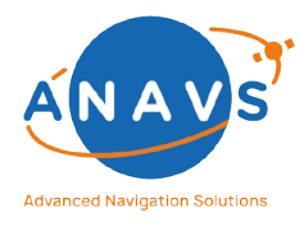

Multi-Sensor RTK Module, RTK Reference Station and ISP 4. Getting Started with the Integrated-Sensor-Platform (ISP)

### 4.2.The ISP Setup

The ISP consists of the following modules and components:

- Multi-Sensor Fusion System (MS-RTK System Inside):
  - 3x Multi-GNSS, Multi-Frequency Receivers
  - 3x High-Class, Survey-Grade, Triple-Frequency GNSS Antennas
  - High-grade MEMS IMU
  - Barometer
- Computer Vision Module
  - Camera sensors:
    - Industrial high-grade global shutter RGB camera (FLIR Grasshopper3)
    - Stereo camera with integrated IMU (<u>Intel Realsense D435i</u>)
  - Lidar sensor (<u>Velodyne Puck/ VLP16</u>)
  - \*Embedded platform for GPU accelerated sensor data processing (<u>NVIDIA</u> <u>Jetson Xavier NX Developer Kit</u>)

In the following referred to as Vision Processing Unit (VPU)

\*Data storage: Integrated 2TB M.2 NVMe SSD

\*) Optionally two embedded platforms can be integrated (each with integrated data storage).

#### • Interfaces

• Ethernet, WLAN, CAN, USB, LTE

The ISP is ready to use out-of-the-box. With its vacuum cups (suction cups, Figure 37) it can safely be mounted for any kind of automotive dynamics. Pump the plunger a few times until the suction cup is completely fixed with the surface of mounting. When the red line has faded out, the vacuum is sufficient for lifting. A firm push or pull on the tab on the edge of the cup can loosen the holder. A suction cup protector prevents damage.

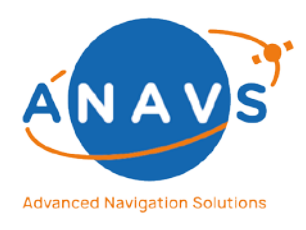

#### Multi-Sensor RTK Module, RTK Reference Station and ISP

4. Getting Started with the Integrated-Sensor-Platform (ISP)

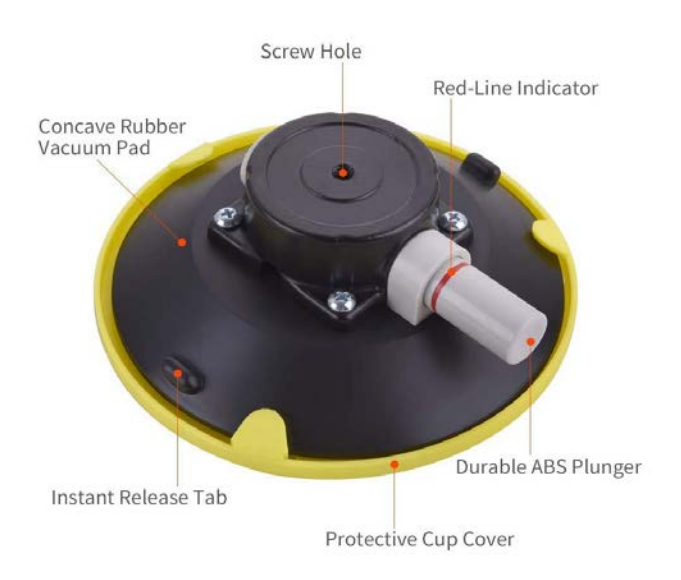

#### Figure 37: The ISP can be mounted with its three suction cups on all smooth, non-porous surfaces

### 4.3. The Basic-Configuration: GNSS, IMU and Odometry Sensor Fusion

The basic configuration with a tightly coupled sensor fusion of three GNSS receivers, an IMU and Odometry sensor data on the ISP corresponds to the description and handling of the MS-RTK module. Please follow the instructions in chapter 2.

A major advantage of the ISP is the fixed lever arms of the system and of each sensor. Corresponding to this, please use the following dimensions in Step-5 in the ANavS<sup>®</sup> Wizard Software (see section 2.7.5).

| GNSS-Antenna-1 [m]: | X= 0.0   | Y= 0.0   | Z= 0.0   |
|---------------------|----------|----------|----------|
| GNSS-Antenna-2 [m]: | X= 0.708 | Y= -0.39 | Z= 0.0   |
| GNSS-Antenna-3 [m]: | X= 0.708 | Y= 0.39  | Z= 0.0   |
| IMU [m]:            | X=0.493  | Y=0.017  | Z= 0.106 |

All dimensions belong to the body frame. The movement-direction is assigned to the field-ofview of the cameras. The GNSS-Antenna-1 is the rear one, GNSS-Antenna-2 is the right one and GNSS-Antenna-3 the left one.

#### 4.3.1. The ANavS<sup>®</sup>-Wizard to Update the ISP Basic-Configuration

Please follow the instructions in section 2.8 for updating the ISP regarding the GNSS/IMU/Odometry sensor fusion.

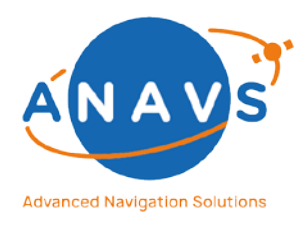

**Multi-Sensor RTK Module, RTK Reference Station and ISP** 4. Getting Started with the Integrated-Sensor-Platform (ISP)

### 4.4. The Computer-Vision Operation-Modes

The Computer Vision module offers a data acquisition mode and can be extended by customer or application specific algorithms that run on the VPU, such as object detection or SLAM.

#### 4.4.1. Prerequisites

For basic operation any operating system with installed terminal application supporting SSH is suitable.

For live visualization of sensor data on a client an operating system that supports ROS is required, for example a Linux Operating System (tested with Ubuntu 18.04, Ubuntu 20.04) and a ROS environment that supports ROS1 or ROS2 (tested with ROS Melodic, ROS Noetic).

#### 4.4.2. Setup

Connecting to the ISP and login to the VPU:

You can connect via Ethernet, or WLAN. For transferring huge data or visualization of live camera or Lidar data on a client an Ethernet connection is recommended. Ethernet provides a direct Gigabit connection to the VPU. WLAN only provides indirect access to the VPU, but it is sufficient for executing commands.

The VPU may distribute processing onto two embedded GPU platforms/ Jetson Xavier NX devices, termed Master NX (IP address: 192.168.1.101) and Slave NX (IP address: 192.168.1.102). However, to operate the VPU, you only need to connect to the Master NX.

1. Ethernet

Connect your host to the ISP via Ethernet. You need to set a static IP in the domain 192.168.1.xxx, e.g.: 192.168.1.210. (Do not use these reserved IP addresses: 192.168.1.100, 192.168.1.101, 192.168.1.201, for setup with two embedded GPU platforms: 192.168.1.102)

Add the following line to /etc/hosts:

192.168.1.101 <Master-NX-host-name>

The Master NX host name is usually set to: ubuntu

Directly login to the VPU using SSH (Password: *anavsisp*):

ssh <u>anavs@192.168.1.101</u>

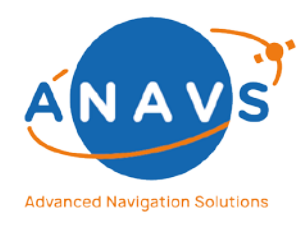

Multi-Sensor RTK Module, RTK Reference Station and ISP 4. Getting Started with the Integrated-Sensor-Platform (ISP)

#### 2. WLAN

Connect to the ISP WiFi Access Point *ANAVS\_ISP\_XXX* (Password: *anavsrtk*). Indirectly login to the VPU using SSH:

- 1. ssh pi@192.168.42.1 # login to the Multi-Sensor Fusion
   System

Before proceeding with the following operation modes make sure the ISP has good satellite view, LTE reception is available and the system is powered on already for some minutes, to ensure completion of MS-RTK system startup including services and internal time-synchronization. Furthermore, configure and start the sensor fusion (described in section 4.3). Starting the sensor fusion is optional if only camera and Lidar sensor data shall be acquired.

#### 4.4.3. Data Acquisition Mode

The Data Acquisition Mode is the basic operation mode that runs the sensor nodes for the cameras and the Lidar sensor and provides sensor data ROS messages. The sensor data consists of RGB imagery, grayscale stereo imagery, Lidar data and IMU data and can be recorded using the rosbag tool. Embedded GPU platform system time is synchronized to the MS-RTK system time. In addition, a ROS wrapper provides the Multi-Sensor Fusion System Solution in ROS. All ROS messages are provided in ROS1 and ROS2, a ROS bridge converts all ROS1 messages to ROS2

- 1. Login to the VPU using SSH (as described above under Setup)
- 2. Start the VPU components consisting of ROS master, sensor ROS nodes and the ROS recorder:

start\_vpu

To get an overview over optional command line arguments:

start\_vpu --help

Optionally disable verification of NTP time-synchronization

(to the Multi-Sensor Fusion System):

start\_vpu --no\_ntp\_sync

Enable recording of ROS topics to bag files:

start\_vpu --record

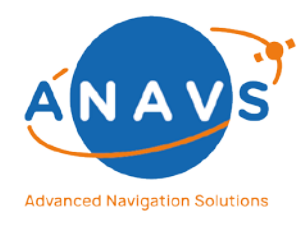

**Multi-Sensor RTK Module, RTK Reference Station and ISP** 4. Getting Started with the Integrated-Sensor-Platform (ISP)

To enable bridge communication between ROS1 and ROS2:

start\_vpu --enable\_ros\_bridge

To enable object detection container:

start\_vpu --object\_detection

To run only specific VPU sensor containers:

e.g.:

start\_vpu --sensors "d435i gh3"

Available VPU components are listed below:

| ROS Node                            | Sensors/ Algorithm          | Component Name   |
|-------------------------------------|-----------------------------|------------------|
| ROS Master                          |                             | ros_master       |
| Industrial RGB Camera ROS Wrapper   | FLIR Grasshopper3 USB3      | gh3              |
| Stereo Camera ROS Wrapper           | Intel Realsense D435i       | <u>d435i</u>     |
| Lidar Sensor ROS Wrapper            | Velodyne Puck/ VLP16        | vlp16            |
| Multi-Sensor Fusion System Solution | Multi-GNSS, Inertial Sensor | pad2ros          |
| ROS Wrapper <sup>7</sup>            | based Sensor Fusion         |                  |
| Rosbag Recorder                     |                             | ros_recorder     |
| Ros Bridge                          |                             | ros_bridge       |
| Optional Components:                |                             |                  |
| Object Detection                    | 2D Object Detection         | object_detection |

By default, all standard components listed in the table above (except ros\_recorder) are launched when executing the start\_vpu script.

#### Available ROS topics are listed below:

| ROS Topic                    | Description                                    | ROS Message Type  |
|------------------------------|------------------------------------------------|-------------------|
| /camera/image_raw            | Raw camera image of the industrial RGB camera. | sensor_msgs/Image |
| /d435i/infra1/image_rect_raw | Raw camera image 1 of the stereo camera.       | sensor_msgs/Image |

<sup>&</sup>lt;sup>7</sup> The VPU provides a ROS Wrapper for the Multi-Sensor Fusion System Solution. Running the component pad2ros will publish an available solution in ROS.

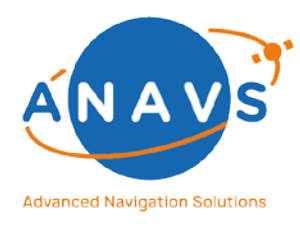

Multi-Sensor RTK Module, RTK Reference Station and ISP

4. Getting Started with the Integrated-Sensor-Platform (ISP)

| /d435i/infra2/image_rect_raw                                          | Raw camera image 2 of                                                                                                   | sensor_msgs/Image          |
|-----------------------------------------------------------------------|----------------------------------------------------------------------------------------------------|----------------------------|
|                                                                       | the stereo camera.                                                                                                    |                            |
| /d435i/imu                                                            | IMU data from stereo                                                                                                    | sensor_msgs/Imu            |
|                                                                       | camera.                                                                                                    |                            |
| /velodyne_packets                                                     | Lidar raw data                                                                                                    | velodyne_msgs/VelodyneScan |
|                                                                       |                                                                                                    |                            |
| /anavs/solution/*                                                     | ROS messages provided by the ROS wrapper for the Multi-<br>Sensor Fusion System Solution. More details including a list |                            |
|                                                                       | Ethorpot Adaptor (REA)                                                                                                  | In chapter 10, Anavs ROS-  |
|                                                                       | Ethemet-Adapter (REA).                                                                                                  |                            |
| Optional Components:                                                  |                                                                                                    |                            |
| Object detection ROS topic specifications see separate section below. |                                                                                                    |                            |

The topics listed above are recorded by the rosbag recorder by default, if recording is enabled. In addition to these, more topics are available that are advertise by the different nodes. Furthermore, additional components provide specific ROS topics. These are listed in the algorithm specific sections in the following.

3. There are two contexts, i.e., two docker nodes running on different hosts.

The command docker context ls lists all available contexts and marks the current context with an asterisk.

The context default corresponds to the Master NX, the context slave\_nx corresponds to the Slave NX.

To change the context, use the following command:

docker use <context\_name>

4. To show log messages coming from all containers running on the Master or Slave NX run

```
vpu_master_logs
```

or

```
vpu_slave_logs
```

respectively.

5. Visualizing sensor data locally on your host

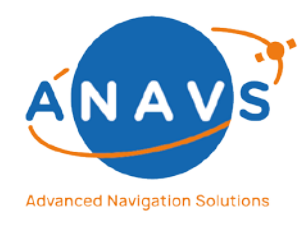

**Multi-Sensor RTK Module, RTK Reference Station and ISP** 4. Getting Started with the Integrated-Sensor-Platform (ISP)

```
export ROS_MASTER_URI=http://192.168.1.101:11311
```

export ROS\_IP=<your-host-IP>

rosrun rviz rviz -f velodyne # for visualizing lidar data

Note: For accessing ROS messages on your host adjusting */etc/hosts* is required.

6. Data recording in ROS

Sensor data is recorded in rosbag files that are stored in the folder:

~/vpu/data

#### The file naming convention is:

isp\_recording\_<year>\_<month>\_<day>\_<h>\_<min>\_<sec>\_<split\_index>.bag

Rosbag files are automatically split after 30 minutes of recording time to prevent dealing with huge files. Further, LZ4 compression is used, to reduce file sizes.

#### Time stamping:

Recorded ROS messages are timestamped using the VPU system time which is timesynchronized to the Multi-Sensor Fusion System and is based on the UTC time. This requires on the one hand GNSS satellite view, or LTE reception, and on the other hand an adequate NTP-time synchronization offset toward the MS-RTK system. Enable verification of NTP-time synchronization to guarantee a specified time offset when starting data acquisition. Without GNSS satellite view or LTE reception only a local time can be provided.

ROS message timestamps can be converted from UTC time to GPS time of weeks in post-processing.

NTP time-synchronization offsets are logged automatically to *data/logs/ntp\_log.txt*. In a setup with two embedded GPU platforms the NTP offset of the second device is logged to *data/logs/ntp\_log\_slave.txt*.

7. Stop the VPU

stop\_vpu

8. Copying recorded data

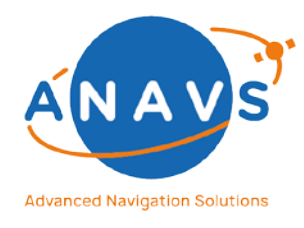

Multi-Sensor RTK Module, RTK Reference Station and ISP 4. Getting Started with the Integrated-Sensor-Platform (ISP)

Recorded data can be copied to your host using an FTP client or using SCP. An Ethernet connection is recommended. Copying via SCP:

scp anavs@192.168.1.101:/home/anavs/vpu/data/ <destination-folder>

#### 4.4.4. Object Detection

The object detection component performs real-time 2D object detection using live camera data from the monocular RGB camera. The output is 2D bounding boxes with detection confidences. Object detection output is provided in the ANavS GUI and in ROS. **Note:** For visualizing object detections in the ANavS GUI an Ethernet connection to the ISP is required.

#### ANavS GUI

Object detections are visualized in the Sensors/Camera tab. Bounding boxes and detection confidences are visualized in the live camera image:

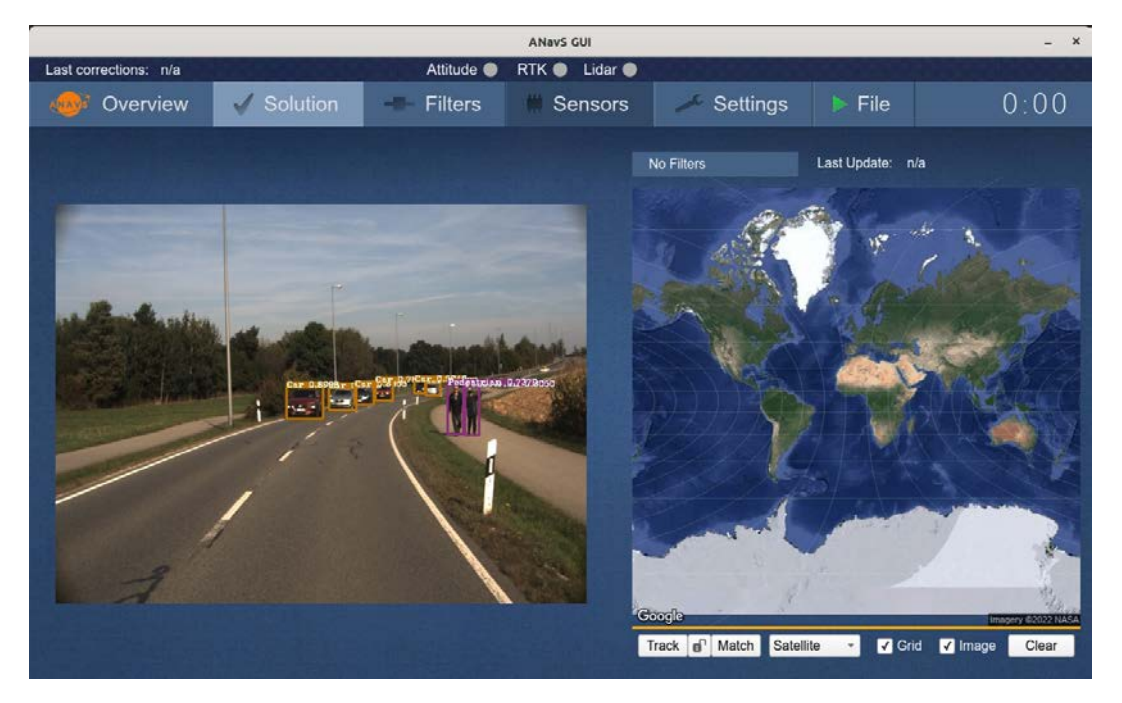

#### ROS

Object detections are provided as an object list using the type

derived\_object\_msgs/ObjectArray. The camera image with visualized bounding boxes is provided as CompressedImage:

| ROS Topic | Description | ROS Message Type |
|-----------|-------------|------------------|
|           |             |                  |

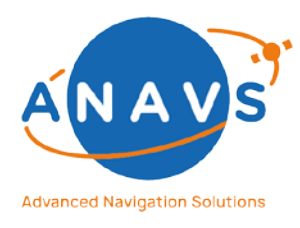

Multi-Sensor RTK Module, RTK Reference Station and ISP

4. Getting Started with the Integrated-Sensor-Platform (ISP)

| /bounding_boxes/array      | Object detections list                                  | derived_object_msgs/ObjectArray |
|----------------------------|---------------------------------------------------------|---------------------------------|
| /bounding_boxes/compressed | Camera image with<br>object detection<br>bounding boxes | sensor_msgs/CompressedImage     |

#### **Object Detection Model**

An initial pretrained model for the detection of cars, busses, trucks, motorbikes, bicycles, pedestrians, bicyclists and motorcyclists is available. Object detection can be tailored to fit customer specific needs.

#### 4.4.5. Troubleshooting

• No internet connection on the VPU system:

The VPU system is not connected to the internet by default. If you require an internet connection, you may switch from static to DHCP network setting to obtain connection via an external router. To do so modify the following line in /etc/network/interfaces

- from: source interfaces.d/eth0\_static
- to: source interfaces.d/eth0
- Issues with Intel Realsense camera device: The camera device resource may still be blocked by previous access. Reboot the VPU, or power off and power on the ISP to release the camera device resource.
- NTP offset not available (VPU error: *Command '['./scripts/get\_ntp\_offset.sh']'* returned non-zero exit status 1)

The NTP offset may not be retrieved if the NTP daemon on the MS-RTK module is not active, which will result in a failure of the start\_vpu script. To resolve this issue:

- make sure satellites are visible or LTE reception is available and wait some minutes after system power on before starting the VPU
- reboot the Jetson Xavier NX
- NTP offset does not decrease after waiting some time:
  - increase the NTP offset threshold when starting the vpu\_start script using the --max\_ntp\_offset parameter, to allow for a larger offset
  - restart the ntp service: sudo service ntp restart

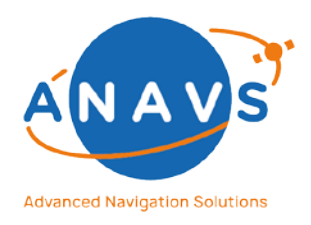

Multi-Sensor RTK Module, RTK Reference Station and ISP

4. Getting Started with the Integrated-Sensor-Platform (ISP)

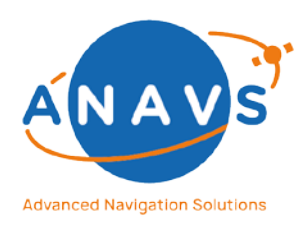

Multi-Sensor RTK Module, RTK Reference Station and ISP 5. The Command Line API Reference Guide

### 5. The Command Line API Reference Guide

All ANavS Positioning Systems provide an API used by command line. The API is directly used on the modules through the SSH-access or via an external client on your Laptop/PC using a TCP/IP connection. Please ask the support-team for access to this functionality. The following sections describes the most important commands for customers. An autocomplete is available.

A detailed description of each command is also available via command-line:

#### MSRTKF help -search <command>

### 5.1. Navigation commands

This section describes the commands regarding the navigation software. With these commands, the user can control the ANavS Systems without using the Wizard Software. Each API command needs the preamble *MSRTKF* (Example: *MSRTKF Navigation.attach*).

| Command                      | Description                                                             |  |
|------------------------------|-------------------------------------------------------------------------|--|
| Navigation.attach            | Prints the sensor fusion software trace into the command line.          |  |
| Navigation.configNtripPolicy | Navigation.configNtripPolicy                                            |  |
|                              | Get the currently configured policy.                                    |  |
|                              |                                                                         |  |
|                              | Navigation.configNtripPolicy -set SET                                   |  |
|                              | Set the policy.                                                         |  |
|                              | SET In OFF mode, NTRIP is deactivated. In AUTO mode, NTRIP is           |  |
|                              | automatically enabled when the navigation software starts and disabled  |  |
|                              | when it stopsset SET is mandatory. Allowed values for SET are AUTO,     |  |
|                              | OFF.                                                                    |  |
| Navigation.getLatency        | Prints the current solution latency                                     |  |
| Navigation.getMode           | Prints the current Navigation mode                                      |  |
| Navigation.setMode           | Navigation.setMode -mode MODE -temp TEMP                                |  |
|                              | Set navigation mode.                                                    |  |
|                              |                                                                         |  |
|                              | MODE Navigation mode to setmode MODE is mandatory. Allowed              |  |
|                              | values for MODE are: UNMANAGED, PAD_1D_RICM, PAD_2D_RICM,               |  |
|                              | PAD_3D_RTCM, RTCM_NTRIP, RTCM_MOSAIC, PPP_RT.                           |  |
|                              | The modes DAD 1D PTCM DAD 2D PTCM DAD 2D PTCM launches the              |  |
|                              | sensor fusion software with 1-Antenna/2-Antenna/2-Antenna PTCM          |  |
|                              | mode. Automatic start and restart are enabled                           |  |
|                              | The mode <b>LINMANAGED</b> deactivates the sensor fusion again          |  |
|                              | The modes <b>RTCM_NTRIP_RTCM_MOSAIC</b> launches the RTCM_NTRIP-        |  |
|                              | server/caster software. Automatic start and restart enabled             |  |
|                              |                                                                         |  |
|                              | <b>TEMP</b> Set mode only temporary. The change is not saved persistent |  |
|                              | temp TEMP is optional. Allowed values for TEMP are: true, false.        |  |

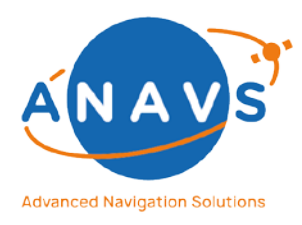

#### Multi-Sensor RTK Module, RTK Reference Station and ISP

5. The Command Line API Reference Guide

|                                | Enables/Disables the navigation mode.                                                                                                    |
|--------------------------------|----------------------------------------------------------------------------------------------------|
| Navigation.getState            | The navigation software is monitored by the firmware of the positioning                                                                                                    |
|                                | systems. The user gets one of these responses:                                                                                                    |
|                                | <b>UNMANAGED:</b> Binaries are not currently running and are not scheduled to start.                                                                                                    |
|                                | DELAY: Selected binaries are scheduled to start soon (boot delay).                                                                                                    |
|                                | <b>STARTUP_WAIT:</b> Selected binaries have been started but have not been verified to be functional (startup period).                                                                                                   |
|                                | <b>RECOVER_WAIT:</b> The selected binaries are up and have already been verified to be functional, however currently there is a problem. We have started a timer for the problem to disappear before up opfered a module |
|                                | restart.                                                                                                    |
|                                | <b>NOMINAL:</b> The selected binaries are up and have been verified to be                                                                                                    |
|                                | functional, moreover there is currently no indication of a problem with                                                                                                    |
|                                | the navigation binaries.                                                                                                    |
|                                | UNKNOWN: I here is currently no information on the state of the                                                                                                    |
|                                |                                                                                                    |
| Navigation.restart             | Restart the currently active navigation software.                                                                                                    |
| Navigation.PAD.config.generate | Description follows in next version.                                                                                                    |
| Navigation.PAD.config.get      | Description follows in next version.                                                                                                    |
| Navigation.PAD.config.reload   | Description follows in next version.                                                                                                    |
| Navigation.PAD.config.set      | Navigation.PAD.config.set -rfile RFILE                                                                                                    |
|                                | Upload a PAD configuration resource.                                                                                                    |
|                                | <b>RFILE</b> Resource that will be used as config filerfile RFILE is mandatory.                                                                                                    |
| Navigation.PAD.properties      | Because of the large amount of text, please have a look for the                                                                                                    |
|                                | description of this command via command line:                                                                                                    |
|                                | MSRTKF help -search Navigation.PAD.properties                                                                                                    |
| Navigation.RTCM.calibrate      | Description follows in next version.                                                                                                    |
| Navigation.RTCM.config         | Navigation.RTCM.config -host HOST -port PORT                                                                                                    |
|                                | Set parameters for NTRIP-caster in an RTCM station.                                                                                                    |
|                                | HUST HOST OF THE NIRIP casterhost HUST is optional.                                                                                                    |
|                                | PORT PORT OF THE NERIP CASTER PORT PORT IS OPTIONAL                                                                                                    |

### 5.2. System commands

This section describes the system commands. Each API command needs the preamble **MSRTKF** (Example: **MSRTKF SYS.ping**).

| Command          | Description                                                         |
|------------------|---------------------------------------------------------------------|
| SYS.acmInfo      | SYS.acmInfo -mode MODE                                              |
|                  | Print information of connected usb ACM devices.                     |
|                  | MODE Select a mode to list datamode MODE is optional. Allowed       |
|                  | values for MODE are: acm, devices.                                  |
| SYS.assertDevice | SYS.assertDevice -name NAME -t T                                    |
|                  | Wait for a given time until the specified device becomes available. |
|                  | NAME Name of the devicename NAME is mandatory.                      |

Reference Guide Document

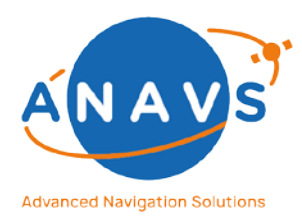

Multi-Sensor RTK Module, RTK Reference Station and ISP

5. The Command Line API Reference Guide

|                     | <b>T</b> is the maximum number of milliseconds to wait before aborting.           |
|---------------------|-----------------------------------------------------------------------------------|
|                     | Defaults to 1000t T is optional.                                                  |
| SYS.assertInterface | SYS.assertInterface -name NAME -t T -syslog SYSLOG                                |
|                     | Wait for an interface to become ready.                                            |
|                     | NAME Name of the interfacename NAME is mandatory.                                 |
|                     | <b>T</b> is the maximum number of milliseconds to wait. <b>-t T</b> is mandatory. |
|                     | SYSLOG is to optionally search the syslog for a message that the                  |
|                     | chatscript has failedsyslog SYSLOG is optional. Allowed values for                |
|                     | SYSLOG are: true, false.                                                          |
| SYS.assertIP        | Description follows in next version.                                              |
| SYS.assertUsbDevice | SYS.assertUsbDevice -vendor VENDOR -prodid PRODID -t T                            |
|                     | Wait for a given time until the specified device becomes available.               |
|                     | VENDOR Hex encoded vendorId of the devicevendor VENDOR is                         |
|                     | mandatory.                                                                        |
|                     | PRODID Hex encoded productId of the deviceprodid PRODID is                        |
|                     | mandatory.                                                                        |
|                     | T is the maximum number of milliseconds to wait before abortingt T                |
|                     | is mandatory.                                                                     |
| SYS.checklist       | SYS.checklist -index INDEX -verbose VERBOSE                                       |
|                     | Retrieve the text form of the checklist.                                          |
|                     | INDEX Index of the checklist item to be displayedindex INDEX is                   |
|                     | optional.                                                                         |
|                     | VERBOSE Set true to print the resultverbose VERBOSE is optional.                  |
|                     | Allowed values for VERBOSE are: true, false.                                      |
| SYS.initNtp         | Description follows in next version.                                              |
| SYS.Memory.block    | Description follows in next version.                                              |
| SYS.Memory.info     | Description follows in next version.                                              |
| SYS.ping            | Proving the current connection state                                              |
| SYS.productName     | SYS.productName -verbose VERBOSE                                                  |
|                     | Get the product name of the system.                                               |
|                     | VERBOSE Print product nameverbose VERBOSE is optional. Allowed                    |
|                     | values for VERBOSE are: true, false.                                              |
| SYS.restart         | SYS.restart -mode MODE                                                            |
|                     | Restart a component of the system.                                                |
|                     | <b>MODE</b> Name of the restart-mode. <b>-mode MODE</b> is mandatory. Allowed     |
|                     | values for MODE are: COMMAND_SERVER, DRIVER,                                      |
|                     | POSITIONING_APPLICATION, MCU_REBOOT, MCU_RESET,                                   |
|                     | SYSTEM_REBOOT.                                                                    |
|                     |                                                                                   |
|                     | SYS.restart -mode MODE                                                            |
|                     | Restart a component of the system.                                                |
|                     | MODE Number of the restart-modemode MODE is mandatory.                            |
|                     | Allowed values for MODE are: 0, 1, 2, 3, 4, 5.                                    |
| SYS.serial          | SYS.serial                                                                        |
|                     | kead the system serial number.                                                    |
|                     | SVS sovial stream STDFAM                                                          |
|                     | STS.serial -stream STREAN                                                         |
|                     | Read the serial number of a stream.                                               |

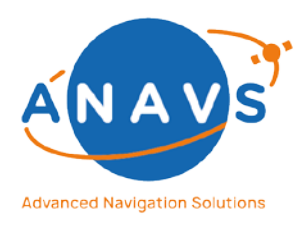

Multi-Sensor RTK Module, RTK Reference Station and ISP

5. The Command Line API Reference Guide

|                    | STREAM Index of the streamstream STREAM is mandatory. Allowed             |
|--------------------|---------------------------------------------------------------------------|
|                    | values for STREAM are: 1, 2, 3.                                           |
| SYS.setting        | Description follows in next version.                                      |
| SYS.showInterfaces | Description follows in next version.                                      |
| SYS.subscribe      | SYS.subscribe -branch BRANCH                                              |
|                    | Subscribe to an update channel.                                           |
|                    | BRANCH Name of the update branchbranch BRANCH is mandatory.               |
|                    | Allowed values for BRANCH are: mf-automotive-unstable, mf-                |
|                    | automotive-stable.                                                        |
|                    | SYS.subscribe -branch BRANCH -unsafe UNSAFE                               |
|                    | Subscribe to an update channel.                                           |
|                    | BRANCH Name of the update branchbranch BRANCH is mandatory.               |
|                    | Allowed values for BRANCH are: mf-automotive-unstable, mf-                |
|                    | automotive-stable, ms-ppp-debug, master, debug.                           |
|                    | UNSAFE Allow system to subscribe to unsafe update channels. Unsafe        |
|                    | channels contain the latest code that currently undergoes internal        |
|                    | testing. These channels make no guarantee to be functionalunsafe          |
|                    | <b>UNSAFE</b> is mandatory. Allowed values for <b>UNSAFE</b> are: true.   |
| SYS.temperature    | To prove the current temperature of the MSRTK module                      |
| SYS.Thread.error   | Description follows in next version.                                      |
| SYS.throttled      | To prove if the system is throttled due to under-voltage or over-         |
|                    | temperature                                                               |
| SYS.update         | SYS.update                                                                |
|                    | Install the latest update available through the currently selected branch |
|                    | (defined in the file /home/pi/device/settings)                            |
| SYS.updateDNS      | Description follows in next version.                                      |

### 5.3. Role commands

This section describes the role commands. A role defines a specific customer or internal setup of the MS-RTK-System on a system level. Each API command needs the preamble **MSRTKF** (Example: **MSRTKF Role.get**).

| Command      | Description                                                                                                    |
|--------------|----------------------------------------------------------------------------------------------------|
| Role.get     | Role.get -silent SILENT<br>Gets the currently fulfilled role of the system.<br>SILENT Suppress readable outputsilent SILENT is optional. Allowed<br>values for SILENT are: true, false. |
|              | To get the current role of your MS-RTK module. The default role is<br>MSRTK_WIZARD                                                                                                    |
| Role.install | <b>Role.install -name NAME</b><br>Sets the currently fulfilled role of the system and stores role-specific<br>information to /home/pi/device/settings.                                  |

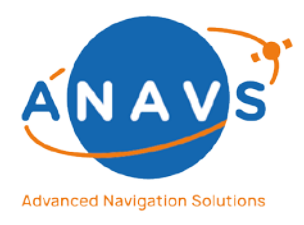

Multi-Sensor RTK Module, RTK Reference Station and ISP

5. The Command Line API Reference Guide

| NAME Name of the new rolename NAME is mandatory. Allowed<br>values for NAME are: MSRTK_WIZARD, PAD_1D, PAD_2D, PAD_3D,<br>RTCM, RTCM_MOSAIC, M_STAR, M_POINT, M_REFERENCE,<br>LEGACY_REFERENCE, STIHL_IMOW, PPP_RT, PREAPARE_SHIPS. |
|----------------------------------------------------------------------------------------------------|
| To install a customer specific role, which was assigned to the user by the support. Don't use this command without any support!                                                                                                    |

### 5.4. CAN commands

This section describes the commands regarding the CAN-interface. The commands are described in more detail in chapter 8. Each API command needs the preamble *MSRTKF* (Example: *MSRTKF CAN.dbcc*).

| Command                   | Description                                                                 |
|---------------------------|-----------------------------------------------------------------------------|
| CAN.config.reset          | Description follows in next version.                                        |
| CAN.config.solution       | Because of the large amount of text, please have a look for the             |
|                           | description of this command via command line:                               |
|                           | MSRTKF help -search CAN.config.solution                                     |
| CAN.config.solution.list  | CAN.config.solution.list -format FORMAT -onlyenabled ONLYENABLED -          |
|                           | file FILE                                                                   |
|                           | Display list of currently enabled and disabled CAN output signals with      |
|                           | their current CAN-Ids.                                                      |
|                           | FORMAT Allows to select a plain list or dbcformat FORMAT is                 |
|                           | mandatory. Allowed values for FORMAT are: LIST, DBC.                        |
|                           | ONLYENABLED If set to true, only enabled messages are shown                 |
|                           | onlyenabled ONLYENABLED is optional. Allowed values for                     |
|                           | ONLYENABLED are: true, false.                                               |
|                           | FILE Allows to select a plain list or dbcfile FILE is mandatory.            |
| CAN.dbcc                  | CAN.dbcc -source SOURCE                                                     |
|                           | Analyze the loaded .dbc file with dbcc                                      |
|                           | <b>SOURCE</b> Path of the .dbc file. Defaults to the currently loaded file. |
|                           | -source SOURCE is optional.                                                 |
| CAN.generateDecoder       | CAN.generateDecoder                                                         |
|                           | Generate a dynamic decoder binary                                           |
| CAN.getStatus             | CAN.getStatus                                                               |
|                           | Get a description of the CAN status                                         |
|                           |                                                                             |
|                           | CAN.getStatus -item ITEM                                                    |
|                           | Show CAN odometry rates.                                                    |
|                           | ITEM Item to be displayeditem ITEM is mandatory. Allowed values for         |
|                           | ITEM are: CAN_MESSAGE_RATE, DRIVER_SIGNAL_RATE,                             |
|                           | DRIVER_MEASUREMENT_RATE, PAD_PROCESSING_RATE, ALL.                          |
| CAN.hardwareFilter.config | CAN.hardwareFilter.config                                                   |
|                           | Automatically generate optimal CAN reception hardware filter settings.      |
|                           |                                                                             |
|                           | CAN.hardwareFilter.config -clear CLEAR                                      |

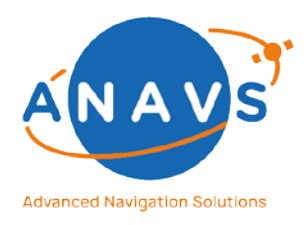

#### Multi-Sensor RTK Module, RTK Reference Station and ISP

5. The Command Line API Reference Guide

|             | Disable CAN reception hardware filter.                                        |
|-------------|-------------------------------------------------------------------------------|
|             | CLEAR Instructs the command to disable the filterclear CLEAR is               |
|             | mandatory. Allowed values for CLEAR are: true.                                |
| CAN.loadDbc | CAN.loadDbc -rsource RSOURCE -encoding ENCODING                               |
|             | Loads a .dbc file and tries to detect in a best-effort way if it really is a  |
|             | .dbc file.                                                                    |
|             | <b>RSOURCE</b> SOURCE is a resource name used to provide the file.            |
|             | -rsource RSOURCE is mandatory.                                                |
|             | <b>ENCODING</b> Name of the encoding. If the encoding is UTF-8 or ISO-8859-   |
|             | 1 this can be omittedencoding ENCODING is optional.                           |
|             |                                                                               |
|             | CAN.loadDbc -source SOURCE -encoding ENCODING                                 |
|             | Loads a .dbc file and tries to detect in a best-effort way if it really is a  |
|             | .dbc file.                                                                    |
|             | SOURCE SOURCE absolute path of the source filesource SOURCE is                |
|             | mandatory.                                                                    |
|             | ENCODING Name of the encoding. If the encoding is UTF-8 or ISO-8859-          |
|             | 1 this can be omittedencoding ENCODING is optional.                           |
| CAN.signal  | CAN.signal                                                                    |
|             | lists all available CAN signals.                                              |
|             |                                                                               |
|             | CAN.signal -find FIND                                                         |
|             | Lists all available CAN signals that match the search pattern.                |
|             | FIND Search pattern. Accepts hex values for CAN-idfind FIND is                |
|             | mandatory.                                                                    |
|             |                                                                               |
|             | CAN.signal -map MAP -magn MAGN -sign SIGN                                     |
|             | Maps a CAN signal to the magnitude and signum channel of a sensor.            |
|             | MAP Sensor to be mappedmap MAP is mandatory. Allowed values for               |
|             | MAP are: FL, FR, RL, RR, STEER.                                               |
|             | MAGN Magnitude of the sensor value. Can be any character sequence             |
|             | that is part of the signal description. If your signal name is exactly        |
|             | contained in another signal name, use the fully qualified name as             |
|             | displayed by CAN.signalmagn MAGN is mandatory. Allowed values for             |
|             | MAGN are: .                                                                   |
|             | <b>SIGN</b> Signum of the sensor value. Can be any character sequence that is |
|             | part of the signal description. Has to contain specifiers for enum values of  |
|             | positive and negative.                                                        |
|             | Example: wheeldirFL,+=1,-=2 where wheeldirFL is the CAN signal search         |
|             | termsign SIGN is optional.                                                    |
|             |                                                                               |
|             | CAN.signal -get GET -sup SUP                                                  |
|             | Returns the mapping for given sensor.                                         |
|             | GET Sensor to be retrievedget GET is mandatory. Allowed values for            |
|             | GET are: FL, FR, RL, RR, STEER, ALL.                                          |
|             | SUP Suppress warning that signal cache will be rebuiltsup SUP is              |
|             | mandatory. Allowed values for <b>SUP</b> are: <b>true</b> , <b>false</b> .    |
|             |                                                                               |
|             | CAN.signal -clear CLEAR                                                       |

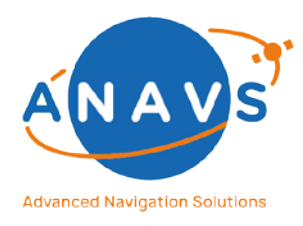

Multi-Sensor RTK Module, RTK Reference Station and ISP

5. The Command Line API Reference Guide

| Clears the mapping for given sensor.                               |
|--------------------------------------------------------------------|
| CLEAR Sensor to be clearedclear CLEAR is mandatory. Allowed values |
| for CLEAR are: FL, FR, RL, RR, STEER, ALL.                         |

#### 5.5. Driver commands

This section describes the driver commands. Each API command needs the preamble *MSRTKF* (Example: *MSRTKF Driver.config*).

| Command                  | Description                                                                  |
|--------------------------|------------------------------------------------------------------------------|
| Driver.checkInstallation | Driver.checkInstallation -source SOURCE                                      |
|                          | Compare driver installation to an archive file.                              |
|                          | SOURCE Path of the installation archivesource SOURCE is optional.            |
| Driver.config            | Description follows in next version.                                         |
| Driver.createArchive     | Description follows in next version.                                         |
| Driver.deployArchive     | Driver.deployArchive -source SOURCE                                          |
|                          | Deploy driver files from archive                                             |
|                          | <b>SOURCE</b> Path to a local update archivesource SOURCE is optional.       |
| Driver.installUpdate     | Driver.installUpdate                                                         |
|                          | Install the last downloaded update archive. Most users will prefer           |
|                          | SYS.update instead.                                                          |
| Driver.listInterfaces    | Description follows in next version.                                         |
| Driver.listMappings      | Description follows in next version.                                         |
| Driver.listPlugins       | Description follows in next version.                                         |
| Driver.reinit            | Driver.reinit -reason REASON -dump DUMP                                      |
|                          | Request to send a SIGINT to the driver                                       |
|                          | <b>REASON</b> Log messagereason REASON is optional.                          |
|                          | DUMP Request to dump a stack trace. In some situations, a stack trace        |
|                          | will be generated anywaydump DUMP is optional. Allowed values for            |
|                          | DUMP are: true, false.                                                       |
| Driver.setNtripEnabled   | Driver.setNtripEnabled -enabled ENABLED -pushconfig PUSHCONFIG               |
|                          | Connect to driver to set state of NTIP plugin.                               |
|                          | ENABLED True to enable NTRIPenabled ENABLED is mandatory.                    |
|                          | Allowed values for ENABLED are: true, false.                                 |
|                          | PUSHCONFIG True to also push NTRIP configurationpushconfig                   |
|                          | PUSHCONFIG is mandatory. Allowed values for PUSHCONFIG are: true,            |
|                          | false.                                                                       |
| Driver.start             | Driver.start                                                                 |
|                          | Start driver.                                                                |
| Driver.stop              | Driver.stop                                                                  |
|                          | Stop driver and guard.                                                       |
| Driver.version           | Driver.version -silent SILENT -cached CACHED                                 |
|                          | Show version of driver.                                                      |
|                          | SILENT Don't print the resultsilent SILENT is optional. Allowed values       |
|                          | for SILENT are: true, false.                                                 |
|                          | CACHED Don't query the driver, use last responsecached CACHED is             |
|                          | optional. Allowed values for <b>CACHED</b> are: <b>true</b> , <b>false</b> . |

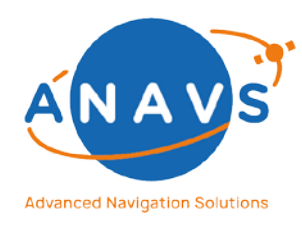

Multi-Sensor RTK Module, RTK Reference Station and ISP 5. The Command Line API Reference Guide

### 5.6. GNSS commands

This section describes the commands related to the GNSS receivers. Each API command needs the preamble *MSRTKF* (Example: *MSRTKF GNSS.config*).

| Command                 | Description                                                                  |
|-------------------------|------------------------------------------------------------------------------|
| GNSS.chat               | GNSS.chat -path PATH -message MESSAGE                                        |
|                         | Exchange data with a serial device. The command expects some answer          |
|                         | data and prints it.                                                          |
|                         | PATH Path of the device. For example /dev/ttyACM0path PATH is                |
|                         | mandatory.                                                                   |
|                         | Allowed values for PATH are: /dev/ttyACM5, /dev/ttyACM4,                     |
|                         | /dev/ttyACM3, /dev/ttyACM2, /dev/ttyACM1, /dev/ttyACM0,                      |
|                         | /dev/ttyAMA0, /dev/ttyprintk, /dev/tty63, /dev/tty62, /dev/tty61,            |
|                         | /dev/tty60, /dev/tty59, /dev/tty58, /dev/tty57, /dev/tty56, /dev/tty55,      |
|                         | /dev/tty54, /dev/tty53, /dev/tty52, /dev/tty51, /dev/tty50, /dev/tty49,      |
|                         | /dev/tty48, /dev/tty47, /dev/tty46, /dev/tty45, /dev/tty44, /dev/tty43,      |
|                         | /dev/tty42, /dev/tty41, /dev/tty40, /dev/tty39, /dev/tty38, /dev/tty37,      |
|                         | /dev/tty36, /dev/tty35, /dev/tty34, /dev/tty33, /dev/tty32, /dev/tty31,      |
|                         | /dev/tty30, /dev/tty29, /dev/tty28, /dev/tty27, /dev/tty26, /dev/tty25,      |
|                         | /dev/tty24, /dev/tty23, /dev/tty22, /dev/tty21, /dev/tty20, /dev/tty19,      |
|                         | /dev/tty18, /dev/tty17, /dev/tty16, /dev/tty15, /dev/tty14, /dev/tty13,      |
|                         | /dev/tty12, /dev/tty11, /dev/tty10, /dev/tty9, /dev/tty8, /dev/tty7,         |
|                         | /dev/tty6, /dev/tty5, /dev/tty4, /dev/tty3, /dev/tty2, /dev/tty1, /dev/tty0, |
|                         | /dev/tty.                                                                    |
|                         |                                                                              |
|                         | MESSAGE Message to send. \r and \n will be changed to newline and            |
|                         | carriage returnmessage MESSAGE is mandatory.                                 |
| GNSS.config             | GNSS.config                                                                  |
|                         | Detect GNSS receiver presence and device. Send correct configuration to      |
|                         | all detected devices.                                                        |
| GNSS.config.Mosaic      | GNSS.config.Mosaic -nighrate HIGHRATE                                        |
|                         | Detect Mosaic receivers and write the configuration                          |
|                         | HIGHRATE Set all messages to 100Hz if true, 5Hz otherwisenighrate            |
|                         | HIGHRATE is optional. Allowed values for HIGHRATE are: true, taise.          |
| GNSS.leapSeconds        | Description follows in next version.                                         |
| GNSS.listiviessageTypes |                                                                              |
| GNSS.reset              | GNSS.reset -num NUM -mode MODE                                               |
|                         | Reset a Gives module on one of the three KF ports.                           |
|                         | for NUM are: 1, 2, 2                                                         |
|                         | MODE Chooses what to do with the reset ning mode MODE is entional            |
|                         | Allowed values for MODE area CYCLE LOW LUCH DELEASE                          |
|                         | Allowed values for <b>MODE</b> are: <b>CYCLE, LOW, HIGH, RELEASE</b> .       |
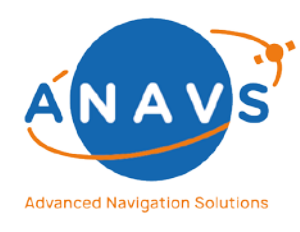

Multi-Sensor RTK Module, RTK Reference Station and ISP 5. The Command Line API Reference Guide

## 5.7. LTE commands

This section describes the commands related to the mobile network module and the SIM-card settings. Each API command needs the preamble *MSRTKF* (Example: *MSRTKF LTE.config*).

| Command                   | Description                                                                   |  |  |  |  |
|---------------------------|-------------------------------------------------------------------------------|--|--|--|--|
| LTE.block                 | LTE.block                                                                     |  |  |  |  |
|                           | Retrieves the current blocking date.                                          |  |  |  |  |
|                           |                                                                               |  |  |  |  |
|                           | LTE.block -set SET                                                            |  |  |  |  |
|                           | Set a blocking date (or null to disable blocking)                             |  |  |  |  |
|                           | SET Time period in the form 10s or 22m or 1h to set the new blocking          |  |  |  |  |
|                           | date. null to clear the blocking dateset SET is mandatory.                    |  |  |  |  |
| LTE.chat                  | LTE.chat -message MESSAGE                                                     |  |  |  |  |
|                           | Send a command to the AT interface of the LTE modem.                          |  |  |  |  |
|                           | MESSAGE The AT commandmessage MESSAGE is mandatory.                           |  |  |  |  |
| LTE.config                | LTE.config -apn APN -dial DIAL -user USER -isppw ISPPW -pin PIN               |  |  |  |  |
|                           | Set the configuration for the LTE modem.                                      |  |  |  |  |
|                           | APN APN that is required to use your SIM card. Contact your internet          |  |  |  |  |
|                           | service provider for that informationapn APN is mandatory.                    |  |  |  |  |
|                           | DIAL Dial up number that is required to use your SIM card. Contact your       |  |  |  |  |
|                           | internet service provider for that informationdial DIAL is mandatory.         |  |  |  |  |
|                           | USER Username that is required to use your SIM card. Contact your             |  |  |  |  |
|                           | internet service provider for that informationuser USER is optional.          |  |  |  |  |
|                           | ISPPW Password that is required to use your SIM card. Contact your            |  |  |  |  |
|                           | internet service provider for that informationisppw ISPPW is optional.        |  |  |  |  |
|                           | <b>PIN</b> Pin that is required to use your SIM card. Contact your internet   |  |  |  |  |
|                           | service provider for that informationpin PIN is optional.                     |  |  |  |  |
| LTE.config.read           | LTE.config.read -get GET                                                      |  |  |  |  |
|                           | Retrieve a single configuration item of your LTE configuration.               |  |  |  |  |
|                           | GET Name of the item to getget GET is mandatory. Allowed values for           |  |  |  |  |
|                           | GET are: apn, dial, user, isppw, pin.                                         |  |  |  |  |
| LTE.deviceName            | Description follows in next version.                                          |  |  |  |  |
| LTE.getIccid              | Description follows in next version.                                          |  |  |  |  |
| LTE.mobileEquipmentStatus | LTE.mobileEquipmentStatus                                                     |  |  |  |  |
|                           | Query the modem for the mobile equipment status.                              |  |  |  |  |
| LTE.receivedSignal        | LTE.receivedSignal -dev DEV                                                   |  |  |  |  |
|                           | Show the received signal quality.                                             |  |  |  |  |
|                           | <b>DEV</b> tty device of the modem control interface. Defaults to the correct |  |  |  |  |
|                           | valuedev DEV is optional.                                                     |  |  |  |  |
| LTE.reception             | LTE.reception                                                                 |  |  |  |  |
|                           | Show the received signal quality in unit of 'bars'.                           |  |  |  |  |
| LTE.restart               | LTE.restart                                                                   |  |  |  |  |
|                           | Restart LTE modem.                                                            |  |  |  |  |
| LTE.service.reception     | Description follows in next version.                                          |  |  |  |  |
| LTE.service.state         | LTE.service.state -verbose VERBOSE                                            |  |  |  |  |
|                           | Return the state of the LTE modem without blocking.                           |  |  |  |  |

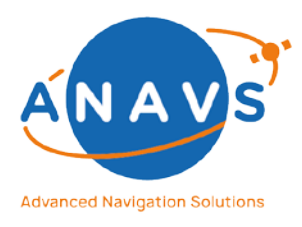

Multi-Sensor RTK Module, RTK Reference Station and ISP

5. The Command Line API Reference Guide

|            | VERBOSE Print the LTE stateverbose VERBOSE is optional. Allowed values for VERBOSE are: true, false. |
|------------|----------------------------------------------------------------------------------------------------|
| LTE.status | LTE.status                                                                                           |
|            | Do an extensive diagnosis of the LTE modem status.                                                   |

### 5.8. Network commands

This section describes the commands related to the network settings. Each API command needs the preamble *MSRTKF* (Example: *MSRTKF Network.config*).

| Command              | Description                                                                                                    |
|----------------------|----------------------------------------------------------------------------------------------------|
| Network.config       | Network.config -interface INTERFACE -get GET                                                                                                    |
|                      | Get a config item.                                                                                                    |
|                      | INTERFACE Name of the interface to configure (= ETH)interface                                                                                    |
|                      | <b>INTERFACE</b> is mandatory. Allowed values for <b>INTERFACE</b> are: ETH.                                                                     |
|                      | GET Name of the item to retrieveget GET is mandatory. Allowed                                                                                    |
|                      | values for GET are: profile, static.address, static.netmask,                                                                                     |
|                      | linkLocalAddress, current.address, current.netmask, current.profile.                                                                             |
|                      | Network.config -interface INTERFACE -set SET -value VALUE<br>Set a config item.                                                                  |
|                      | <b>INTERFACE</b> Name of the interface to configure (= <b>ETH</b> )interface                                                                     |
|                      | INTERFACE is mandatory. Allowed values for INTERFACE are: ETH.                                                                                   |
|                      | SET Name of the item to changeset SET is mandatory. Allowed values                                                                               |
|                      | for SET are: profile, static.address, static.netmask.                                                                                            |
|                      | <b>VALUE</b> New value of the changed item. <b>-value value</b> is mandatory.                                                                    |
|                      | Network.config -interface INTERFACE -get GET<br>Get a config item.                                                                               |
|                      | <b>INTERFACE</b> Name of the interface to configure (= WIFI)interface                                                                            |
|                      | INTERFACE is mandatory. Allowed values for INTERFACE are: WIFI.                                                                                  |
|                      | GET Name of the item to retrieveget GET is mandatory. Allowed                                                                                    |
|                      | values for GET are: profile, static.address, static.netmask,                                                                                     |
|                      | linkLocalAddress, current.address, current.netmask, current.ssid,<br>current.quality, current.profile, ap.ssid, ap.psk, client.ssid, client.psk. |
|                      | Network.config -interface INTERFACE -set SET -value VALUE                                                                                        |
|                      | Set a config item.                                                                                                    |
|                      | INTERFACE Name of the interface to configure (= WIFI)interface                                                                                   |
|                      | INTERFACE IS mandatory. Allowed values for INTERFACE are: WIFI.                                                                                  |
|                      | for SET are: profile, static address, static natmask, an ssid, an nsk                                                                            |
|                      | client scid client nsk                                                                                                    |
|                      | VALUE New value of the changed item _value VALUE is mandatory                                                                                    |
|                      | VALUE NEW Value of the changed itemvalue value is manuatory.                                                                                     |
| Network.config.apply | Network.config.apply                                                                                                    |
|                      | Apply pending network configuration.                                                                                                    |
| Network.config.reset | Description follows in next version.                                                                                                    |

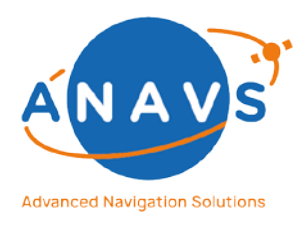

#### Multi-Sensor RTK Module, RTK Reference Station and ISP

5. The Command Line API Reference Guide

| Network.profile.config       | Network.profile.config -get GET                                       |  |  |  |  |
|------------------------------|-----------------------------------------------------------------------|--|--|--|--|
|                              | Retrieve configured network profile of a single interface.            |  |  |  |  |
|                              | GET Interface to be queriedget GET is mandatory. Allowed values for   |  |  |  |  |
|                              | GET are: eth0, wlan0.                                                 |  |  |  |  |
|                              |                                                                       |  |  |  |  |
|                              | Network.profile.config -set SET -p P                                  |  |  |  |  |
|                              | Set configured network profile of a single interface.                 |  |  |  |  |
|                              | SET Interface to be queriedset SET is mandatory. Allowed values for   |  |  |  |  |
|                              | SET are: eth0, wlan0.                                                 |  |  |  |  |
|                              | P Profile to set. DHCP, STATIC apply only to eth0. CLI_ and AP_ modes |  |  |  |  |
|                              | apply only to wlan0p P is mandatory. Allowed values for P are: OFF,   |  |  |  |  |
|                              | DHCP, STATIC, CLI_DHCP, CLI_STATIC, AP_STATIC.                        |  |  |  |  |
| Network.profile.initialize   | Description follows in next version.                                  |  |  |  |  |
| Network.renew                | Network.renew                                                         |  |  |  |  |
|                              | Change operating system network settings to match device/settings.    |  |  |  |  |
|                              |                                                                       |  |  |  |  |
|                              | Network.renew -revert REVERT                                          |  |  |  |  |
|                              | Change device/settings to match operating system settings.            |  |  |  |  |
|                              | REVERT Set to true to revert device/settings to operating system      |  |  |  |  |
|                              | settingsrevert REVERT is mandatory. Allowed values for REVERT are:    |  |  |  |  |
|                              | true.                                                                 |  |  |  |  |
| Network.test                 | Description follows in next version.                                  |  |  |  |  |
| Network.testConnectionNumber | Description follows in next version.                                  |  |  |  |  |
| Network.wifi.info            | Description follows in next version.                                  |  |  |  |  |
| Network.wifi.NAT             | Network.wifi.NAT -mode MODE                                           |  |  |  |  |
|                              | Enable NAT for your Wi-Fi access point (allows clients to use your    |  |  |  |  |
|                              | internet connection).                                                 |  |  |  |  |
|                              | MODE Operation mode for NATmode MODE is mandatory. Allowed            |  |  |  |  |
|                              | values for MODE are: OFF, LTE.                                        |  |  |  |  |
| Network.wifi.scan            | Description follows in next version.                                  |  |  |  |  |

## 5.9. Record commands

This section describes the commands related to recording sensor raw data, the sensor fusion solution and the corresponding logs. Each API command needs the preamble **MSRTKF** (Example: **MSRTKF Record.setMode**).

| Command              | Description                                                        |  |  |  |  |  |
|----------------------|--------------------------------------------------------------------|--|--|--|--|--|
| Record.deleteDataset | Record.deleteDataset -name NAME                                    |  |  |  |  |  |
|                      | Delete a recordered dataset.                                       |  |  |  |  |  |
|                      | NAME Name of the datasetname NAME is mandatory. Allowed values for |  |  |  |  |  |
|                      | NAME are: 20210409_1149_UTC, 20210803_1222_UTC (examples)          |  |  |  |  |  |
| Record.extractStream | Record.extractStream -name NAME -stream STREAM                     |  |  |  |  |  |
|                      | Extract a stream from a dataset.                                   |  |  |  |  |  |
|                      | NAME Name of the datasetname NAME is mandatory. Allowed values for |  |  |  |  |  |
|                      | NAME are: 20210409_1149_UTC, 20210803_1222_UTC (examples)          |  |  |  |  |  |

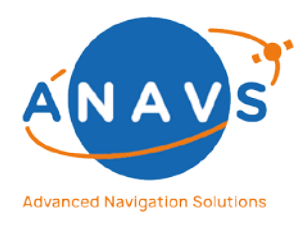

Multi-Sensor RTK Module, RTK Reference Station and ISP

5. The Command Line API Reference Guide

|                     | STREAM Stream to extractstream STREAM is mandatory. Allowed values<br>for STREAM are: recorder.log, LOGvrs.osr, LOGrover0.ubx, driver.log,<br>maintenance.log, ARCHIVE, LOGrover2.ubx, LOGcan.ubx, LOGrover1.ubx,<br>navigation.log, PAD_solution.bin. |
|---------------------|----------------------------------------------------------------------------------------------------|
| Record.getMode      | Record.getMode                                                                                                    |
|                     | Get currently active recorder mode.                                                                                                    |
| Record.listDatasets | Record.listDatasets                                                                                                    |
|                     | Print a list of all datasets.                                                                                                    |
| Record.setMode      | Record.setMode -mode MODE                                                                                                    |
|                     | Select operation mode of the recorder.                                                                                                    |
|                     | MODE Selected modemode MODE is mandatory. Allowed values for                                                                                                    |
|                     | MODE are: UNKNOWN, OFF, SOLUTION, RAW, ALL.                                                                                                    |

## 5.10. Server commands

This section describes the server commands. Each API command needs the preamble **MSRTKF** (Example: **MSRTKF Server.installUpdate**).

| Command                        | Description                                                            |  |  |  |  |  |
|--------------------------------|------------------------------------------------------------------------|--|--|--|--|--|
| Server.installUpdate           | Description follows in next version.                                   |  |  |  |  |  |
| Server.mirrorStream            | Description follows in next version.                                   |  |  |  |  |  |
| Server.performanceLog          | Server.performanceLog -sort SORT                                       |  |  |  |  |  |
|                                | Print performance log.                                                 |  |  |  |  |  |
|                                | SORT Sort bysort SORT is optional. Allowed values for SORT are:        |  |  |  |  |  |
|                                | SELF_TIME, TOTAL_DURATION, INVOCATIONS, AVG_DURATION.                  |  |  |  |  |  |
| Server.printTrace              | Server.printTrace                                                      |  |  |  |  |  |
|                                | Prints the complete trace log of this command server.                  |  |  |  |  |  |
| Server.remotePerformanceLog    | Server.remotePerformanceLog -sort SORT -summed SUMMED                  |  |  |  |  |  |
|                                | Print performance log.                                                 |  |  |  |  |  |
|                                | SORT Sort bysort SORT is optional. Allowed values for SORT are:        |  |  |  |  |  |
|                                | TERMINATION_TIME, ISSUE_TIME, SERVING_LATENCY,                         |  |  |  |  |  |
|                                | EXECUTION_LATENCY, DURATION, WASTED_TIME, WAITED_TIME,                 |  |  |  |  |  |
|                                | BLOCKED_TIME, CPU_TIME.                                                |  |  |  |  |  |
|                                | <b>SUMMED</b> Accumulate over all entries of the same operation.       |  |  |  |  |  |
|                                | -summed SUMMED is optional. Allowed values for SUMMED are: true,       |  |  |  |  |  |
|                                | false.                                                                 |  |  |  |  |  |
| Server.traceRetention          | Server.traceRetention                                                  |  |  |  |  |  |
|                                | Get current trace retention mode.                                      |  |  |  |  |  |
|                                |                                                                        |  |  |  |  |  |
|                                | Server trace retention -set SET                                        |  |  |  |  |  |
|                                | Set current trace retention mode. For safety-reasons, this setting can |  |  |  |  |  |
|                                | not be made persistent and will go back to SUFT after a restart.       |  |  |  |  |  |
|                                | SET New modeset SET is mandatory. Allowed values for SET are:          |  |  |  |  |  |
|                                | SULID, SUFT, WEAK.                                                     |  |  |  |  |  |
| Server.updateiviaintenance1001 | Server.updateiviaintenanceiooi -rbin KBIN                              |  |  |  |  |  |
|                                | write binary to temporary location and use atomic file system          |  |  |  |  |  |
|                                | operation to replace the old binary with the new binary.               |  |  |  |  |  |

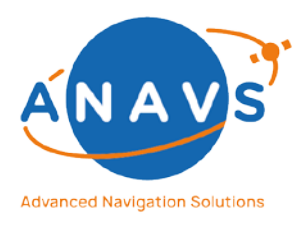

Multi-Sensor RTK Module, RTK Reference Station and ISP

5. The Command Line API Reference Guide

|                | <b>RBIN</b> Resource that will provide the new binaryrbin RBIN is |
|----------------|-------------------------------------------------------------------|
|                | mandatory.                                                        |
| Server.version | Description follows in next version.                              |

### 5.11. Time commands

This section describes the time commands related to NTP. The commands are described in more detail in chapter 9. Each API command needs the preamble *MSRTKF* (Example: *MSRTKF Time.config*).

| Command             | Description                                                       |
|---------------------|-------------------------------------------------------------------|
| Time.adjust         | Description follows in next version.                              |
| Time.config         | Time.config -set SET -value VALUE                                 |
|                     | Set a time configuration parameter.                               |
|                     | SET Item to be configuredset SET is mandatory. Allowed values for |
|                     | SET are: timePolicy, timeServer.                                  |
|                     | VALUE Time sync policyvalue VALUE is mandatory. Allowed values    |
|                     | for VALUE are: SYNC_OFF, SYNC_GNSS, SYNC_NETWORK, AUTO,           |
|                     | time.nist.gov.                                                    |
|                     | Time.config -get GET                                              |
|                     | Get a time configuration parameter.                               |
|                     | GET Item to be retrievedget GET is mandatory. Allowed values for  |
|                     | GET are: timePolicy, timeServer.                                  |
| Time.error          | Description follows in next version.                              |
| Time.NTP.sync       | Description follows in next version.                              |
| Time.service.status | Description follows in next version.                              |

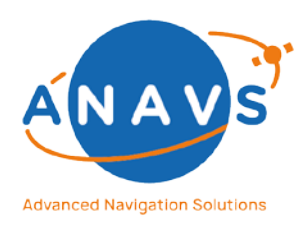

Multi-Sensor RTK Module, RTK Reference Station and ISP 6. The ANavS Binary Solution Output Format

## 6. The ANavS Binary Solution Output Format

The ANavS<sup>®</sup> sensor fusion solution provides two different output-streams for the position, attitude, velocity and many more states of solution and quality of solution, the standardized NMEA-Format and the proprietary binary protocol. In the following, the proprietary ANavS<sup>®</sup> binary protocol is described.

By default, it is possible to configure the system simultaneously to write the solution into a file and broadcast the solution via TCP/IP on port **6001**. To stream the solution via Wi-Fi, Ethernet or mobile network, the user needs additionally to the defined port-number the IP-address of the module, which is by default **192.168.42.1** in case you are connected with Wi-Fi Access-Point **"ANavS\_MSRTK\_XXX"**.

## 6.1. The Standard Binary Solution Message

The Binary Protocol is defined as follows:

| Structure: | Sync<br>Char 1 | Sync<br>Char 2 | Class  | ID     | Length | Payload                | ChecksumA | ChecksumB |
|------------|----------------|----------------|--------|--------|--------|------------------------|-----------|-----------|
| Bytes:     | 1 Byte         | 1 Byte         | 1 Byte | 1 Byte | 2 Byte | <i>Length-</i><br>Byte | 1 Byte    | 1 Byte    |

The endianness of *Length* and the following *Payload* is little endian. The payload is of *Length*. The checksum is calculated with the 16-Bit Fletcher algorithm over Class, ID, Length and Payload with modulo 256. The ANavS<sup>®</sup> binary protocol message can be identified by Sync Char 1 = 0xB5 (dec 181), Sync Char 2 = 0x62 (dec 98), Class = 0x02 (dec 2) and Id = 0xE0 (dec 224).

In the following, the type of double has 8 bytes. If a variable in the Payload is given in the NED frame, the variable has three components (hence 3 times the data type, e.g. 3\*double), where the components are north, east and down. This also holds for the body frame, which is the fixed frame of the rover, and where the components are given in x, y and z.

### 6.1.1. The Payload

The Payload is given as:

|  | Size  | Scaling | Name | Unit | Description                                                                                           |
|--|-------|---------|------|------|----------------------------------------------------------------------------------------------------|
|  | uint8 | T       | id   | _    | Identifier of the<br>system/the ANavS<br>Position and<br>Attitude<br>Determination<br>(PAD) solution. |

Issue: 2.14

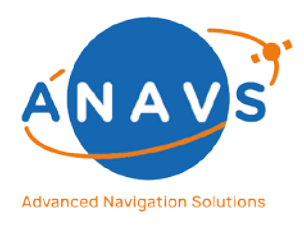

Multi-Sensor RTK Module, RTK Reference Station and ISP

|  | uint16   | - | resCode  | -   | Result code<br>bitfield, which<br>keeps<br>the system status<br>and information.                                                            |
|--|----------|---|----------|-----|----------------------------------------------------------------------------------------------------|
|  | uint16   | - | week     | -   | Week number of<br>the current epoch<br>(epoch means<br>Kalman filter state-<br>update with GNSS,<br>IMU or another<br>sensor data).         |
|  | double   | - | tow      | S   | Time of Week of the current epoch.                                                                                                    |
|  | uint16   | - | weekInit | -   | Week number of<br>the epoch when<br>the<br>system was<br>started.                                                                           |
|  | double   | - | towInit  | S   | Time of Week of<br>the epoch when<br>the<br>system was<br>started.                                                                          |
|  | int16    | - | _        | -   | Reserved                                                                                                    |
|  | double   | - | lat      | deg | Latitude in WGS84.                                                                                                    |
|  | double   | - | lon      | deg | Longitude in<br>WGS84.                                                                                                    |
|  | double   | - | height   | m   | Height in WGS84<br>with geoid EGM96                                                                                                    |
|  | double   | - | ECEF-X   | m   | X-position in ECEF-<br>coordinate frame<br>(WGS84).                                                                                         |
|  | double   | - | ECEF-Y   | m   | Y-position in ECEF-<br>coordinate frame<br>(WGS84).                                                                                         |
|  | double   |   | ECEF-Z   | m   | Z-position in ECEF-<br>coordinate frame<br>(WGS84).                                                                                         |
|  | 3*double | - | b        | m   | Baseline in NED<br>frame spanned by<br>the position given<br>by lat, lon and<br>height, and by the<br>position of the<br>reference station. |
|  | 3*double | - | bStdDev  | m   | Standard deviation of the baseline.                                                                                                    |
|  | 3*double | - | vel      | m/s | Velocity in NED frame.                                                                                                    |

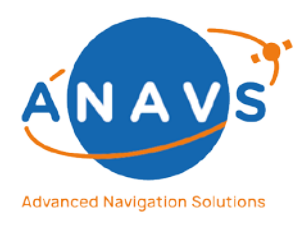

Multi-Sensor RTK Module, RTK Reference Station and ISP

|  | 3*double | - | velStdDev         | m/s  | Standard deviation of the velocity.                                                                                                    |
|--|----------|---|-------------------|------|----------------------------------------------------------------------------------------------------|
|  | 3*double | - | асс               | m/s² | Acceleration in body frame.                                                                                                    |
|  | 3*double | - | accStdDev         | m/s² | Standard deviation of the acceleration.                                                                                                    |
|  | 3*double | - | att               | deg  | Attitude/Euler<br>angles (heading,<br>pitch, roll).                                                                                                    |
|  | 3*double | - | attStdDev         | deg  | Standard deviation of the attitude.                                                                                                    |
|  | double   | - | accuracy          | m    | Estimated accuracy of the baseline.                                                                                                    |
|  | double   | - | systemTimeSolOut  | S    | System time of<br>solution data<br>output packet                                                                                                    |
|  | 5*double | _ | timingInfo        | S    | CPU-Load of used<br>sensors. The sum<br>(green line in the<br>GUI) of elapsed<br>time should not<br>over 1 second (-><br>to slow processor).<br>First double:<br>Elapsed time GNSS;<br>Second double:<br>Elapsed time IMU;<br>Third double:<br>Elapsed time Baro;<br>Fourth double:<br>Elapsed time<br>Odometry;<br>Fifth double:<br>Overall elapsed<br>time |
|  | double   | _ | systemTimePrevPAD | S    | System time before<br>executing sensor<br>data                                                                                                    |
|  | double   | - | systemTimePostPAD | S    | System time after<br>executing sensor<br>data                                                                                                    |
|  | 3*double | - | accNed            | m/s² | Acceleration in<br>NED frame.                                                                                                    |
|  | 1*double | - | -                 | -    | Reserved                                                                                                    |
|  | uint8    | - | numSats           | -    | Number of satellites.                                                                                                    |

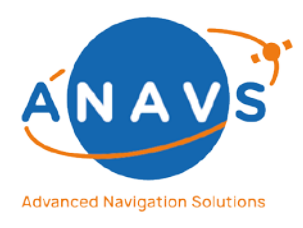

Multi-Sensor RTK Module, RTK Reference Station and ISP

|      | Loop | uint8    | - | gnssld       | _   | Identifier of the<br>GNSS (GPS = 1,<br>SBAS = 2, GLONASS<br>= 4, Galileo = 8).                                                                                             |
|------|------|----------|---|--------------|-----|----------------------------------------------------------------------------------------------------|
|      |      | uint8    | - | svld         | -   | Identifier of the satellite ("PRN")                                                                                                    |
|      |      | double   | - | elev         | deg | Elevation angle of the satellite.                                                                                                    |
|      |      | double   | - | azim         | deg | Azimuth angle of the satellite.                                                                                                    |
|      |      | uint8    | _ | numRcv       | -   | Number of GNSS receivers.                                                                                                    |
| Loop |      | uint8    | - | rcvld        | -   | Identifier of the<br>receiver (unique<br>within this system).                                                                                                    |
|      |      | char[11] | _ | serial       | -   | Serial number of<br>the receiver<br>(unique).                                                                                                    |
|      |      | bool     | - | isRefStation | _   | Is true if this<br>receiver is a<br>reference<br>station (stationary).                                                                                                    |
|      |      | uint16   | _ | week         | -   | Week number of<br>the current epoch<br>for this receiver. If<br>the following tow is<br>NaN, the week<br>number is not<br>valid!                                           |
|      |      | double   | - | tow          | S   | Time of week of<br>the current epoch<br>for this receiver.<br>Can be NaN, if<br>there are no<br>measurements at<br>this epoch (e.g.<br>commonly for<br>reference station). |
|      |      | double   | _ | lat          | deg | Latitude of this<br>receiver. Only<br>given if the<br>receiver is a<br>reference station,<br>otherwise it is NaN.                                                          |
|      |      | double   | - | lon          | deg | Longitude of this<br>receiver. Only<br>given if the<br>receiver is a<br>reference station,<br>otherwise it is NaN.                                                         |

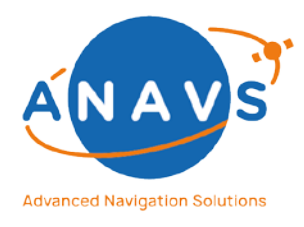

Multi-Sensor RTK Module, RTK Reference Station and ISP

|  |      | double   | -        | height           | m      | Height of this<br>receiver. Only<br>given if the<br>receiver is a<br>reference station,<br>otherwise it is NaN.  |
|--|------|----------|----------|------------------|--------|----------------------------------------------------------------------------------------------------|
|  |      | 3*double | -        | bodyPos          | m      | Receiver position in<br>x, y and z (body<br>frame).                                                              |
|  |      | 3*double | -        | body Misalign    | m      | Misalignment of<br>the receiver in x, y<br>and z (body frame).                                                   |
|  |      | uint8    | -        | -                | -      | Reserved.                                                                                                    |
|  |      | 5*double | _        | sensorBufFillLvl | %      | Sensor buffer filling<br>level:<br>First double: GNSS<br>Second: IMU<br>Third: BARO<br>Fourth: ODO<br>Fifth: Raw |
|  |      | uint8    | -        | numSatsMeas      | -      | Number of<br>satellites for which<br>measurements are<br>available for this<br>receiver.                         |
|  | Loop | uint8    | _        | gnssld           | -      | Identifier of the GNSS.                                                                                          |
|  |      | uint8    | _        | svld             | -      | Identifier of the satellite.                                                                                     |
|  |      | uint8    | _        | freq             | -      | Frequency band<br>(currently that is 1<br>L1)).                                                                  |
|  |      | uint16   | -        | locktime         | ms     | Carrier phase<br>locktime counter<br>(maximum<br>64500ms).                                                       |
|  |      | uint8    | -        | cno              | dBHz   | Carrier-to-noise<br>density ratio (signal<br>strength) [dB-Hz].                                                  |
|  |      | uint8    | 0.01*2^n | prStdDev         | m      | Standard deviation<br>of the<br>pseudorange<br>measurement.                                                      |
|  |      | uint8    | 0.004    | cpStdDev         | cycles | Standard deviation of the carrier phase measurement.                                                             |

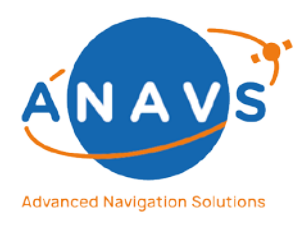

Multi-Sensor RTK Module, RTK Reference Station and ISP

|  |      | uint8    | 0.002*2^n | doStdDev          | Hz | Standard deviation<br>of the Doppler<br>frequency.                                                                  |
|--|------|----------|-----------|-------------------|----|----------------------------------------------------------------------------------------------------|
|  |      | uint8    | -         | trkStat           | -  | Status bitfield of<br>the tracking (see<br>graphic below).                                                          |
|  |      | uint8    | _         | numBl             | -  | Number of<br>baselines spanned<br>by a<br>receiver pair.                                                            |
|  | Loop | uint8    | _         | rcvid1            | _  | Identifier of the<br>receiver the<br>baseline is pointing<br>to.                                                    |
|  |      | uint8    | -         | rcvld2            | -  | Identifier of the<br>receiver the<br>baseline is pointing<br>from.                                                  |
|  |      | bool     | -         | isFixed           | _  | Is true if the<br>ambiguities of the<br>phase<br>measurements are<br>fixed for this<br>baseline.                    |
|  |      | uint8    | _         | gnssldJointRefSat | _  | GNSS identifier of<br>the joint reference<br>satellite for the<br>single and double<br>differenced<br>measurements. |
|  |      | uint8    | -         | svldJointRefSat   | -  | Identifier of the reference satellite.                                                                              |
|  |      | uint8    | -         | svIdGloRefSat     | -  | Identifier of the<br>GLONASS reference<br>satellite.                                                                |
|  |      | uint8    | -         | svidUnlSat        | -  | Identifier of the<br>GLONASS ultra-<br>narrow lane<br>satellite.                                                    |
|  |      | 3*double | -         | aprioriBl         | m  | A priori baseline.                                                                                                  |
|  |      | 3*double | -         | stdDevAprioriBl   | m  | Standard deviation of the a priori baseline.                                                                        |
|  |      | double   | -         | aprioriLen        | m  | A priori baseline<br>length.                                                                                        |
|  |      | double   | -         | stdDevAprioriLen  | m  | Standard deviation<br>of the a priori<br>baseline length.                                                           |

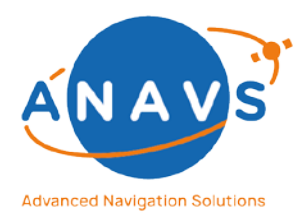

Multi-Sensor RTK Module, RTK Reference Station and ISP

|      |                                                                                                    | uint8         | - | numFilter | -               | Number of filters.                                                                                                    |
|------|----------------------------------------------------------------------------------------------------|---------------|---|-----------|-----------------|----------------------------------------------------------------------------------------------------|
| Loop |                                                                                                    | uint8         | _ | nameLen   | Bytes           | Length of the filter name.                                                                                                    |
|      |                                                                                                    | char[nameLen] | - | name      | -               | Filter name.                                                                                                    |
|      |                                                                                                    | uint32        | - | params    | -               | Bitfield of<br>parameters (states,<br>residuals), which<br>are transmitted by<br>the filter.                                                                   |
|      |                                                                                                    | bool          | - | isActive  | -               | Is true if the filter is active.                                                                                                    |
|      | Conditioned<br>on Bit 0, i.e.<br>if Bit 0 is<br>not set, this<br>shall not be<br>considered<br>(no pointer<br>increment,<br>just leave<br>out!). | 6*double      | _ | absPos    | deg<br>and<br>m | Absolute position<br>in latitude,<br>longitude (both in<br>deg) and height (in<br>m) (first 3 doubles)<br>and its standard<br>deviation (latter 3<br>doubles). |
|      | Bit 1                                                                                                    | 2*double      | - | clkErr    | S               | Receiver clock<br>error (first double)<br>and its standard<br>deviation (latter<br>double).                                                                    |
|      | Bit 2                                                                                                    | uint8         | - | rcvld1    | _               | Identifier of the<br>receiver the<br>baseline is pointing<br>to.                                                                                               |
|      |                                                                                                    | uint8         | - | rcvld2    | _               | Identifier of the<br>receiver the<br>baseline is pointing<br>from.                                                                                             |
|      |                                                                                                    | 6*double      | - | baseline  | m               | Baseline in NED<br>frame (first 3<br>doubles) and<br>its standard<br>deviation (latter 3<br>doubles).                                                          |
|      | Bit 3                                                                                                    | 6*double      | _ | vel       | m/s             | Velocity in body<br>frame (first 3<br>doubles) and its<br>standard deviation<br>(latter 3 doubles).                                                            |

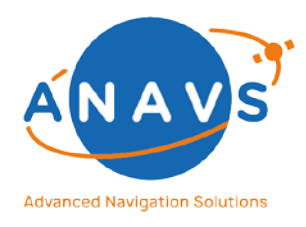

Multi-Sensor RTK Module, RTK Reference Station and ISP

| Bit 4     |      | 6*double | _ | acc         | m/s²  | Acceleration in<br>body frame (first 3<br>doubles) and its<br>standard deviation<br>(latter 3 doubles).                                          |
|-----------|------|----------|---|-------------|-------|----------------------------------------------------------------------------------------------------|
| Bit 5     |      | 6*double | - | accBias     | m/s²  | Accelerometer bias<br>in body frame (first<br>3 doubles) and its<br>standard deviation<br>(latter 3 doubles).                                    |
| Bit 6     |      | 6*double | - | eulerAng    | deg   | Euler angles in<br>heading, pitch and<br>roll (first 3 doubles)<br>and its standard<br>deviation (latter 3<br>doubles).                          |
| Bit 7     |      | 6*double | - | angRate     | deg/s | Angular rate in<br>heading, pitch and<br>roll (first 3 doubles)<br>and its standard<br>deviation (latter 3<br>doubles).                          |
| Bit S     |      | 6*double | - | gyroBias    | deg/s | Gyroscope bias<br>(first 3 doubles)<br>and its standard<br>deviation (latter 3<br>doubles).                                                      |
| Bit 9     |      | 2*double | - | tropoZenDel | m     | Tropospheric<br>zenith delay (first<br>double) and its<br>standard deviation<br>(latter double).<br>Currently not in use<br>(Bit 9 is always 0). |
| BH 10     |      | 2*double | - | Accuracy    | m     | Accuracy of the<br>baseline (first<br>double) and its<br>standard deviation<br>(latter double).<br>Currently not in use<br>(Bit 10 is always 0). |
| Bit 11-17 |      | 7*double | - | Reserved    | -     | -                                                                                                    |
|           |      | uint8    | - | numPhase    | -     | Number of phase measurements.                                                                                                    |
|           | Loop | uint8    | - | gnssld      | -     | Identifier of the GNSS.                                                                                                    |

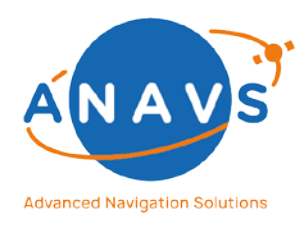

Multi-Sensor RTK Module, RTK Reference Station and ISP

6. The ANavS Binary Solution Output Format

|        |      | uint8    | - | svld        | -      | Identifier of the satellite.                                                 |
|--------|------|----------|---|-------------|--------|------------------------------------------------------------------------------|
|        |      | uint8    | - | freq        | _      | Frequency band<br>(currently that is 1<br>(L1)).                             |
| Bit 18 |      | 2*double | - | ambiguities | cycles | Double difference<br>ambiguities and<br>std. dev.                            |
| Bit 19 |      | 2*double | _ | phaseMp     | m      | Phase multipath<br>and std. dev.                                             |
| Bit 20 |      | 2*double | - | phaseRes    | m      | Phase residuals and std. dev.                                                |
|        |      | uint8    | - | numCode     | -      | Number of code measurements.                                                 |
|        | Loop | uint8    | _ | gnssld      | -      | Identifier of the GNSS.                                                      |
|        |      | uint8    | - | svld        | -      | Identifier of the satellite.                                                 |
|        |      | uint8    | - | freq        | -      | Frequency band<br>(currently that is 1<br>(L1)).                             |
| Bit 21 |      | 2*double | - | codeMp      | m      | First double is code<br>multipath, second<br>its standard<br>deviation.      |
| Bit 22 |      | 2*double | - | codeRes     | m      | First double is code residual, second its standard deviation.                |
|        |      | uint8    | - | numDoppler  | -      | Number of Doppler measurements.                                              |
|        | Loop | uint8    | - | gnssld      | -      | Identifier of the GNSS.                                                      |
|        |      | uint8    | - | svld        | -      | Identifier of the satellite.                                                 |
|        |      | uint8    | - | freq        | -      | Frequency band<br>(currently that is 1<br>(L1)).                             |
| Bit 23 |      | 2*double | - | doRes       | Hz     | First double is<br>Doppler residual,<br>second is its<br>standard deviation. |

The payload contains loops and conditions. The number of loop iterations and the conditions depends on other payload data. For example, the number of satellites determines, how often the following color-coded data is repeated. For *numSats* = 2 and *p* being a pointer to *numSats*, the following data is given as:

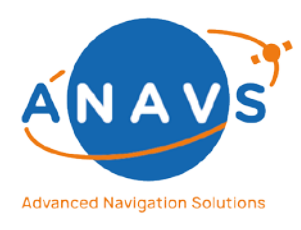

Multi-Sensor RTK Module, RTK Reference Station and ISP

6. The ANavS Binary Solution Output Format

| Address | Туре   | Name    |
|---------|--------|---------|
| p+1     | uint8  | gnssld1 |
| p+2     | uint8  | svld1   |
| p+3     | double | elev1   |
| p+11    | double | azim1   |
| p+19    | uint8  | gnssld2 |
| p+20    | uint8  | svld2   |
| p+21    | double | elev2   |
| p+29    | double | azim2   |
| p+37    | uint8  | numRcv  |

For *numSats* = 0, no satellite position data is transmitted, and the next variable would be *numRcv*. If a condition is fulfilled, the following color-coded data is transmitted. For example, if *isActive* is true, then at least the variables *numPhase*, *numCode* and *numDoppler* are transmitted. If *isActive* is false, then the end of the binary message is reached. The bitfield *params* is also a condition, whose bits determine, whether the following data is transmitted. **Example:** Let *p* being a pointer to *isActive* with *isActive* = *true*, Bit 0 of *params* is false and Bit 1 is true. Then, p+1 points to the receiver clock error *clkErr* and not to the absolute position *absPos* since Bit 0 is false.

### 6.1.2. The Result-Code

The resCode bitfield in the solution message is defined as:

| Bit      | Definition                                                          |
|----------|---------------------------------------------------------------------|
| 0        | Is set for GNSS update-epochs processed in the PAD-Software         |
| 1        | Is set for IMU update-epochs processed in the PAD-Software          |
| 2        | Is set for Barometer update-epochs processed in the PAD-Software    |
| 3        | Is set for Odometry update-epochs processed in the PAD-Software     |
| 4        | Is set for Camera update-epochs processed in the PAD-Software       |
| 5        | Is set for Steering update-epochs processed in the PAD-Software     |
| 6        | Is set if the IMU is initialized/calibrated                         |
| 7        | Is set if the Multi-Sensor RTK-Filter is reset in the current epoch |
| 8        | Is set if RTK correction were received initially                    |
| 9 to 10  | State-definition for the Attitude Kalman-Filter:                    |
|          | 00 -> No solution                                                   |
|          | 01 -> Least-Squares solution                                        |
|          | 10 -> Float solution                                                |
|          | 11 -> Fixed solution                                                |
| 11 to 12 | State-definition for the RTK-Position Kalman-Filter:                |
|          | 00 -> No solution                                                   |
|          | 01 -> Least-Squares solution                                        |
|          | 10 -> Float solution                                                |
|          | 11 -> Fixed solution                                                |
|          |                                                                     |

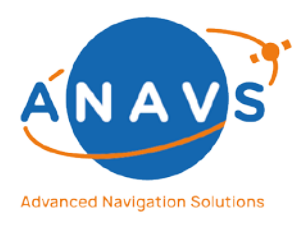

Multi-Sensor RTK Module, RTK Reference Station and ISP

6. The ANavS Binary Solution Output Format

| 13 | Is set if the RTK-Position Kalman-Filter has only a float-solution                   |
|----|--------------------------------------------------------------------------------------|
|    | accuracy but enough satellites in view to try a RTK-refix (the vehicle               |
|    | must be stationary for this try!)                                                    |
| 14 | Is set if state update is only a prediction step (without sensor data) in our sensor |
|    | fusion filter. In this case, Bit 0-5 is set to zero.                                 |
| 15 | Reserved                                                                             |

## 6.2. The Extended Integrity Information Message

To extend the existing binary solution message format with more integrity information, ANavS provides since version 5.1.72 an additional message with the following header:

Sync Char 1 = 0xB5 (dec 181), Sync Char 2 = 0x62 (dec 98), Class = 0x02 (dec 2) and **Id = 0xE5** (dec 229).

The Message is activated via customer-code 10.

#### 6.2.1. The Payload

The Payload is given as:

| Size   | Scaling | Name        | Unit | Description                                                               |
|--------|---------|-------------|------|---------------------------------------------------------------------------|
| uint16 | -       | week        | -    | Week number of the current epoch                                          |
| double | -       | tow         | S    | Time of Week of the current epoch                                         |
| double | -       | cov_b_xx    |      | Covariance matrix of RTK solution (value xx)                              |
| double | -       | cov_b_xy    |      | Covariance matrix of RTK solution (value xy)                              |
| double | -       | cov_b_xz    |      | Covariance matrix of RTK solution (value xz)                              |
| double | -       | cov_b_yx    |      | Covariance matrix of RTK solution (value yx)                              |
| double | -       | cov_b_yy    |      | Covariance matrix of RTK solution (value yy)                              |
| double | -       | cov_b_yz    |      | Covariance matrix of RTK solution (value yz)                              |
| double | -       | cov_b_zx    |      | Covariance matrix of RTK solution (value zx)                              |
| double | -       | cov_b_zy    |      | Covariance matrix of RTK solution (value zy)                              |
| double | -       | cov_b_zz    |      | Covariance matrix of RTK solution (value zz)                              |
| double | -       | GDOP        |      | Dilution of Precision: GDOP                                               |
| double | -       | PDOP        |      | Dilution of Precision: PDOP                                               |
| double | -       | HDOP        |      | Dilution of Precision: HDOP                                               |
| double | -       | VDOP        |      | Dilution of Precision: VDOP                                               |
| double | -       | TDOP        |      | Dilution of Precision: TDOP                                               |
| bool   | -       | Flag: No    |      | True: Rover stand still, no movement detected with IMU -> RTK- and        |
|        |         | Movement    |      | Attitude Fix is triggered, bias estimation of IMU also.                   |
|        |         |             |      | False: Rover is moving -> NO RTK- and Attitude Fix is triggered, NO bias  |
|        |         |             |      | estimation of IMU                                                         |
| double | -       | RTK-Fix     |      | Difference of successfully fixed RTK-baseline to the next best            |
|        |         | Validation  |      | candidate. Only if "Flag No Movement" is true, this value is relevant for |
|        |         |             |      | integrity information of RTK baseline.                                    |
| double | -       | Correction- |      | Time since last RTK correction-data arrived.                              |
|        |         | Outage      |      |                                                                           |

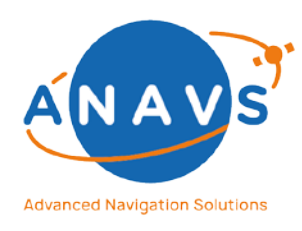

Multi-Sensor RTK Module, RTK Reference Station and ISP 7. The NMEA Solution Output Format

## 7. The NMEA Solution Output Format

The ANavS<sup>®</sup> sensor fusion solution provides two different output-streams for the position, attitude, velocity and many more states of solution and quality of solution, the standardized NMEA-Format and the proprietary binary protocol. In the following, the NMEA-format is described.

By default, it is possible to configure the system simultaneously to write the solution into a file and broadcast the NMEA solution via TCP/IP on port **6002**. To stream the solution via Wi-Fi, Ethernet or mobile network, the user needs additionally to the defined port-number the IP-address of the module, which is by default **192.168.42.1** in case you are connected with Wi-Fi Access-Point **"ANavS\_MSRTK\_XXX"**.

## 7.1. The NMEA-Format

This protocol is based on the international standard for maritime navigation and radio communication, equipment and systems and digital interfaces (IEC 61161-1)<sup>8</sup>. This standard adopted the de-facto standards for interfacing marine electronic devices, known as NMEA 0183. The data is transmitted in sentences of variable length with a specified sentence structure.

### 7.1.1. Sentence Structure

- Address field
- Data fields
- Checksum field
- Terminating field
- All sentences contain only ASCII characters
- The maximum length of a sentence is 82 characters
- All fields are separated by delimiters

### 7.1.2. Address field

The address field starts with "\$" followed by the talker ID and a sentence identifier. The used talker IDs are:

- GP for GPS only solutions
- GL for GLONASS only solutions

Issue: 2.14

<sup>&</sup>lt;sup>8</sup> IEC 61162-1 ed.2: <u>http://read.pudn.com/downloads151/ebook/657722/IEC%2061162-</u> 1%20ed.2%20(2000).pdf

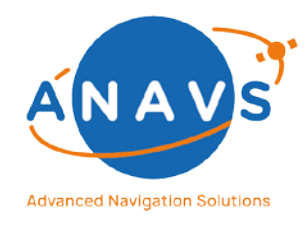

Multi-Sensor RTK Module, RTK Reference Station and ISP

7. The NMEA Solution Output Format

- GA for GALILEO only solutions
- GN for multi GNSS solutions

The used sentence identifiers are:

- GGA Global Positioning System Fix Data
- VTG Course over Ground and Ground Speed
- GSA GNSS DOP and Active Satellites
- GSV GNSS Satellites in View
- RMC Recommended Minimum Specific GNSS Data
- ZDA Time and Date
- PASHR Attitude Data
- ROT Rate of Turn Data
- THS True Heading State Data

#### 7.1.3. Data fields

Data fields must always be separated by ",". They can contain alpha, numeric, and alphanumeric values all coded in ASCII characters. The length of a data field can be constant, variable or can contain a fixed and variable portion. This differs for each sentence.

### 7.1.4. Checksum field

The Checksum field starts with "\*" followed by the checksum of the sentence. The Checksum is generated with a bitwise exclusive OR of all fields including the "," delimiters, between but not including the "\$" and the "\*" characters. The hexadecimal value of the checksum is then converted to two ASCII characters.

### 7.1.5. Terminating field

The terminating sequence contains the two ASCII characters <CR> and <LF> without any delimiter.

### 7.1.6. Satellite Numbering

- GPS: 1-32
- GLONASS: 33-96
- GALILEO: 301-336 <sup>9</sup>

<sup>&</sup>lt;sup>9</sup> Currently no standard way to number Galileo satellites.

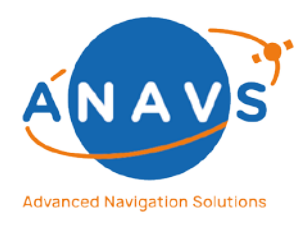

Multi-Sensor RTK Module, RTK Reference Station and ISP

7. The NMEA Solution Output Format

## 7.2. Sentence specification

### 7.2.1. GGA – Global positioning system (GPS) fix data

| TALKER ID                         | XX         | All talker IDs usable                            |
|-----------------------------------|------------|--------------------------------------------------|
| SENTECE ID                        | GGA        |                                                  |
| UTC of position                   | hhmmss.ss  | Fixed length                                     |
|                                   |            | 2 digits after dot                               |
| Latitude                          | 101.000    | Fixed length                                     |
|                                   |            | 4 digits before and 7 after dot                  |
| Hemisphere of latitude            | N/S        | N if value of latitude is positive               |
| Longitude                         | 1111.11111 | Fixed length                                     |
|                                   |            | 5 digits before and 7 after dot                  |
| Hemisphere of longitude           | E/W        | E if value of longitude is positive              |
| GPS quality indicator             | x          | 0: GNSS fix not available                        |
|                                   |            | 1: GNSS fix valid                                |
|                                   |            | 4: RTK fixed ambiguities                         |
|                                   |            | 5: RTK float ambiguities                         |
| Number of satellites used for     | XX         | Fixed length                                     |
| positioning                       |            | 01 for single digits                             |
| HDOP                              | XX.X       | Variable/fixed length                            |
|                                   |            | 1 digit after dot, variable before               |
| Altitude geoid height             | (-)X.XX    | Variable/fixed length                            |
|                                   |            | 2 digits after dot, variable before              |
| Unit of altitude                  | Μ          |                                                  |
| Geoidal separation                | (-)X.XX    | Variable/fixed length                            |
|                                   |            | 2 digits after dot, variable before              |
| Unit of geoidal separation        | Μ          |                                                  |
| Age of differential data          | XX.X       | Age of RTK corrections. Empty if RTK corrections |
|                                   |            | never received.                                  |
|                                   |            | Variable/fixed length:                           |
|                                   |            | 1 digit after dot, variable before               |
| Differential reference station ID |            | Empty field                                      |

#### Example:

\$GNGGA,185833.80,4808.7402397,N,01133.9325039,E,5,15,1.1,470.50,M,45.65,M,,\*75

| 722    | VTG – Course over ground and ground speed |
|--------|-------------------------------------------|
| 1.2.2. | vid – course over ground and ground speed |

| TALKER ID          | XX   | All talker IDs usable               |
|--------------------|------|-------------------------------------|
| SENTENCE ID        | VTG  |                                     |
| Course over ground | X.XX | Variable/fixed length               |
|                    |      | 2 digits after dot, variable before |
|                    |      | Values from 0 to 359.99             |
| Degrees            | Т    | True course                         |
| Course over ground | X.XX | Variable/fixes length               |
|                    |      | 2 digits after dot, variable before |
|                    |      | Values from 0 to 359.99             |
| Degrees            | М    | Magnetic course                     |
| Speed over ground  | X.XX | Variable/fixed length               |
|                    |      | 2 digits after dot, variable before |
| Unit               | Ν    | knots                               |

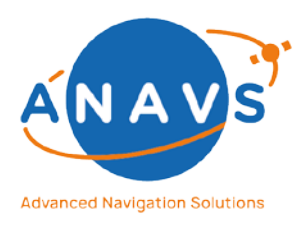

Multi-Sensor RTK Module, RTK Reference Station and ISP

7. The NMEA Solution Output Format

| Speed over ground | X.XX | Variable/fixed length               |  |
|-------------------|------|-------------------------------------|--|
|                   |      | 2 digits after dot, variable before |  |
| Unit              | К    | Km/h                                |  |
| Mode indicator    | Х    | A: Autonomous mode                  |  |

The VTG sentence is empty ( \$GNVTG,,T,,M,,N,,K,A\*3D ) until attitude baseline is valid. Course over ground equals heading.

#### Example:

\$GNVTG,112.99,T,109.99,M,0.15,N,0.08,K,A\*3B

|             |       | All talker IDs usable*                  |
|-------------|-------|-----------------------------------------|
|             | ~~    | All talker IDs usable                   |
| SENTENCE ID | GSA   |                                         |
| MODE        | X     | 1: GNSS fix not available               |
|             |       | 3: 3D                                   |
| MODE        | XX    | M: forced to operate in 3D              |
| ID number   | XX    | Fixed length: 01 for single digit       |
|             | XX    | Up to 12 satellites per constellation   |
|             | XX    | Empty field if not used for positioning |
|             | XX    | GPS: ID is PRN (1-32)                   |
|             | XX    | GLONASS: ID is slot number + 64         |
|             | XX    | GALILEO: PRN + 300                      |
|             | XX    |                                         |
|             | XX    |                                         |
|             | XX    |                                         |
|             | XX    |                                         |
|             | XX    |                                         |
|             | XX    |                                         |
| PDOP        | XX.XX | Fixed length                            |
| HDOP        |       | 2 digits before and after dot           |
| VDOP        |       |                                         |

#### 7.2.3. GSA – GNSS DOP and active satellites

\*if GN is used for Talker ID a separate sentence must to created for each GNSS constellation all starting with the Talker ID for multi GNSS.

Example: \$GNGSA,2,M,06,12,15,17,19,24,25,32,1.34,0.96,0.93\*1D \$GNGSA,2,M,70,71,79,80,81,82,88,1.34,0.96,0.93\*3A

#### 7.2.4. GSV – GNSS satellites in view

| TALKER ID                          | XX  | GN must not be used*              |
|------------------------------------|-----|-----------------------------------|
| SENTENCE ID                        | GSV |                                   |
| Total number of messages           | Х   | 1-9                               |
| Message number                     | Х   | 1-9                               |
| Total number of satellites in view | XX  | Fixed length: 01 for single digit |

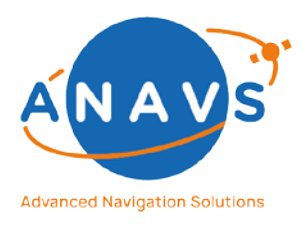

Multi-Sensor RTK Module, RTK Reference Station and ISP

7. The NMEA Solution Output Format

| Satellite ID number | XX  | Fixed length: 01 for single digit       |
|---------------------|-----|-----------------------------------------|
|                     |     | Empty field if not used for positioning |
|                     |     | GPS: ID is PRN (1-32)                   |
|                     |     | GLONASS: ID is slot number + 64         |
|                     |     | GALILEO: PRN + 300                      |
| Elevation           | XX  | Fixed length: 00 for 0° elevation       |
|                     |     | Values from 0 to 90                     |
|                     |     | Empty if not used                       |
| Azimuth             | XXX | Fixed length: 000 for 0° azimuth        |
|                     |     | Values from 000 to 360                  |
|                     |     | Empty if not used                       |
| SNR                 | XX  | Fixed length: 05 for 5 db/Hz            |
|                     |     | Values from 0-99                        |
|                     |     | Empty if not used                       |

\*if multi GNSS is used a separate GSV sentence must be created for each constellation starting with the constellation specific talker ID.

This block is repeated 4 times per sentence in total. For more than multiples of 4 a new sentence is started each time. Blocks are left empty if the number of satellites in view is lower than a multiple of 4.

Example:

\$GPGSV,6,1,10,02,3.6,133.2,26,10,06,11.7,100.7,39,10,10,9.6,281.5,35,10,12,63.1,256.5,46\* 58

\$GPGSV,6,2,10,15,26.5,186.0,43,10,17,30.5,48.7,42,10,19,43.9,65.3,46,10,24,86.5,103.6,46\* 5E

\$GPGSV,6,3,10,25,21.6,250.8,43,10,32,21.7,316.0,41,,,,,,\*5E

\$GLGSV,6,4,09,69,7.0,215.9,30,09,70,30.8,267.4,44,09,71,23.0,324.4,46,09,73,13.0,286.8,33 \*72

\$GLGSV,6,5,09,79,47.8,70.6,43,09,80,54.9,314.5,38,09,81,48.6,86.8,43,09,82,28.4,150.8,46\* 49

\$GLGSV,6,6,09,88,21.3,28.0,40,,,,,,,\*4E

| 7.2.5. | RMC – Recommended | minimum | specific GNSS data |
|--------|-------------------|---------|--------------------|
|--------|-------------------|---------|--------------------|

| TALKER ID              | XX        | All talker IDs usable                           |
|------------------------|-----------|-------------------------------------------------|
| SENTENCE ID            | RMC       |                                                 |
| UTC time               | hhmmss.ss | Fixed length                                    |
| Status                 | x         | A: data valid                                   |
| Latitude               | .    11   | Fixed length<br>4 digits before and 7 after dot |
| Hemisphere of latitude | N/S       | N if value of latitude is positive              |

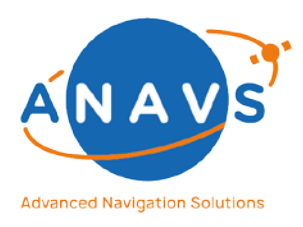

Multi-Sensor RTK Module, RTK Reference Station and ISP

7. The NMEA Solution Output Format

| Longitude               | 1111.11111 | Fixed length                        |
|-------------------------|------------|-------------------------------------|
|                         |            | 5 digits before and 7 after dot     |
| Hemisphere of longitude | E/W        | E if value of longitude is positive |
|                         |            |                                     |
| Speed over ground       | X.XX       | Variable/fixed length               |
|                         |            | 2 digits after dot, variable before |
| Course over ground      | X.XX       | Variable/fixed length               |
|                         |            | 2 digits after dot variable before  |
|                         |            | Values from 0 to 350 00             |
|                         |            |                                     |
|                         |            |                                     |
|                         |            |                                     |
|                         |            |                                     |
|                         |            |                                     |
|                         |            |                                     |
| Date                    | ddmmyy     |                                     |
| Magnetic variation      | X.XX       | Variable/fixed length:              |
|                         |            | 2 digits after dot, variable before |
|                         |            | E formation an atting               |
|                         | E/ W       | E IT Variation positive             |
| Mode indicator          |            | A: Autonomous                       |
|                         |            | D: Differential                     |
|                         |            |                                     |

#### Example:

\$GNRMC,185823.40,A,4808.7402374,N,01133.9324760,E,0.00,112.64,130117,3.00,E,A\*14

#### 7.2.6. ZDA – Time and date

| TALKER ID          | XX        | All talker Ids usable |
|--------------------|-----------|-----------------------|
| SENTECE ID         | ZDA       |                       |
| UTC time           | hhmmss.ss | Fixed length          |
| Day                | XX        | Fixed length          |
|                    |           | 01 to 31              |
| Month              | XX        | Fixed length          |
|                    |           | 01 to 12              |
| Year               | XXXX      |                       |
| Local zone hours   |           | Empty field           |
| Local zone minutes |           | Empty field           |

Example: \$GNZDA,185823.40,13,01,2017,,\*7E

#### 7.2.7. PASHR – Attitude Data

| TALKER ID   |           | No talker ID |
|-------------|-----------|--------------|
| SENTENCE ID | PASHR     |              |
| UTC time    | hhmmss.ss | Fixed length |

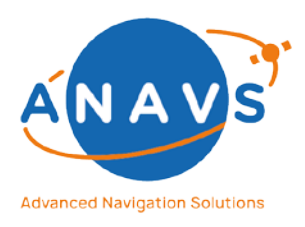

Multi-Sensor RTK Module, RTK Reference Station and ISP

7. The NMEA Solution Output Format

| Heading*                    | XXX.XX    | Fixed value: 000.00 for 0°   |  |
|-----------------------------|-----------|------------------------------|--|
|                             |           | 3 digits before dot, 2 after |  |
|                             | Т         | True heading                 |  |
| Roll angle*                 | (-)XXX.XX | Fixed value: 000.00 for 0°   |  |
| Pitch angle*                | (-)XXX.XX | 3 digits before dot, 2 after |  |
| Heave                       |           | Empty field                  |  |
| Roll standard deviation*    | XX.XXX    | Fixed value                  |  |
| Pitch standard deviation*   | XX.XXX    | 2 digits before dot 3 after  |  |
| Heading standard deviation* | XX.XXX    |                              |  |
| Quality flag                | X         | 0: No position               |  |
|                             |           | 1: RTK float position        |  |
|                             |           | 2: RTK fixed position        |  |

\* attitude angles and corresponding deviation values are only filled for defined setup (3D, 2D)

Example:

\$PASHR,190558.56,107.09,T,,-0.16,,,0.067,0.056,2\*34

#### 7.2.8. ROT – Rate of Turn Data

| TALKER ID     | XX     |                                                                              |
|---------------|--------|------------------------------------------------------------------------------|
| SENTENCE ID   | ROT    |                                                                              |
| Rate of turn  | (-)X.X | In degrees.<br>Variable/fixed length:<br>2 digits after dot, variable before |
| Valid/Invalid | x      | A: Valid data<br>V: Invalid data                                             |

Example: \$GNROT,35.6,A\*4E

#### 7.2.9. THS – True Heading State Data

| TALKER ID     | XX     |                              |
|---------------|--------|------------------------------|
| SENTENCE ID   | ROT    |                              |
| True Heading  | XXX.XX | Fixed value: 000.00 for 0°   |
|               |        | 3 digits before dot, 2 after |
| Valid/Invalid | х      | A: Valid data                |
|               |        | V: Invalid data              |

Example: \$GNTHS,35.6,A\*4E

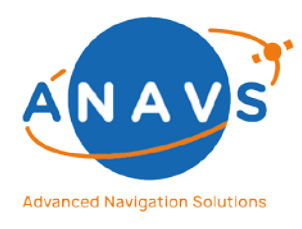

Multi-Sensor RTK Module, RTK Reference Station and ISP 8. CAN-Interface

## 8. CAN-Interface

CAN is a robust and widely spread data bus standard which is among other applications also used in almost all modern vehicles for communication between the various controllers in it.

The ANavS Positioning Systems come with a CAN Interface that allows the user to input wheel odometry values and/or to access the solution data over that interface. When equipped, the Interface can be accessed by the DE-9 connector on the module. The pin assignment is in accordance with CiA<sup>®</sup> 303-1 and given below:

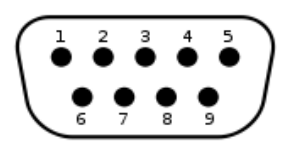

Figure 38: pin assignment is in accordance with CiA® 303-1

| Pin | Pin assignment |
|-----|----------------|
| 1   | Not connected  |
| 2   | CAN-L          |
| 3   | GND            |
| 4   | Not connected  |
| 5   | GND            |
| 6   | Not connected  |
| 7   | CAN-H          |
| 8   | Not connected  |
| 9   | Not connected  |

The CAN Interface can be fully configured in the ANavS Wizard, where the whole configuration is done in the second step of the initialization process. The CAN-settings are divided in three categories: the **bus settings**, the **solution output (CAN-Output)** and the **odometry input (CAN-Input)**. Every section has three buttons to get, set and restore the configurations of the corresponding section.

## 8.1.CAN Bus Settings

In this section, all physical settings of the CAN Interface are configured. These are:

- **Bus-Speed:** Select the Bit rate of the CAN bus. By default, 500 kBit/s are selected.
- **Termination:** CAN requires a 120 Ohm hardware termination at the last transceiver. The MSRTK System has a built in switchable 120 Ohm termination which can be enabled by using this slider.

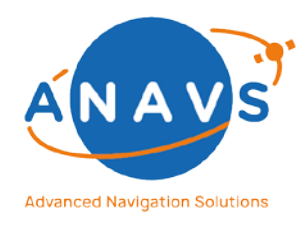

Multi-Sensor RTK Module, RTK Reference Station and ISP 8. CAN-Interface

- **Bus-Mode:** The *normal mode* is the default mode in which the CAN Interface is fully operating. In the *listen-only mode*, the CAN-Controller does not transmit any data and does not acknowledge the received CAN-frames. This mode can be used to monitor the data bus without participate or interfere with the traffic on the bus. In the *listen-only mode* it is not possible to output solution information.
- **Output-Enabled:** This function is intended as an extra security layer to avoid unintentional writing on the CAN bus. It has to be enabled in order to use the solution output functionality of the CAN Interface. Otherwise, it is recommended to switch it off.

## 8.2.CAN-Output: ANavS-Solution

The CAN Interface can be used to output the ANavS solution from the sensor fusion software. The CAN Interface sends for each solution variable a unique message containing the value. The endianness of the values is **big-endian** The CAN address corresponds to the ID of the variable. The variables are bundled in groups which can be activated or deactivated by checking the corresponding boxes in the ANavS Wizard. As standard, each packet has a unique ID which is also shown in the table below. To change the IDs of the CAN messages (e.g. to avoid collisions with the information of other devices on the bus), there is the possibility to add an offset to all messages. To use the solution output via CAN, the bus must be configured in the normal mode and the output must be enabled (see section **CAN Bus Settings** above).

| ID | Format | Name     | Unit | Description                                                                      |
|----|--------|----------|------|----------------------------------------------------------------------------------|
| 1  | uint16 | resCode  | -    | Result code<br>bitfield, which<br>keeps the system<br>status and<br>information. |
| 2  | uint16 | week     | _    | Week number of the current epoch.                                                |
| 3  | double | tow      | S    | Time of Week of the current epoch.                                               |
| 4  | uint16 | weekInit | -    | Week number of<br>the epoch when<br>the system was<br>started.                   |
| 5  | double | towInit  | S    | Time of Week of<br>the epoch when<br>the system was<br>started.                  |
| 7  | double | lat      | deg  | Latitude.                                                                        |
| 8  | double | lon      | deg  | Longitude.                                                                       |

The corresponding DBC file can be found in Appendix 1.

Issue: 2.14

**Reference Guide Document** 

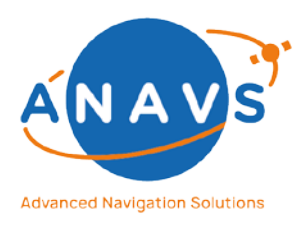

### Multi-Sensor RTK Module, RTK Reference Station and ISP 8. CAN-Interface

| 10doubleECEF-XmX-position in ECEF-<br>coordinate frame11doubleECEF-YmZ-position in ECEF-<br>coordinate frame12doubleECEF-ZmZ-position in ECEF-<br>coordinate frame13-153*doubleECEF-ZmBaseline in NED<br>position in ECEF-<br>coordinate frame13-153*doublebmbaseline in NED<br>position given<br>position of the<br>position of the<br>position of the<br>position of the baseline.16-183*doublebStdDevmStandard deviation<br>of the baseline.19-213*doublevelm/sStandard deviation<br>of the baseline.22-243*doublevelStdDevm/sStandard deviation<br>of the velocity.25-273*doubleaccm/s²Standard deviation<br>of the velocity.31-333*doubleattdegStandard deviation<br>of the velocity.34-363*doubleattStdDevm/s²Standard deviation<br>of the velocity.39-43S*doubleattStdDevsStandard deviation<br>of the acceleration. In<br>indicate the GUI of sed<br>sensors. The sum<br>(green line in the<br>GUI of lagsed<br>time should not<br>over 1 second (>>39-43S*doubletiminginfosStandard devision<br>of the double:<br>Elapsed time GUS;<br>Second double:<br>Elapsed time GUS;<br>Firt double:<br>Elapsed time GUS<br>Second double:<br>Elapsed time GUS<br>Firt double:<br>Elapsed time GUS<br>Firt double:<br>Elapsed time GUS<br>Firt double:<br>Elapsed time GUS<br>Firt double:<br>Elapsed time GUS<br>Firt double:<br>Elapsed time GUS<br>Fir                                                                                                    | 9       | double         | height        | m    | Height               |
|----------------------------------------------------------------------------------------------------|---------|----------------|---------------|------|----------------------|
| 10100000100000100000100000100000100000011doubleECEF-YmY-position in ECEF-<br>coordinate frame12doubleECEF-ZmZ-position in ECEF-<br>coordinate frame13-153*doublebmBaseline in NED<br>frame spanned by<br>position of the<br>reference station.16-183*doublebStdDevmStandard deviation<br>of the baseline.19-213*doublevelm/sStandard deviation<br>of the velocity in NED<br>frame.22-243*doublevelStdDevm/sStandard deviation<br>of the velocity.25-273*doubleaccm/s²Standard deviation<br>of the velocity.28-303*doubleaccm/s²Standard deviation<br>of the velocity.31-333*doubleattdegStandard deviation<br>of the acceleration.34-363*doubleattdegStandard deviation<br>of the acceleration.39-435*doubletiminginfosStandard deviation<br>of the acceleration.39-43doublegnssReception-Standard deviation<br>of the acceleration.49doublegnssReception-Scalar, which<br>indicates the GNS;                                                                                                    | 10      | double         | FCFF-X        | m    | X-position in ECEF-  |
| 11doubleECEF-YmProposition in ECEF-<br>coordinate frame12doubleECEF-ZmZ-position in ECEF-<br>coordinate frame13-153*doublebmBaseline in NED<br>frame spanned by<br>the position of the<br>position of the<br>reference station.16-183*doublebstdDevmStandard deviation<br>of the baseline.19-213*doublevelm/sStandard deviation<br>of the baseline.22-243*doublevelStdDevm/sStandard deviation<br>of the velocity.25-273*doubleaccm/s²Acceleration in<br>body frame.28-303*doubleaccm/s²Acceleration in<br>of the eaceleration.31-333*doubleattdegagles (heading,<br>pitch, roll).34-363*doubleattStdDevdegStandard deviation<br>of the acceleration.39-435*doubletimingInfosStandard deviation<br>of the attitude.49doublegnssReception-Scalar, which<br>indicates the GNSS                                                                                                    | 10      | uousie         |               |      | coordinate frame     |
| 12JoanJoanJoanConstraintImage: Constraint frame12doubleECEF-ZmZ-position in ECEF-coordinate frame13-153*doublebmBaseline in NED13-153*doublebmBaseline in NED16-183*doublebStdDevmStandard deviation19-213*doublevelm/sVelocity in NED19-213*doublevelstdDevm/sStandard deviation<br>of the baseline.22-243*doublevelstdDevm/sStandard deviation<br>of the velocity.28-303*doubleaccm/s²Standard deviation<br>of the velocity.31-333*doubleattdegStandard deviation<br>of the accleration.34-363*doubleattStdDevm/s²Standard deviation<br>of the accleration.39-435*doubletimingInfosCPU-toal of used<br>second double:<br>Elapsed time for MSS<br>Second double:<br>Elapsed time Baro;<br>Fourth double:<br>Elapsed time Baro;<br>Fourth double:<br>Reserved49doublegnssReception                                                                                                    | 11      | double         | FCFF-Y        | m    | Y-position in ECEF-  |
| 12doubleECEF-ZmZ-position in ECEF-Z<br>coordinate frame<br>Baseline in NED<br>frame spanned by<br>the position given<br>by lat, lon and<br>hegight, and by the<br>position of the<br>reference station.13 - 153*doublebmStandard deviation<br>of the baseline.16 - 183*doublebStdDevmStandard deviation<br>of the baseline.19 - 213*doublevelm/sStandard deviation<br>of the baseline.22 - 243*doublevelStdDevm/sStandard deviation<br>of the eaceleration in<br>body frame.28 - 303*doubleaccm/s²Acceleration in<br>body frame.31 - 333*doubleattdegStandard deviation<br>of the acceleration in<br>hody frame.34 - 363*doubleattStdDevdegStandard deviation<br>of the acceleration.39 - 435*doubletiminginfosSensors. The sum<br>(green line in the<br>GUI) of elapsed<br>time should not<br>over 1 second (-><br>to slow processor).<br>First double:<br>Elapsed time Baro;<br>First double:<br>Elapsed time Baro;<br>First double:<br>Elapsed time                                                                                                    |         | uousie         |               |      | coordinate frame     |
| 1313131313131313131314151415161818 <td>12</td> <td>double</td> <td>FCFF-7</td> <td>m</td> <td>Z-position in ECEF-</td>                                                                                                    | 12      | double         | FCFF-7        | m    | Z-position in ECEF-  |
| 13 - 153*doublebmBaseline in NED<br>frame spanned by<br>the position given<br>height, and by the<br>position of the<br>reference station.16 - 183*doublebStdDevmStandard deviation<br>of the baseline.19 - 213*doublevelm/sVelocity in NED<br>frame.22 - 243*doublevelStdDevm/sStandard deviation<br>of the baseline.25 - 273*doubleaccm/s²Standard deviation<br>of the velocity.28 - 303*doubleaccm/s²Standard deviation<br>of the velocity.31 - 333*doubleattdegStandard deviation<br>of the aseline.34 - 363*doubleattStdDevm/s²Standard deviation<br>of the aseline.39 - 435*doubletiminginfosStandard deviation<br>of the attitude.39 - 430ublegpssReception-Scalar, which<br>indicates the GNSS;<br>Second double:<br>Elapsed time GNSS;<br>Second double:<br>Elapsed time MU;<br>Third double:<br>Elapsed time MU;<br>Third double:<br>Hight double:<br>Elapsed time MU;<br>Third dou                                                                                                    | 12      | uousie         |               |      | coordinate frame     |
| 13 - 153*doublebmframe spanned by<br>the position given<br>by lat, lon and<br>negistion of the<br>reference station.16 - 183*doublebStdDevmStandard deviation<br>of the baseline.19 - 213*doublevelm/sStandard deviation<br>of the baseline.22 - 243*doublevelStdDevm/sStandard deviation<br>of the velocity.25 - 273*doubleaccm/s²Acceleration in<br>body frame.28 - 303*doubleaccm/s²Standard deviation<br>of the velocity.31 - 333*doubleattdegStandard deviation<br>of the acceleration.34 - 363*doubleattdegStandard deviation<br>of the acceleration.39 - 435*doubletimingInfosStandard deviation<br>of the acceleration.39 - 43doublegnsReception49doublegnsReception                                                                                                    |         |                |               |      | Baseline in NED      |
| 13 - 153*doublebmthe position given<br>by lat, lon and<br>height, and by the<br>position of the<br>reference station.16 - 183*doublebStdDevmStandard deviation<br>of the baseline.19 - 213*doublevelm/sVelocity in NED<br>frame.22 - 243*doublevelStdDevm/sStandard deviation<br>of the velocity.25 - 273*doubleaccm/s <sup>2</sup> Standard deviation<br>of the velocity.28 - 303*doubleaccm/s <sup>2</sup> Standard deviation<br>of the acceleration in<br>body frame.31 - 333*doubleattdegStandard deviation<br>of the acceleration.34 - 363*doubleattStdDevdegStandard deviation<br>of the atceleration.39 - 435*doubletiminginfosStandard deviation<br>of the atceleration.39 - 430doubletiminginfosStandard deviation<br>of the atceleration.49doublegnsReception-Scalar, which<br>indicates the GNSS                                                                                                    |         |                |               |      | frame spanned by     |
| 13 - 153*doublebmby lat, lon and<br>height, and by the<br>position of the<br>reference station.16 - 183*doublebStdDevmStandard deviation<br>of the baseline.19 - 213*doublevelm/sVelocity in NED<br>frame.22 - 243*doublevelStdDevm/sStandard deviation<br>of the velocity.25 - 273*doubleaccm/s²Acceleration in<br>body frame.28 - 303*doubleaccStdDevm/s²Standard deviation<br>of the acceleration.31 - 333*doubleattdegangles (heading,<br>pitch, roll).34 - 363*doubleattdegStandard deviation<br>of the attitude.39 - 435*doubletiminginfosCPU-load of used<br>sensors. The sum<br>(green line in the<br>GUI) of elapsed<br>time should not<br>over 1 second (-><br>to slow processor).<br>First double:<br>Elapsed time BMU;<br>Third double:<br>Elapsed time BMU;<br>Third double:<br>Elapsed time BMU;<br>Third double:<br>Elapsed time BMU;<br>Third double:<br>Elapsed time BMU;<br>Third double:<br>Elapsed time GMUS;<br>Second double:<br>Elapsed time GMUS;<br>Fourth double:<br>Elapsed time GMUS;<br>Fourth double:<br>Elapsed time GMUS;<br>Fourth double:<br>Elapsed time GMUS;<br>Fourth double:<br>Elapsed time GMUS;<br>Fourth double:<br>Elapsed time GMUS;<br>Fourth double:<br>Elapsed time GMUS;<br>Fourth double:<br>Elapsed time GMUS;<br>Fourth double:<br>Elapsed time GMUS;<br>Fourth double:<br>Elapsed time GMUS;<br>Fourth double:<br>Elapsed time GMUS;<br>Fourth double:<br>Elapsed time GMUS;<br>Fourth double:<br>Elapsed time GMUS;<br>Fourth double:<br>Elapsed time GMUS;<br>Fourth double:<br>Elapsed time GMUS;<br>Fo                                                                                                    |         |                |               |      | the position given   |
| height, and by the<br>position of the<br>position of the<br>reference station.16 - 183*doublebStdDevmStandard deviation<br>of the baseline.19 - 213*doublevelm/sVelocity in NED<br>frame.22 - 243*doublevelStdDevm/sStandard deviation<br>of the velocity.25 - 273*doubleaccm/s²Acceleration in<br>body frame.28 - 303*doubleaccStdDevm/s²Standard deviation<br>of the acceleration.31 - 333*doubleattdegAttitude/Euler<br>angles (heading,<br>pitch, roll).34 - 363*doubleattStdDevdegStandard deviation<br>of the acceleration.39 - 435*doubletimingInfosCPU-Load of used<br>sensors. The sum<br>(green line in the<br>GUI) of elapsed<br>time should not<br>over 1 second (-><br>to slow processor).<br>First double:<br>Elapsed time Baro;<br>Fourth double:<br>Elapsed time MU;<br>Third double:<br>Elapsed time MU;<br>Third double:<br>Elapsed time MIU;<br>Third double:<br>Elapsed time MIU;<br>Third double:<br>Elapsed time MIU;<br>Third double:<br>Elapsed time MIU;<br>Third double:<br>Elapsed time GNS;<br>Second double:<br>Elapsed time GNS;<br>Fourth double:<br>Elapsed time GNS;<br>Fourth double:<br>Elapsed time GNS;<br>Fourth double:<br>Elapsed time GNS;<br>Fourth double:<br>Elapsed time GNS;<br>Fourth double:<br>Elapsed time GNS;<br>Fourth double:<br>Elapsed time GNS;<br>Fourth double:<br>Elapsed time GNS;<br>Fourth double:<br>Elapsed time GNS;<br>Fourth double:<br>Elapsed time GNS;<br>Fourth double:<br>Elapsed time GNS;<br>Fourth double:<br>Elapsed time GNS;<br>Fourth double:<br>Elapsed time GNS;<br>Fourth double:<br>Elapsed time GNS;<br>Fou                                                                                                    | 13 – 15 | 3*double       | b             | m    | by lat, lon and      |
| 16 - 183*doublebStdDevmStandard deviation<br>of the baseline.19 - 213*doublevelm/sVelocity in NED<br>frame.22 - 243*doublevelStdDevm/sStandard deviation<br>of the velocity.25 - 273*doubleaccm/s²Standard deviation<br>of the velocity.28 - 303*doubleaccm/s²Standard deviation<br>of the velocity.31 - 333*doubleattdegAttidue/Euler<br>angles (heading,<br>pitch, roll).34 - 363*doubleattStdDevdegStandard deviation<br>of the attitude.39 - 435*doubletiminginfosStandard deviation<br>of the attitude.39 - 43doubletiminginfosS49doublegnssReception-indicates the GMSS                                                                                                    |         |                |               |      | height, and by the   |
| 16-183*doublebStdDevmStandard deviation<br>of the baseline.19-213*doublevelm/sStandard deviation<br>of the baseline.22-243*doublevelStdDevm/sStandard deviation<br>of the velocity.25-273*doubleaccm/s²Acceleration in<br>body frame.28-303*doubleaccStdDevm/s²Standard deviation<br>of the acceleration.31-333*doubleattdegAttitude/Euler<br>angles (heading,<br>pitch, roll).34-363*doubleattStdDevdegStandard deviation<br>of the active.39-435*doubleitminginfosStandard deviation<br>of the aspect time Baro;<br>Fourth double:<br>Elapsed time BARO;<br>First double:<br>Elapsed time BARO;<br>First double:<br>Elapsed time BARO;<br>Fourth double:<br>Elapsed time BARO;<br>Fourth double:<br>Elapsed time BARO;<br>Fourth double:<br>Elapsed time BARO;<br>Fourth double:<br>Elapsed time BARO;<br>Fourth double:<br>Elapsed time BARO;<br>Fourth double:<br>Elapsed time BARO;<br>Fourth double:<br>Elapsed time BARO;<br>Fourth double:<br>Elapsed time BARO;<br>Fourth double:<br>Elapsed time BARO;<br>Fourth double:<br>Elapsed time BARO;<br>Fourth double:<br>Elapsed time BARO;<br>Fourth double:<br>Elapsed time CMO;<br>Firth double:<br>Elapsed time CMO;<br>Firth double:<br>Elapsed time CMO;<br>Fourth double:<br>Elapsed time CMO;<br>Fourth double:<br>Elapsed time CMO;<br>Firth double:<br>Elapsed time CMO;<br>Fourth double:<br>Elapsed time CMO;<br>Fourth double:<br>Elapsed time CMO;<br>Firth double:<br>Elapsed time CMO;<br>Firth double:<br>Elapsed time CMO;<br>Firth double:<br>Elapsed time CMO;<br>Firth double:<br>Elapsed time CMO;<br>Firth double:<br>Elapsed time CM                                                                                                    |         |                |               |      | position of the      |
| 16 - 183*doublebStdDevmStandard deviation<br>of the baseline.19 - 213*doublevelm/sVelocity in NED<br>frame.22 - 243*doublevelStdDevm/sStandard deviation<br>of the velocity.25 - 273*doubleaccm/s²Acceleration in<br>body frame.28 - 303*doubleaccStdDevm/s²Standard deviation<br>of the velocity.31 - 333*doubleattdegStandard deviation<br>of the acceleration.31 - 333*doubleattdegStandard deviation<br>of the acceleration.34 - 363*doubleattStdDevdegStandard deviation<br>of the attitude.39 - 435*doubletiminginfosStandard deviation<br>of the attitude.39 - 435*doubletiminginfosSStandard deviation<br>of the attitude.49doublegnssReception-Scalar, which<br>indicates the GNSS                                                                                                    |         |                |               |      | reference station.   |
| 19-213*doublevelm/sof the baseline.<br>of the baseline.22-243*doublevelStdDevm/sStandard deviation<br>of the velocity.25-273*doubleaccm/s²Acceleration in<br>body frame.28-303*doubleaccStdDevm/s²Standard deviation<br>of the acceleration.31-333*doubleattdegAttitude/Euler<br>angles (heading,<br>pitch, roll).34-363*doubleattdegStandard deviation<br>of the acceleration.39-435*doubletimingInfosCPU-Load of used<br>sensors. The sum<br>(green line in the<br>GUI) of elapsed<br>time should not<br>over 1 second (-><br>to slow processor).<br>First double:<br>Elapsed time GNSS;<br>Second double:<br>Elapsed time Baro;<br>Fourth double:<br>Elapsed time Baro;<br>Fourth double:<br>Elapsed time Baro;<br>Fourth double:<br>Elapsed time Baro;<br>Fourth double:<br>Elapsed time GNSS;<br>Second double:<br>Elapsed time GNSS;<br>Second double:<br>Elapsed time GNSS;<br>Second double:<br>Elapsed time GNSS;<br>Second double:<br>Elapsed time Baro;<br>Fourth double:<br>Elapsed time GNSS;<br>Second double:<br>Elapsed time GNSS;<br>Second double:<br>Elapsed time GNSS;<br>Second double:<br>Elapsed time GNSS;<br>Second double:<br>Elapsed time GNSS;<br>Second double:<br>Elapsed time Baro;<br>Fourth double:<br>Elapsed time GNSS;<br>Second double:<br>Elapsed time GNSS;<br>Second double:<br>Elapsed time GNSS;<br>Second double:<br>Elapsed time GNSS;<br>Second double:<br>Elapsed time GNSS;<br>Second double:<br>Elapsed time GNSS;<br>Second double:<br>Elapsed time GNSS;<br>Second double:<br>Elapsed time GNSS;<br>Second double:<br>Elapsed time GNSS;<br>Second double:<br>Elapsed time GNSS;<br>Second double:<br>Elapsed tim                                                                                                    | 16 – 18 | 3*double       | bStdDev       | m    | Standard deviation   |
| 19-213*doublevelm/sVelocity in NED<br>frame.22-243*doublevelStdDevm/sStandard deviation<br>of the velocity.25-273*doubleaccm/s²Acceleration in<br>body frame.28-303*doubleaccStdDevm/s²Standard deviation<br>of the acceleration.31-333*doubleattdegAttitude/Euler<br>angles (heading,<br>pitch, roll).34-363*doubleattStdDevdegStandard deviation<br>of the acceleration.39-435*doubletimingInfosCPU-Load of used<br>sensors. The sum<br>(green line in the<br>GUI) of elapsed<br>time should not<br>over 1 second (-><br>to slow processor).<br>First double:<br>Elapsed time Baro;<br>Fourth double:<br>Elapsed time Baro;<br>Fourth double:<br>Elapsed time Baro;<br>Fourth double:<br>Elapsed time Baro;<br>Fourth double:<br>Elapsed time Baro;<br>Fourth double:<br>Elapsed time GOdometry;<br>Fifth double:<br>Reserved49doublegnssReception-Scalar, which<br>indicates the GNS                                                                                                    |         |                |               |      | of the baseline.     |
| 22 - 243*doublevelStdDevm/sStandard deviation<br>of the velocity.25 - 273*doubleaccm/s²Acceleration in<br>body frame.28 - 303*doubleaccStdDevm/s²Standard deviation<br>of the acceleration.31 - 333*doubleattdegAttitude/Euler<br>angles (heading,<br>pitch, roll).34 - 363*doubleattStdDevdegStandard deviation<br>of the acceleration.39 - 435*doubletimingInfosCPU-Load of used<br>sensors. The sum<br>(green line in the<br>GUI) of elapsed<br>time should not<br>over 1 second (-><br>to slow processor).<br>First double:<br>Elapsed time IMU;<br>Third double:<br>Elapsed time Baro;<br>Fourth double:<br>Elapsed time Baro;<br>Fourth double:<br>Elapsed time Baro;<br>Fourth double:<br>Elapsed time Baro;<br>Fourth double:<br>Elapsed time Baro;<br>Fourth double:<br>Elapsed time Code:<br>Elapsed time Baro;<br>Fourth double:<br>Elapsed time Code:<br>Elapsed time Odometry;<br>Fifth double:<br>Reserved49doublegnssReception-Scalar, which<br>indicates the GNSC                                                                                                    | 19 – 21 | 3*double       | vel           | m/s  | Velocity in NED      |
| 22 - 243*doublevelStdDevm/sStandard deviation<br>of the velocity.25 - 273*doubleaccm/s2Acceleration in<br>body frame.28 - 303*doubleaccStdDevm/s2Standard deviation<br>of the acceleration.31 - 333*doubleattdegAttitude/Euler<br>angles (heading,<br>pitch, roll).34 - 363*doubleattStdDevdegStandard deviation<br>of the acceleration.34 - 363*doubleattStdDevdegStandard deviation<br>of the acceleration.39 - 435*doubletimingInfosCPU-Load of used<br>sensors. The sum<br>(green line in the<br>GUI) of elapsed<br>time should not<br>over 1 second (-><br>to slow processor).<br>First double:<br>Elapsed time GNSS;<br>Second double:<br>Elapsed time GNU;<br>Third double:<br>Elapsed time Baro;<br>Fourth double:<br>Elapsed time Baro;<br>Fourth double:<br>Elapsed time Baro;<br>Fourth double:<br>Elapsed time Baro;<br>Fourth double:<br>Elapsed time Baro;<br>Fourth double:<br>Elapsed time GNSS49doublegnssReception-Scalar, which<br>indicates the GNSS                                                                                                    |         |                |               | , -  | frame.               |
| 25 - 273*doubleaccm/s²Acceleration in<br>body frame.28 - 303*doubleaccStdDevm/s²Standard deviation<br>of the acceleration.31 - 333*doubleattdegAttitude/Euler<br>angles (heading,<br>pitch, roll).34 - 363*doubleattStdDevdegStandard deviation<br>of the acceleration.34 - 363*doubleattStdDevdegStandard deviation<br>of the attitude.39 - 435*doubletimingInfosCPU-Load of used<br>sensors. The sum<br>(green line in the<br>GUI) of elapsed<br>time should not<br>over 1 second (-><br>to slow processor).<br>First double:<br>Elapsed time BNS5;<br>Second double:<br>Elapsed time Bro;<br>Fourth double:<br>Elapsed time Bro;<br>Fourth double:<br>Reserved49doublegnssReception-Scalar, which<br>indicates the GNSS                                                                                                    | 22 – 24 | 3*double       | velStdDev     | m/s  | Standard deviation   |
| 25 - 273*doubleaccm/s2Acceleration in<br>body frame.28 - 303*doubleaccStdDevm/s2Standard deviation<br>of the acceleration.31 - 333*doubleattdegAttitude/Euler<br>angles (heading,<br>pitch, roll).34 - 363*doubleattStdDevdegStandard deviation<br>of the attitude.39 - 435*doubletimingInfosCPU-Load of used<br>sensors. The sum<br>(green line in the<br>GUI) of elapsed<br>time should not<br>over 1 second (-><br>to slow processor).<br>First double:<br>Elapsed time IMU;<br>Third double:<br>Elapsed time IMU;<br>Third double:<br>Elapsed time IMU;<br>Fifth double:<br>Elapsed time IMU;<br>Fifth double:<br>Reserved49doublegnssReception                                                                                                    |         |                |               | , -  | of the velocity.     |
| 28 - 303*doubleaccStdDevm/s2body frame.<br>standard deviation<br>of the acceleration.31 - 333*doubleattdegStandard deviation<br>of the acceleration.34 - 363*doubleattStdDevdegStandard deviation<br>of the attitude.34 - 363*doubleattStdDevdegStandard deviation<br>of the attitude.39 - 435*doubletimingInfosElapsed time GNS;<br>Second double:<br>Elapsed time GNS;<br>Second double:<br>Elapsed time GNS;<br>First double:<br>Elapsed time GNS;<br>Fourth double:<br>Elapsed time GNS;<br>Second double:<br>Elapsed time GNS;<br>Second double:<br>Elapsed time GNS;<br>Fourth double:<br>Elapsed time GNS;<br>Fourth double:<br>Elapsed time GNS;<br>Second double:<br>Elapsed time GNS;<br>Fourth double:<br>Elapsed time GNS;<br>Fourth double:<br>Fourth double:<br>Fourth double: <b< td=""><td>25 – 27</td><td>3*double</td><td>асс</td><td>m/s²</td><td>Acceleration in</td></b<>                                                      | 25 – 27 | 3*double       | асс           | m/s² | Acceleration in      |
| 28 - 303*doubleaccStdDevm/s²Standard deviation<br>of the acceleration.31 - 333*doubleattdegAttitude/Euler<br>angles (heading,<br>pitch, roll).34 - 363*doubleattStdDevdegStandard deviation<br>of the attitude.39 - 435*doubletimingInfosCPU-Load of used<br>sensors. The sum<br>(green line in the<br>GUI) of elapsed<br>time should not<br>over 1 second (-><br>to slow processor).<br>First double:<br>Elapsed time IMU;<br>Third double:<br>Elapsed time Baro;<br>Fourth double:<br>Elapsed time<br>Odometry;<br>Fifth double:<br>Elapsed time<br>Odometry;<br>Fifth double:<br>Elapsed time GNIS49doublegnssReception-Scalar, which<br>indirates the GNIS                                                                                                    |         |                |               | ,    | body frame.          |
| 31 - 333*doubleattdegAttitude/Euler<br>angles (heading,<br>pitch, roll).34 - 363*doubleattStdDevdegStandard deviation<br>of the attitude.34 - 363*doubleattStdDevdegCPU-Load of used<br>sensors. The sum<br>(green line in the<br>GUI) of elapsed<br>time should not<br>over 1 second (-><br>to slow processor).<br>First double:<br>Elapsed time GNSS;<br>Second double:<br>Elapsed time IMU;<br>Third double:<br>Elapsed time Baro;<br>Fourth double:<br>Elapsed time<br>Odometry;<br>Fifth double:<br>Reserved49doublegnssReception-Stalar, which<br>indicates the GNSS                                                                                                    | 28 – 30 | 3*double       | accStdDev     | m/s² | Standard deviation   |
| 31 - 333*doubleattdegAttitude/Euler<br>angles (heading,<br>pitch, roll).34 - 363*doubleattStdDevdegStandard deviation<br>of the attitude.34 - 363*doubleattStdDevdegCPU-Load of used<br>sensors. The sum<br>(green line in the<br>GUI) of elapsed<br>time should not<br>over 1 second (-><br>to slow processor).39 - 435*doubletimingInfosElapsed time GNSS;<br>Second double:<br>Elapsed time Baro;<br>Fourth double:<br>Elapsed time Baro;<br>Fourth double:<br>Elapsed time Baro;<br>Fourth double:<br>Elapsed time GNCS49doublegnssReception-Scalar, which<br>indicates the GNSS                                                                                                    |         |                |               | ,    | of the acceleration. |
| 31-333*doubleattdegangles<br>pitch, roll).34-363*doubleattStdDevdegStandard deviation<br>of the attitude.39-435*doubletimingInfosCPU-Load of used<br>sensors. The sum<br>(green line in the<br>GUI) of elapsed<br>time should not<br>over 1 second (-><br>to slow processor).39-435*doubletimingInfosElapsed time GNSS;<br>Second double:<br>Elapsed time IMU;<br>Third double:<br>Elapsed time Baro;<br>Fourth double:<br>Elapsed time Baro;<br>Fourth double:<br>Elapsed time GNSE;<br>Second double:<br>Elapsed time GNSS;<br>Second double:<br>Elapsed time GNSS;<br>Second double:<br>Elapsed time GNS<br>Second double:<br>Elapsed time GNS<br>Second double:<br>Elapsed time GNS49doublegnssReception-                                                                                                    | 24 22   | <b>A</b> *1 11 |               |      | Attitude/Euler       |
| 34 - 363*doubleattStdDevdegStandard deviation<br>of the attitude.39 - 435*doubletimingInfosCPU-Load of used<br>sensors. The sum<br>(green line in the<br>GUI) of elapsed<br>time should not<br>over 1 second (-><br>to slow processor).<br>First double:<br>Elapsed time GNSS;<br>Second double:<br>Elapsed time Baro;<br>Fourth double:<br>Elapsed time Baro;<br>Fourth double:<br>Elapsed time Baro;<br>Fourth double:<br>Elapsed time Baro;<br>Fourth double:<br>Elapsed time Baro;<br>Fourth double:<br>Elapsed time Baro;<br>Fourth double:<br>Elapsed time GNSS;<br>Second double:<br>Elapsed time GNSS;<br>Second double:<br>Elapsed time GNS;<br>Second double:<br>Elapsed time GNS;<br>Second double:<br>E | 31 - 33 | 3*double       | att           | deg  | angles (heading,     |
| 34 - 363*doubleattStdDevdegStandard deviation<br>of the attitude.39 - 435*doubleCPU-Load of used<br>sensors. The sum<br>(green line in the<br>GUI) of elapsed<br>time should not<br>over 1 second (-><br>to slow processor).<br>First double:<br>Elapsed time GNSS;<br>Second double:<br>Elapsed time Baro;<br>Fourth double:<br>Elapsed time Baro;<br>Fourth double:<br>Elapsed time Baro;<br>Fourth double:<br>Elapsed time Baro;<br>Fourth double:<br>Elapsed time Baro;<br>Fourth double:<br>Elapsed time Baro;<br>Fourth double:<br>Elapsed time Baro;<br>Fourth double:<br>Elapsed time GNSS;<br>Second double:<br>Elapsed time Baro;<br>Fourth double:<br>Elapsed time Baro;<br>Fourth double:<br>Elapsed time GNSS;<br>Second double:<br>Elapsed time Baro;<br>Fourth double:<br>Elapsed time GNSS;<br>Second double:<br>Elapsed time Baro;<br>Fourth double:<br>Elapsed time GNSS;<br>Second double:<br>Elapsed time GNSS;<br>Second double:<br>Elapsed time Baro;<br>Fourth double:<br>Elapsed time GNSS;<br>Second Scalar, which<br>indicates the GNSS49doublegnssReception-Scalar, which<br>indicates the GNSS                                                                                                    |         |                |               |      | pitch, roll).        |
| 39 - 435*doubletimingInfosCPU-Load of used<br>sensors. The sum<br>(green line in the<br>GUI) of elapsed<br>time should not<br>over 1 second (-><br>to slow processor).<br>First double:<br>Elapsed time GNSS;<br>Second double:<br>Elapsed time Baro;<br>Fourth double:<br>Elapsed time<br>Odometry;<br>Fifth double:<br>Reserved49doublegnssReception-Software<br>Scalar, which<br>indicates the GNSS                                                                                                    | 34 – 36 | 3*double       | attStdDev     | deg  | Standard deviation   |
| 39-435*doubletimingInfosCPO-Load of used<br>sensors. The sum<br>(green line in the<br>GUI) of elapsed<br>time should not<br>over 1 second (-><br>to slow processor).<br>First double:<br>Elapsed time GNSS;<br>Second double:<br>Elapsed time IMU;<br>Third double:<br>Elapsed time Baro;<br>Fourth double:<br>Elapsed time<br>Odometry;<br>Fifth double:<br>Reserved49doublegnssReception-Scalar, which<br>indicates the GNSS                                                                                                    |         |                |               |      | of the attitude.     |
| 39-435*doubletimingInfossensors. The sum<br>(green line in the<br>GUI) of elapsed<br>time should not<br>over 1 second (-><br>to slow processor).<br>First double:<br>Elapsed time GNSS;<br>Second double:<br>Elapsed time IMU;<br>Third double:<br>Elapsed time Baro;<br>Fourth double:<br>Elapsed time<br>Odometry;<br>Fifth double:<br>Reserved49doublegnssReception-Scalar, which<br>indicates the GNSS                                                                                                    |         |                |               |      | CPU-Load of used     |
| 39-435*doubletimingInfos(green line in the<br>GUI) of elapsed<br>time should not<br>over 1 second (-><br>to slow processor).<br>First double:<br>Elapsed time GNSS;<br>Second double:<br>Elapsed time IMU;<br>Third double:<br>Elapsed time Baro;<br>Fourth double:<br>Elapsed time<br>Odometry;<br>Fifth double:<br>Reserved49doublegnssReception-Scalar, which<br>indicates the GNSS;                                                                                                    |         |                |               |      | sensors. The sum     |
| 39-435*doubletimingInfosGoi) of elapsed<br>time should not<br>over 1 second (-><br>to slow processor).<br>First double:<br>Elapsed time GNSS;<br>Second double:<br>Elapsed time IMU;<br>Third double:<br>Elapsed time Baro;<br>Fourth double:<br>Elapsed time<br>Odometry;<br>Fifth double:<br>Reserved49doublegnssReception-Scolar, which<br>indicates the GNSS                                                                                                    |         |                |               |      | (green line in the   |
| 39-435*doubletimingInfosover 1 second (-><br>to slow processor).<br>First double:<br>Elapsed time GNSS;<br>Second double:<br>Elapsed time IMU;<br>Third double:<br>Elapsed time Baro;<br>Fourth double:<br>Elapsed time<br>Odometry;<br>Fifth double:<br>Reserved49doublegnssReception-Scalar, which<br>indicates the GNSS                                                                                                    |         |                |               |      | time should not      |
| 39-435*doubletimingInfosover 1 second (->39-435*doubletimingInfosElapsed time GNSS;<br>Second double:<br>Elapsed time IMU;<br>Third double:<br>Elapsed time Baro;<br>Fourth double:<br>Elapsed time<br>Odometry;<br>Fifth double:<br>Reserved49doublegnssReception-Scalar, which<br>indicates the GNSS                                                                                                    |         |                |               |      | time should not      |
| 39 - 435*doubletimingInfosFirst double:<br>Elapsed time GNSS;<br>Second double:<br>Elapsed time IMU;<br>Third double:<br>Elapsed time Baro;<br>Fourth double:<br>Elapsed time<br>Odometry;<br>Fifth double:<br>Reserved49doublegnssReception-Scalar, which<br>indicates the GNSS                                                                                                    |         |                |               |      | to clow processor)   |
| 39 - 435*doubletimingInfosElapsed time GNSS;<br>Second double:<br>Elapsed time IMU;<br>Third double:<br>Elapsed time Baro;<br>Fourth double:<br>Elapsed time<br>Elapsed time Baro;<br>Fourth double:<br>Elapsed time<br>Odometry;<br>Fifth double:<br>Reserved49doublegnssReception-Scalar, which<br>indicates the GNSS                                                                                                    |         |                |               |      | Eirst doublo:        |
| 39 - 43       5*double       timingInfo       s       Second double:         Elapsed time GNSS,       Second double:       Elapsed time IMU;         Third double:       Elapsed time Baro;       Fourth double:         Elapsed time       Odometry;       Fifth double:         49       double       gnssReception       -                                                                                                    |         |                |               |      | Flist double.        |
| 49       double       gnssReception       -       Second double.         Barsed time IMU;       Third double:       Elapsed time Baro;         Fourth double:       Elapsed time         Barsed time       Odometry;         Fifth double:       Reserved         Scalar,       which         indicates the GNSS       Scalar,                                                                                                    | 39 – 43 | 5*double       | timingInfo    | S    | Elapsed tille GNSS,  |
| 49       double       gnssReception       -       Scalar, which indicates the GNSS                                                                                                    |         |                |               |      | Elanced time MUL     |
| 49       double       gnssReception       -       Scalar, which indicates the GNSS                                                                                                    |         |                |               |      | Third double:        |
| 49       double       gnssReception       -       Scalar, which indicates the GNSS                                                                                                    |         |                |               |      | Flansod time Pare:   |
| 49     double     gnssReception     -     Scalar, which indicates the GNSS                                                                                                    |         |                |               |      | Fourth doubles       |
| 49     double     gnssReception     -     Scalar, which indicates the GNSS                                                                                                    |         |                |               |      | Flansed time         |
| 49 double gnssReception – Scalar, which indicates the GNSS                                                                                                    |         |                |               |      | Odometry:            |
| 49     double     gnssReception     -     Scalar, which indicates the GNSS                                                                                                    |         |                |               |      | Fifth double         |
| 49 double gnssReception – Scalar, which<br>indicates the GNSS                                                                                                    |         |                |               |      | Reserved             |
| 49 double gnssReception – indicates the GNSS                                                                                                    |         |                |               |      | Scalar which         |
|                                                                                                    | 49      | double         | gnssReception | -    | indicates the GNSS   |

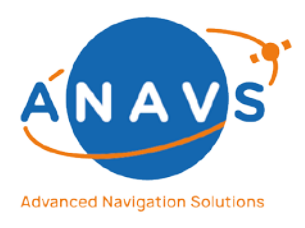

Multi-Sensor RTK Module, RTK Reference Station and ISP 8. CAN-Interface

|    |       |         |   | signal reception.<br>The value is<br>between 0 and 20,<br>where 20 is the<br>best, i.e. very good<br>conditions. |
|----|-------|---------|---|----------------------------------------------------------------------------------------------------|
| 50 | uint8 | numSats | _ | Number of satellites.                                                                                            |

### 8.3.CAN-Input: Dynamic CAN Decoder with .dbc-file

The ANavS sensor fusion can handle different forms of vehicle odometry. Up to 5 variables can therefore be defined. These are either one, two or four independent wheel speeds, and the steering angle or another heading information of the vehicle in the vehicle frame. The algorithms inside of the sensor fusion software calculate from the different inputs the current velocity information in the body frame of the vehicle for the positioning algorithm.

The wheel speed is processed as a signed value. A negative speed means thereby that the wheel is turning backward. It is possible to define the sign on a different CAN message. This could be used if the turning direction of a wheel is encoded in another message or position than the speed. This can also be done with the steering angle if needed.

The implemented Dynamic CAN Decoder allows you to use the ANavS Positioning Systems with CAN signals from your .DBC file without sharing the file with third parties or ANavS. The .dbc file used in this HOW TO is appended to the appendix.

### Minimal required software versions:

MAINTENANCE\_TOOL=4.1.3059 DRIVER=4.1.1807 (Both released on 23.01.2020 via beta channel)

### 8.3.1. Overview

The following Figure 39 shows the overall approach for the preparing of the ANavS Positioning System for the DBC-file, already provided e.g. by the car-manufacturer for an easy decoding of the CAN messages.

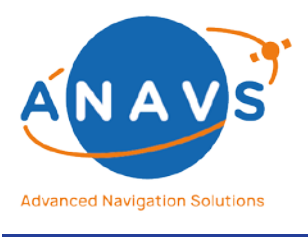

Multi-Sensor RTK Module, RTK Reference Station and ISP 8. CAN-Interface

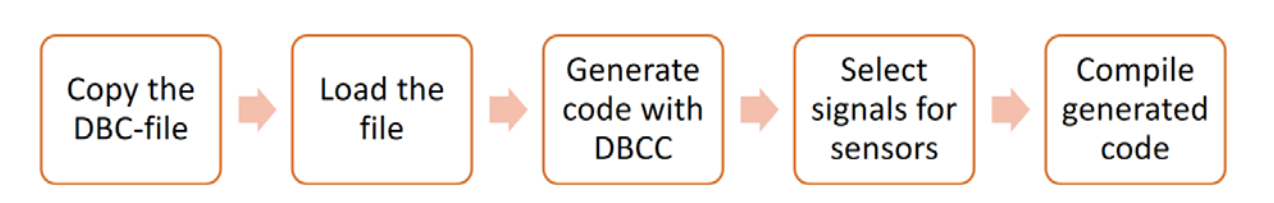

Figure 39: Overview showing the overall approach for preparing the ANavS-System for the DBC-file

### 8.3.2. Copy the DBC-file

Use an FTP/SCP client of your choice to copy your .DBC file to the ANavS Positioning System. To speed up all steps, the user may want to remove unnecessary signals if the DBC-file is very long. Let's assume the user puts the DBC-file to */home/pi/golf.dbc* The example file used here is included in the appendix.

### 8.3.3. Load the file

For every remaining step, the user needs to have access to the ANavS Positioning System via SSH. On the MSRTK-System's shell, load the file with:

### MSRTKF CAN.loadDbc -source /home/pi/golf.dbc

### 8.3.4. Generate code with DBCC

Now, the user must run **dbcc** to generate the source code required to understand signals from your DBC-file. Though there is no hard limit on the number of signals in your DBC file, the resulting code may get very inefficient, if the DBC-file consists of millions of signals. A few thousand signals should be fine. On the shell, run **dbcc** with:

### MSRTKF CAN.dbcc

### 8.3.5. Select signals for sensors

Now the user needs to map CAN signals to sensors supported by the ANavS Positioning System. Supported sensors are:

- Wheel odometry
  - o Front Left (FL)
  - Front Right (FR)
  - Rear Left (RL)
  - Rear Right (RR)
- Steering angle

As of January 2020, the positioning accuracy only benefits from RL and RR. Some cars use unsigned odometry signals and provide turning direction as a separate signal.

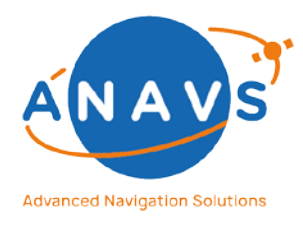

Multi-Sensor RTK Module, RTK Reference Station and ISP 8. CAN-Interface

To view the current signal map, run on the MSRTK-System's shell:

#### MSRTKF CAN.signal -get ALL

To view all imported signals, run on the MSRTK-System's shell:

#### MSRTKF CAN.signal

In this example, we see these:

>> MSRTKF CAN.signal can\_0x216\_WheelDirection.WheelDirRearLeft can\_0x216\_WheelDirection.WheelDirRearRight can\_0x217\_WheelSpeed.WheelSpeedRearLeft can\_0x217\_WheelSpeed.WheelSpeedRearRight

To find out a specific signal, run on the shell:

#### MSRTKF CAN.signal -find SEARCHTERM

For example:

>> MSRTKF CAN.signal -find rearleft can\_0x216\_WheelDirection.WheelDirRearLeft can\_0x217\_WheelSpeed.WheelSpeedRearLeft

To map a signal to a sensor, we use the '-map' parameter. It accepts a signal for the magnitude (this may be signed or unsigned) and an optional 'sign' parameter for the turning direction. We run on the shell:

### MSRTKF CAN.signal -map RL -magn speedrearleft -sign dirrearleft,+=0,-=1

The '-magn' parameter accepts a search term for the magnitude of the signal. It does not need to be the precise identifier, as long as the search turns up only on result. The (optional) '-sign' parameter requires a search term and the Enum values for forward and backward, separated by comma without space. Here, +=1 means that a signal with value '1' announces positive wheel speed. Likewise, -=2 means that a signal with value '2' announces negative wheel speed.

We do the same thing for the rear right (RR) sensor:

### MSRTKF CAN.signal -map RR -magn speedrearright -sign dirrearright,+=0,-=1

If we made a mistake, we could delete a configuration:

#### MSRTKF CAN.signal -clear FL

Finally, we review our complete setup:

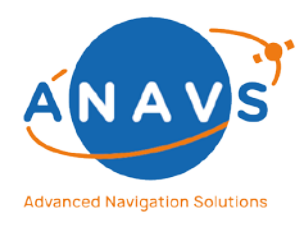

Multi-Sensor RTK Module, RTK Reference Station and ISP 8. CAN-Interface

#### MSRTKF CAN.signal -get ALL

FL magnitude: null FL signum: null FR magnitude: null FR signum: null RL magnitude: can\_0x217\_WheelSpeed.WheelSpeedRearLeft RL signum: can\_0x216\_WheelDirection.WheelDirRearLeft,+=0,-=1 RR magnitude: can\_0x217\_WheelSpeed.WheelSpeedRearRight RR signum: can\_0x216\_WheelDirection.WheelDirRearRight,+=0,-=1 STEER magnitude: null STEER signum: null Signals are valid (null counts as disabled)

Note that you should only map signals that are present on your CAN bus, as the system waits for all mapped signals to arrive for a complete measurement.

#### 8.3.6. Compile generated code

In this step, all generated code gets compiled and installed on the system. Once it is installed, it will remain fully configured on the system through reboots and software updates. It will take effect as soon as the process completes.

To have the configuration cross-checked again, build, and install the decoder, run:

#### MSRTKF CAN.generateDecoder

You may get some warnings depending on your .dbc file and signal map. If everything worked, it would say: "Decoder built [...]" in the end. The driver will restart immediately and load the new decoder.

#### 8.3.7. Setup CAN hardware filter

To reduce the load on the MSRTK System when there is a high CAN load, unrelated messages can be discarded by a hardware filter. The filter is configured with a **mask** and a **tag** value. Each incoming CAN id is only received if this condition holds:

#### (mask & id) == tag

To generate suitable values for mask and id, run: MSRTKF CAN.hardwareFilter.config

To obtain tag, all used ids (id0, id1, ..., idn) are combined with the bitwise and operator &:

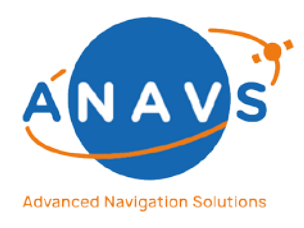

Multi-Sensor RTK Module, RTK Reference Station and ISP 8. CAN-Interface

#### tag = id0 & id1 & ... & idn

This finds all bit positions that have value 1 in every single used id. To obtain **mask**, all bit positions that are equal for all ids have to be searched:

mask = tag | ~(id0 | id1 | ... | idn)

We find all bit positions that have value zero by negating the result of applying the bitwise or opera-tor | on all ids. This combined with the tag, which holds all bit positions which have value 1, is a valid filter-mask.

**Note: tag** can also be used as **mask**. In this case, all selected ids pass the filter, but it is not as specific as possible. This simplification is used in some earlier software versions.

To disable the filter, use:

### MSRTKF CAN.hardwareFilter.config -clear true

#### 8.3.8. Starting Sensor Fusion with ANavS Wizard

The last step is enabling the CAN-Interface and saving raw data for post-processing. Please see the figure below which checkboxes (signed in red) must be activated in the Wizard.

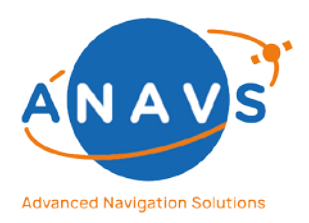

Multi-Sensor RTK Module, RTK Reference Station and ISP 8. CAN-Interface

|                                                        |                                                                                                    | 1000 - 1000 - 1000                                                                       |
|--------------------------------------------------------|----------------------------------------------------------------------------------------------------|------------------------------------------------------------------------------------------|
| ANavS RTK-Wizard                                       |                                                                                                    | - 🗆 X                                                                                    |
|                                                        | 8 <sup>th</sup> STEP: Starting ANavS Sensor Fusion                                                               | LTE Signal-<br>Strength:                                                                 |
| ANavS Sensor Fusion                                    |                                                                                                    |                                                                                          |
| Enable Save Solution File                              | the second second second second second second second second second second second second second second second s   |                                                                                          |
| 🗹 Enable Save Raw Data Files                           |                                                                                                    |                                                                                          |
| Enable Odometry (via USB)                              |                                                                                                    |                                                                                          |
| Enable Odometry (via CAN)                              |                                                                                                    |                                                                                          |
| Enable Autostart of Navigation-Service                 | the second second second second second second second second second second second second second second second s   |                                                                                          |
| Enable Low-Latency Mode                                | the second second second second second second second second second second second second second second second se  |                                                                                          |
| Enable Dynamic Attitude-Fix                            | And the local sector sector is the sector of the                                                                 |                                                                                          |
| Type of Solution-Output:                               |                                                                                                    |                                                                                          |
| Binary-Stream (Port 6001)                              | And the second second second second second second second second second second second second second second second |                                                                                          |
| O Binary-Stream (Port 6001)<br>NMEA-Stream (Port 6002) |                                                                                                    |                                                                                          |
| Customer-Code: 0                                       |                                                                                                    |                                                                                          |
| Output-Rate:                                           |                                                                                                    |                                                                                          |
|                                                        | and the second second second second second second second second second second second second second second second |                                                                                          |
|                                                        | the state of the state of the second state of the                                                                |                                                                                          |
|                                                        | the second second second second second second second second second second second second second second second se  |                                                                                          |
|                                                        | and the second state of the second state of the                                                                  |                                                                                          |
|                                                        | and the second second second second second second second second second second second second second second second |                                                                                          |
|                                                        |                                                                                                    |                                                                                          |
|                                                        | the second second second second second second second second second second second second second second second s   |                                                                                          |
|                                                        | the second second second second second second second second second second second second second second second s   |                                                                                          |
|                                                        |                                                                                                    |                                                                                          |
| Settings                                               | CAN-Status: Not receiving any messages<br>Wizard-Version<br>MSRTK: TCP-Conn                                      | MSRTK-Temperature: 47.80°<br>h: 7.2.1   PAD-Version: 5.1.264<br>OK (Nav-Mode: UNMANAGED) |

Figure 40: Start ANavS Sensor Fusion with activated CAN-Odometry input

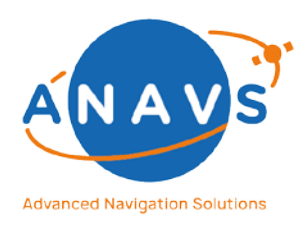

Multi-Sensor RTK Module, RTK Reference Station and ISP 9. The Network-Time-Protocol (NTP)

## 9. The Network-Time-Protocol (NTP)

The ANavS<sup>®</sup> Positioning Systems are an accurate GNSS and multi sensor positioning system with Ethernet, WIFI, and LTE networking capabilities. These capabilities make it an ideal accurate network time source. This functionality is implemented using the GNU application "ntpd". As of September 2020, the Positioning Systems ships with the NTP functions installed through the Debian package "ntp" in the version "1:4.2.8p10+dfsg-3+deb9u2".

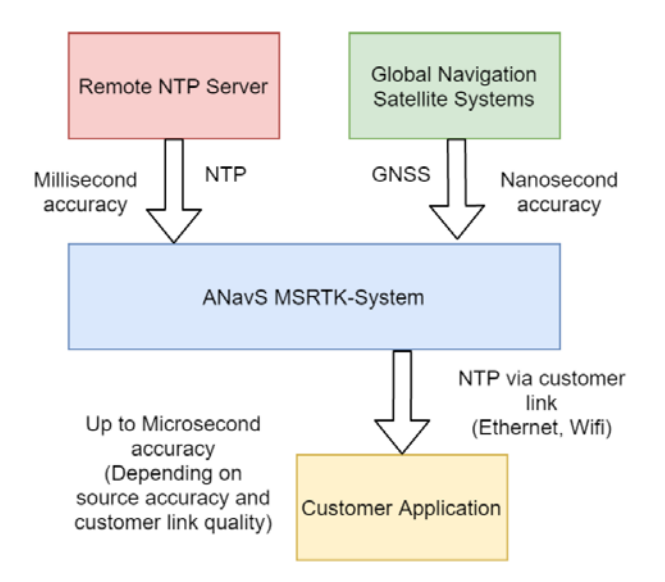

Figure 41: Overview of NTP functionality in the ANavS Positioning Systems

As shown in Figure 40, the Positioning System provides NTP time via ethernet and WIFI, while receiving time data through GNSS and a backup NTP server. The behavior of the NTP system can be configured on the command line of the ANavS Positioning Systems. The configuration is persisted in the file */home/pi/device/settings*. The ntpd-configuration file will be updated accordingly by the system itself.

## 9.1. Time Policy

Change the time policy on the terminal to select the source of the time provided to the user:

## MSRTKF Time.config -set timePolicy -value <PARAMS>

With time policy parameter **SYNC\_GNSS**>, only GNSS is selected as input to ntpd on the ANavS Positioning System. If satellites are visible for the system, the provided time accuracy reaches millisecond accuracy quickly after the satellites become visible. After this initialization phase, a delicate clock calibration process begins and ntpd will achieve accuracy better than 10 microseconds usually in less than 15 minutes.

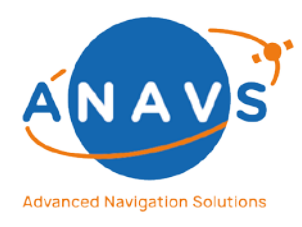

Multi-Sensor RTK Module, RTK Reference Station and ISP 9. The Network-Time-Protocol (NTP)

With time policy **SYNC\_NETWORK**>, only the remote NTP server is selected as input to ntpd on the ANavS Positioning System. If it is reachable, the provided time accuracy reaches millisecond accuracy quickly. Due to noise of time measurements over the network, the clock calibration process is limited to an accuracy of 100 microseconds even in ideal conditions. This synchronization is available through Ethernet, Wi-Fi, and mobile network.

With time policy **AUTO**>, both NTP and GNSS are selected as input to ntpd on the ANavS Positioning System. Ntpd uses its own algorithm to select which of the two it selects as reference. The selection strategy is not obvious and won't always select GNSS when available. It even may fail to select GNSS, if the remote NTP server is not reachable.

## 9.2. Time Server

Change the time server that is used as ntpd reference in the Time-Policy **AUTO**> and **SYNC\_NETWORK**> modes. The value will default to "time.nist.gov" if not configured. This server is also queried during booting the ANavS Positioning System to initialize the local clock before GNSS has acquired any satellites.

### MSRTKF Time.config -set timeServer -value time.nist.gov

## 9.3. Status Information

The following command will print information on the time policy as well as the last successful clock synchronizations to NTP and GNSS. The "last successful …" fields are queried from ntpd only every few seconds, so an update may have happened in this short window and is not reported when calling

### MSRTKF Time.service.status

The following command will print information on the time sources used by ntpd. See <a href="http://manpages.ub-untu.com/manpages/bionic/man1/ntpq.1.html">http://manpages.ub-untu.com/manpages/bionic/man1/ntpq.1.html</a> for details.

### ntpq -p

Perform a precision measurement of the local clock error using the best available time source. This may require restarting ntpd and can thus affect clock accuracy:

### MSRTKF Time.error

Set local time immediately from best available time source, while bypassing ntpd. This requires restarting ntpd. This method is accurate to 0.5 milliseconds, so it may actually decrease accuracy if ntpd is already optimally calibrated.

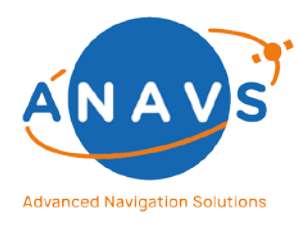

Multi-Sensor RTK Module, RTK Reference Station and ISP 9. The Network-Time-Protocol (NTP)

### MSRTKF Time.adjust

### 9.4. Time-Synchronization with MS-RTK clock

Prerequisites:

- Network connection to the MS-RTK module. Ethernet connection in a local network with static IPs configured is recommended. A static Ethernet IP for the MS-RKT can be configured via the ANavS Wizard in the Ethernet-Settings section.
- Ubuntu Linux system (tested with Ubuntu 18.04) to apply the steps described below.

Install *ntp* from the Ubuntu sources:

#### >> sudo apt-get install ntp

Adapt the NTP configuration file */etc/ntp.conf* to set the MS-RTK as the only time server. Replace <MSRTK-IP> by the configured MS-RTK IP address:

#### pool <MSRTK-IP> iburst

# Provide current local time as a default time source if temporarily internet connectivity is lost.
# Uncomment lines below, to enable current local time as a time source. Disabled to prevent observed
# delays when synchronizing time with the MSRTK.
#server 127.127.1.0
#fudge 127.127.1.0 stratum 10

# Logging # Uncomment lines below, to enable logging of ntp statistics. #statistics loopstats #statsdir /var/log/ntp #filegen peerstats file peers type day link enable #filegen loopstats file loops type day link enable

Restart NTP Service: >> sudo service ntp restart

Check NTP status to see if service is active and running, and the specified time server is used: >> service ntp status

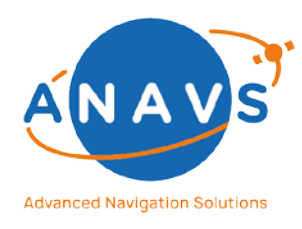

Multi-Sensor RTK Module, RTK Reference Station and ISP 9. The Network-Time-Protocol (NTP)

Monitor the time-synchronization offset (ms) between the clocks of the local client and the time server.

>> ntpq -p

Wait until the offset falls below the desired accuracy, e.g. 1 ms. If the offset is not decreasing, stopping and starting the ntp service may help: >> sudo service ntp stop >> sudo service ntp start

#### Notes:

- Within a small local area network and Ethernet connection time-synchronization offset < 1 ms is achievable.
- In case there are transitions from non-GNSS to GNSS reception areas the provided time may jump from local time to global GPS-based time of weeks. Furthermore, provided time accuracy depends to the availability and reception quality of GNSS signals.
- Monitoring and continuously logging the ntp offset and statistics is recommended to assess the quality of time-synchronization.
- Please set the poll interval in a range of some seconds (not days or even weeks).

#### References:

ntpd wiki Ubuntu-Users: <u>https://wiki.ubuntuusers.de/ntpd/</u> ntpd wiki Windows-Users: <u>https://www.rz.uni-osnabrueck.de/Dienste/NTP/win10.htm</u>
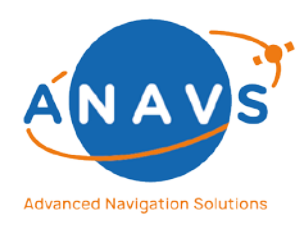

Multi-Sensor RTK Module, RTK Reference Station and ISP 10. ANavS ROS-Ethernet-Adapter (REA)

### 10. ANavS ROS-Ethernet-Adapter (REA)

The ROS-Ethernet Adapter is a command line tool for Linux that provides an adapter between ANavS TCP/IP data streams and ROS. The REA client allows to publish the ANavS sensor fusion solution in ROS (mode 'padsolution2ros').

Please contact the support-team to receive this software package.

### 10.1. System requirements and dependencies

- OS: Linux/ Ubuntu (tested with Ubuntu 18.04, and Ubuntu 20.04)
- ROS base version installed (tested with ROS Melodic/ Ubuntu 18.04, and ROS Noetic/ Ubuntu 20.04)
  - Follow <u>http://wiki.ros.org/ROS/Installation</u> and install "ROS-Base: (Bare Bones)" version
- Additional Ubuntu packages: ROS\_VERSION=melodic

sudo apt install ros-\${ROS\_VERSION}-tf2 ros-\${ROS\_VERSION}-tf2-ros ros-tf2-msgs libtf2msgs-devros-\${ROS\_VERSION}-tf2-geometry-msgs libtf2-dev ros-\${ROS\_VERSION}-tf libxmlrpcpp-devlibrosconsole-dev libactionlib-dev

### 10.2. REA Client

### 10.2.1. Prerequisites

- Linux host with installed REA package.
- ANavS MS-RTK module or Integrated Sensor Platform (ISP)
  - o GNSS antennas connected (with sufficient GNSS reception)
  - Device powered on
- Ethernet or WLAN connection between Linux host and ANavS system (Ethernet recommended)
  - Ethernet and WLAN settings can be configured in the ANavS Wizard
- Start ANavS Wizard and configure the ANavS system
- Start sensor fusion
  - A positioning solution should be provided (see 'Solution' tab in the ANavS GUI)

For mode 'padsolution2ros' if a specific customer code is used:

Copy the ANAVS.conf file into the REA subfolder /configs. The file is usually stored on the MS-RTK module at: /share/PAD/configs/ANAVS.conf.

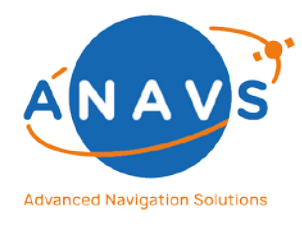

Multi-Sensor RTK Module, RTK Reference Station and ISP 10. ANavS ROS-Ethernet-Adapter (REA)

To publish the ANavS sensor data only steps 1-3 are required.

#### 10.2.2. Setup your ROS environment

Use the following commands in the command-line:

```
ROS_VERSION=melodic
source /opt/ros/${ROS_VERISON}/setup.bash
roscore&
```

### 10.2.3. Sensor fusion solution (mode: padsolution2ros)

Publishes ANavS sensor fusion solution in ROS. Assumes ANavS sensor fusion is running (eg. on either the ANavS MS-RTK or ISP (remote host)) and TCP/IP data streams are available, eg. via Ethernet connection (default settings IP: 127.0.0.1, port: 6001). Specify the remote host's IP for your setup (--ip <host-ip>), and ANavS sensor fusion solution port if deviating from the default (--port <port>).

#### Usage

```
./client/bin/Release/anavs_ros_ethernet_client padsolution2ros
[--ip <host-ip>] [--port <port>] [options] # specify the MSRTK
host IP
```

#### Use help to print all options

./client/bin/Release/anavs\_ros\_ethernet\_client --help

#### Options

| Option                                     | Description                                                                                                    |
|--------------------------------------------|----------------------------------------------------------------------------------------------------|
| -hhelp                                     | Show help.                                                                                                    |
| ip <host-ip></host-ip>                     | IP address of remote host [default: 127.0.0.1].                                                                |
| port <host-port></host-port>               | TCP/IP data streams port. ANavS sensor fusion solution [default: 6001], sensor data [default: 4001].           |
| padsolution2ros:                           |                                                                                                    |
| topic_prefix <topic-prefix></topic-prefix> | Prefix for all ROS topics published [default: /anavs/solution].                                                |
| use_original_timestamps                    | Use original ANavS solution data timestamps (GPS tow) as ROS message timestamp [default: local host ROS time]. |

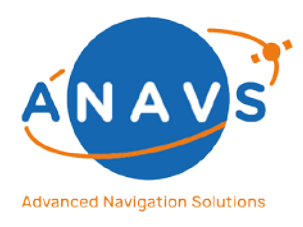

Multi-Sensor RTK Module, RTK Reference Station and ISP

10. ANavS ROS-Ethernet-Adapter (REA)

| enable_odom                                                          | Enables publishing odometry (topic: /odom; type: nav_msgs::Odometry) and angular rate (topic: /ang_rate; type: geometry_msgs/Vector3Stamped). |
|----------------------------------------------------------------------|----------------------------------------------------------------------------------------------------|
| enable_pose                                                          | Enables publishing pose (topic: /pose_enu; type:                                                                                              |
|                                                                      | geometry_msgs::PoseWithCovarianceStamped).                                                                                                    |
| odom_only                                                            | Publish only the odometry message '/odom'.                                                                                                    |
| pose_only                                                            | Publish only the pose message '/pose_enu'.                                                                                                    |
| publisher_queue_size <queue-size></queue-size>                       | Sets ROS publisher queue sizes for all messages published. [default: 1]                                                                       |
| pose_enu_frame <frame-id></frame-id>                                 | Specifies frame_id of published pose (topic: /pose_enu)' [default: map].                                                                      |
| remove_pos_offset                                                    | Enables removing initial position offset for publishing pose 'pose_enu', and odometry 'odom'.                                                 |
| publish_to_tf [published_frame<br><child-frame-id>]</child-frame-id> | Enables publishing transformation to ROS tf. Optional: Specify child_frame_id [default: base_link].                                           |
| publish_path                                                         | Enables publishing path (topic: /path; type: nav_msgs::Path) created from<br>poses (topic: /pose_enu).                                        |
| publish_ref_station                                                  | Enables publishing of reference station coordinates (topic:                                                                                   |
|                                                                      | /pos_reference_station; type: geometry_msgs/PointStamped).                                                                                    |

#### Remarks

publisher\_queue\_size

- Default: 1. Recommended for real-time settings. Old messages are dropped if they cannot be published fast enough. Prevents messages queueing and delaying the publishing of current messages.
- Increase publisher\_queue\_size (> 1) to avoid message drop.
   Recommended for post-processing settings, where potential delays are not critical but all messages shall be published by priority.
- For more details refer to <u>Choosing a good queue size</u>.

#### Advertised ROS topics

The standard ROS topics provided correspond to the fields of the "Standard Binary Solution Message" documented in Section 6.1. However angular measurements are provided in radians rather than in degrees in the ROS messages.

| ROS Topic | Description | ROS Message Type |
|-----------|-------------|------------------|
|-----------|-------------|------------------|

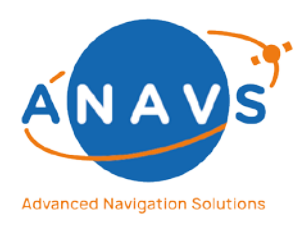

Multi-Sensor RTK Module, RTK Reference Station and ISP 10. ANavS ROS-Ethernet-Adapter (REA)

| /anavs/solution/id                   | ID                                                            | std_msgs/Uint8               |  |
|--------------------------------------|---------------------------------------------------------------|------------------------------|--|
| /anavs/solution/week                 | Week of current<br>epoch                                      | std_msgs/Uint16              |  |
| /anavs/solution/tow                  | Time of Week (sec)                                            | sensor_msgs/TimeReference    |  |
| /anavs/solution/pos                  | Position (NED* in meters)                                     | geometry_msgs/PointStamped   |  |
| /anavs/solution/pos_llh              | Position<br>(lat,lon,height<br>in<br>deg,deg,meters)          | geometry_msgs/PointStamped   |  |
| /anavs/solution/pos_xyz              | Position (ECEF in meters)                                     | geometry_msgs/PointStamped   |  |
| /anavs/solution/att_euler            | Attitude/ Euler<br>angles (heading,<br>pitch, roll in<br>rad) | geometry_msgs/PointStamped   |  |
| /anavs/solution/att_state            | Attitude filter state                                         | std_msgs/UInt8               |  |
| /anavs/solution/rtk_state            | RTK filter state                                              | std_msgs/UInt8               |  |
| /anavs/solution/num_sats             | Number of satellites                                          | std_msgs/UInt8               |  |
| /anavs/solution/imu_calibrate<br>d   | IMU<br>initialized/calib<br>rated                             | std_msgs/Bool                |  |
| /anavs/solution/vel                  | Velocity (NED* in m/s)                                        | geometry_msgs/Vector3Stamped |  |
| /anavs/solution/acc                  | Acceleration<br>(body frame in<br>m/s^2)                      | geometry_msgs/Vector3Stamped |  |
| /anavs/solution/pos_stddev           | Std Dev of<br>position (NED* in<br>meters)                    | geometry_msgs/PointStamped   |  |
| /anavs/solution/vel_stddev           | Std Dev of<br>velocity (NED* in<br>m/s)                       | geometry_msgs/PointStamped   |  |
| /anavs/solution/att_euler_std<br>dev | Std Dev of<br>attitude/ Euler<br>angles (in rad)              | geometry_msgs/PointStamped   |  |

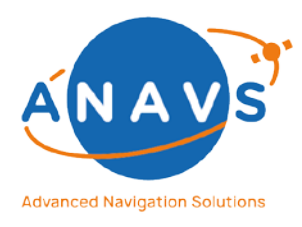

Multi-Sensor RTK Module, RTK Reference Station and ISP

10. ANavS ROS-Ethernet-Adapter (REA)

| /anavs/solution/accuracy                  | Estimated<br>accuracy (m)<br>(stored in:<br>point.x)                                                     | geometry_msgs/PointStamped                  |
|-------------------------------------------|----------------------------------------------------------------------------------------------------|---------------------------------------------|
| Optional:                                 |                                                                                                    |                                             |
| /anavs/solution/pose_enu                  | Pose (ENU in meters)                                                                                     | geometry_msgs/PoseWithCovarian<br>ceStamped |
| /anavs/solution/odom                      | Odometry (Pose:<br>ENU in meters/<br>Twist: body<br>frame, velocity<br>in m/s, angular<br>rate in rad/s) | nav_msgs/Odometry                           |
| /anavs/solution/ang_rate                  | Angular rate<br>(NED* in rad/s)                                                                          | geometry_msgs/Vector3Stamped                |
| /anavs/solution/pos_reference<br>_station | Position of<br>reference station<br>in geographic<br>coordinates (llh)                                   | geometry_msgs/PointStamped                  |
| /path                                     | Path for<br>visualization                                                                                | nav_msgs/Path                               |

\*): The default frame for topics *pos, vel* and *ang\_rate* is NED, but it may vary if a specific customer code is used (see ANAVS Wizard: Customer-Code, and ANAVS.conf: customer\_code). Also the body frame definition may vary if a specific customer code is used.

#### **Topics description**

| ROS Topic | Description                                                                                                    |
|-----------|----------------------------------------------------------------------------------------------------|
| id        | Identifier of the ANavS Position and Attitude Determination (PAD) solution.                                                                                                    |
| week      | Week number of the current epoch.                                                                                                    |
| tow       | Time reference message containing the ROS time and the GNSS Time of Week (TOW) in seconds.                                                                                                    |
| pos       | The position in local coordinate frame (NED*) in meters. Baseline in local coordinate frame spanned by the position given by pos_llh in lat, lon and height, and by the position of the reference station. |
| pos_11h   | The position in geographic coordinates (lat, lon, height) in degree, degree, meters.                                                                                                    |
| pos_xyz   | The position in ECEF coordinates (X, Y, Z) in meters.                                                                                                    |

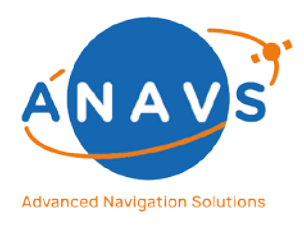

#### Multi-Sensor RTK Module, RTK Reference Station and ISP

10. ANavS ROS-Ethernet-Adapter (REA)

| att_euler             | The attitude in Euler angles (heading, pitch, roll) in rad.                                                                                                    |  |  |
|-----------------------|----------------------------------------------------------------------------------------------------|--|--|
| att_state             | The State-definition for the Attitude Kalman-filter: {0,1,2,3} - 0: No solution, 1:<br>Least-Squares solution, 2: Float solution (orange light in ANavS GUI), 3: Fixed<br>solution (green light in ANavS GUI)                                                                                                    |  |  |
| rtk_state             | The State-definition for the RTK-Position Kalman-filter {0,1,2,3} - 0: No solution, 1: Least-Squares solution, 2: Float solution (orange light in ANavS GUI), 3: Fixed solution (green light in ANavS GUI)                                                                                                    |  |  |
| num_sats              | Number of satellites (May be larger than the number of USED satellites, indicated in the ANavS GUI).                                                                                                    |  |  |
| imu_calibrated        | Is set if the IMU is initialized/ calibrated.                                                                                                    |  |  |
| vel                   | The velocity in local coordinate frame (NED*) in m/s.                                                                                                    |  |  |
| acc                   | The acceleration in body frame in m/s^2.                                                                                                    |  |  |
| pos_stddev            | The standard deviation of the position (NED*) in meters.                                                                                                    |  |  |
| vel_stddev            | The standard deviation of the velocity (NED*) in m/s.                                                                                                    |  |  |
| att_euler_stddev      | The standard deviation of the attitude in Euler angles in rad.                                                                                                    |  |  |
| accuracy              | Estimated accuracy of the position in local coordinate frame in meters. The scalar accuracy value is stored in the component point.x. Components point.y and point.z are set to NaN.)                                                                                                    |  |  |
| Optional:             |                                                                                                    |  |  |
| pose_enu              | The pose in ENU frame in meters. The geographic north direction is aligned<br>with ROS frame y-axis. Heading anlge 0° corresponds to north direction and<br>results in ROS in an orientation where body-frame x-axis (red-axis in rviz)<br>points into ROS frame y-direction. The 6x6 covariance matrix contains the<br>variances of position X, Y, Z and rotation around X, Y, and Z on the diagonal.<br>The covariances are set to zero currently. In case position variances contain<br>NaN/Inf values, the covariance matrix left-upper 3x3 part is set to zeros. In<br>case rotation variances contain NaN/Inf values, the covariance matrix right-<br>lower 3x3 part is set zeros. |  |  |
| odom                  | Pose (ENU) in meters, and twist (body frame), velocity in m/s and angular rate<br>in rad/s. Pose covariance matrix, as described for pose_enu. Twist covariance<br>matrix is set zero (not available).                                                                                                    |  |  |
| ang_rate              | Angular rate (NED*) in rad/s.                                                                                                    |  |  |
| pos_reference_station | Position of the reference station in geographic coordinates (IIh). Applicable for RTK positioning, not available for PPP positioning.                                                                                                    |  |  |
| path                  | Path for visualization in RViz.                                                                                                    |  |  |

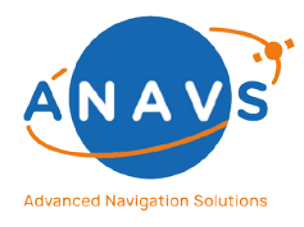

Multi-Sensor RTK Module, RTK Reference Station and ISP 11. ANavS<sup>®</sup> Solution Decoder Tool

\*): Note, see table above.

#### Remarks

Please note that the positioning estimates (position, attitude, velocity and acceleration) potentially may jump, ie. they are not guaranteed to be continuous all the time. The nav\_msgs/Odometry pose frame is thus set to "map" rather than "odom", to express that measurements are not guaranteed to be continuous.

#### Visualization in RViz

Run the REA client with enabled options to publish pose and odom topics to publish to tf and to publish a path of the position trajectory. To start at zero position, use the flag -remove\_pos\_offset to remove the initial position offset from the published positions in pose\_enu:

./client/bin/Release/anavs\_ros\_ethernet\_client padsolution2ros [--ip <host-ip>] [--port <port>] --enable\_pose --enable\_odom --remove\_pos\_offset --publish\_to\_tf --publish\_path [options]

Run RViz using the provided config file:

rviz -d configs/anavs.rviz

Following items are displayed:

- Pose with covariance: /anavs/solution/pose\_enu
- Odometry: /anavs/solution/odom
- Path: /path

### 11. ANavS<sup>®</sup> Solution Decoder Tool

The ANavS<sup>®</sup> Solution-Decoder Tool brings the binary solution output file into manageable file formats. The purpose of this tool is mainly for postprocessing. It can transform the .bin/.txt-file into .csv-format (Comma-Separated Values) for quick value visualization and .kml-format for coordinate visualization in Google-Earth.

### 11.1. Download

Download the latest ANavS<sup>®</sup> Solution Decoder Tool for your desired Operating System (Windows 10 or Ubuntu 18.04) from the ANavS Knowledgebase with the following link:

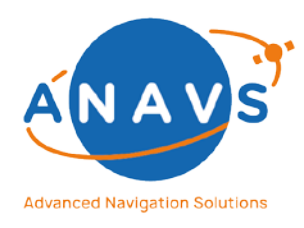

Multi-Sensor RTK Module, RTK Reference Station and ISP 11. ANavS<sup>®</sup> Solution Decoder Tool

### https://anavs.com/knowledgebase/anavs-solution-decoder-tool/

### 11.2. Some Hints

- The Source code has been compiled for Windows systems (MinGW-Windows) and Linux systems (GNU-Linux).
- The path to the datasets shall not contain any space characters or blank spaces.
- If the path is detected to be incorrect, it is safer to close the console and restart because problems tend to arise when trying to correct the path.
- The column header contains the same names as the first 49 variables of the proprietary binary protocol. The protocol is described in chapter 6.
- The decoder tool decodes the ANavS-Solution file commonly known as "PAD\_solution.bin" or "PAD\_solution.txt". However, the solution file can have another name, as long as it does not contain any blank spaces.
- The delimiter of the .csv files is a semicolon ";"
  - The decoder file can be put in the same folder as the file which is desired to be decoded. If that is done, the path to the file can be the file name itself. However, it is always safer to use a complete path than a relative path, e.g., "C:\Users\ANavS\Documents\Test\PAD\_solution.bin" instead of "PAD\_solution.bin"

### 11.3. Hints especially for Linux users

- To use the decoder, please open the bash and change your directory to the path where you saved the decoder file.
- Then enter: "./ubxproject"
  - If the program says that you don't have any access permissions, it probably means that you must change the permission flags/bits of the decoder file
    - Simply enter in the bash: "chmod +x ubxproject"
    - This will give your user the right to access the file which can be seen by the changed flags from "-rw-rw-r-" to à "-rwxrwxr-x"
    - Try it again.

### 11.4. Decode to .csv-format

The .csv-format is a way to visualize the ANavS solution in an editor or any spreadsheetprogram such as Excel and LibreOffice.

- 1. Please open the "ubxprojext.exe" executable.
- 2. A console window will open, which asks for the path to the desired document. Please introduce the correct path to the ANavS solution-file.

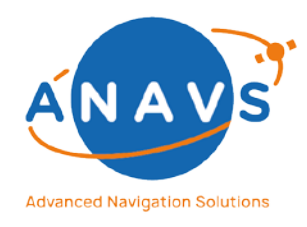

Multi-Sensor RTK Module, RTK Reference Station and ISP 11. ANavS<sup>®</sup> Solution Decoder Tool

- 3. If a correct path was introduced, the console will ask which format you wish to receive. You shall enter 0 for a .csv-format.
- 4. The console will ask a second time for a format. However, this time it is referring to the format of the .csv-file. There are two formats to choose from basic and complete.
  - 1. The basic format decodes all the important measurements such as time, position, velocity, and acceleration, in a very compact form.
  - 2. The complete format includes a few more values than the basic one. However, these extra values are mostly valuable for development purposes and do not represent any added value for the customer. In addition, it requires more space. Until now the complete format includes the satellite information of each satellite recorded. Therefore, the console will first ask you which satellite systems you want to consider in the decoding process.
- 5. For practicality it is advised to use the basic format. Therefore enter 0.
- 6. If all values were entered correctly, the tool should begin the decoding process immediately. Thereupon the console visualizes the progress of the decoding process.
- 7. The resulting .csv-file "PADSolution.csv" will appear in the same folder as the "ubxprojext.exe".
- 8. After the decoding process you can open the .csv-file in any spreadsheet-program to see the ANavS<sup>®</sup> Solution-output.

### 11.5. Decode to .kml-format

The .kml-format helps to visualize the recorded trajectory with services such as Google Earth or Google Maps. Since the regular data output-rate is quite high, it would make the .kml-file too memory-intensive. As a result, .kml-file only includes the most significant portion of the original data points, that means only GNSS-epochs are visualized.

- 1. Please open the "ubxprojext.exe" executable.
- 2. A console window will open, which asks for the path to the desired document. Please introduce the correct path to the ANavS solution file.
- 3. If a correct path was introduced, the console will ask which format you wish to receive. You shall enter 1 for a .kml-format.
- 4. If all values were entered correctly, the tool should begin the decoding process immediately. Thereupon the console visualizes the progress of the decoding process.
- The resulting .kml-file "PADSolution.kml" will appear in the same folder as the "ubxprojext.exe".
- 6. After decoding you can use that kml-file to visualize your recorded trajectory, e.g., by incorporating it to Google Earth.

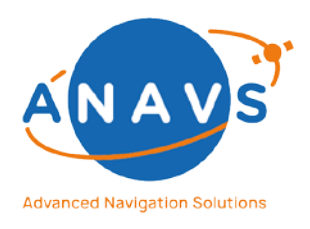

Multi-Sensor RTK Module, RTK Reference Station and ISP

11. ANavS<sup>®</sup> Solution Decoder Tool

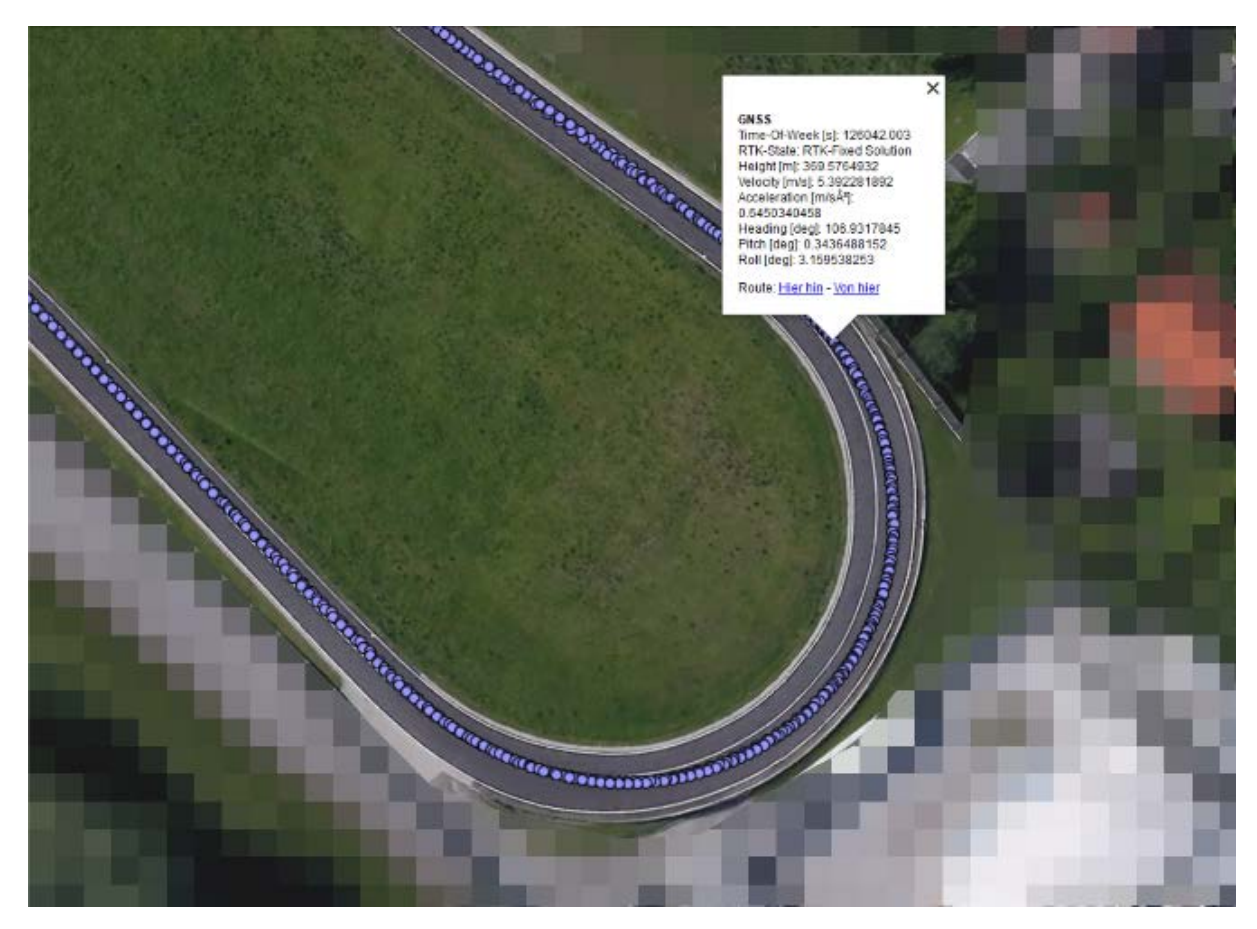

Figure 42: Example kml-file where each purple dot is showing the most interesting states like position, velocity, acceleration, and attitude.

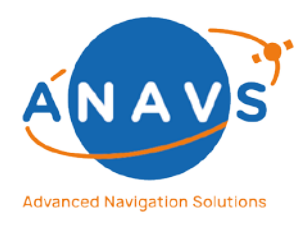

Multi-Sensor RTK Module, RTK Reference Station and ISP 12. ANavS<sup>®</sup> Record Extractor Tool

### 12. ANavS<sup>®</sup> Record Extractor Tool

When using the ANavS Positioning Systems, it records a variety of data from different sources/sensors and stores it all in a single file within a zip-archive. The Record-Extractor command line tool can be used to extract this data into several files, one for each channel of data recorded. This tool is especially needed for using recorded data is further analysis in post-processing.

**NOTE:** The target-platform using the Record Extractor Tool is Java 8.

### 12.1. Download

Download the latest ANavS<sup>®</sup> Record Extractor Tool from the ANavS Knowledgebase with the following link:

https://anavs.com/knowledgebase/anavs-record-extractor-tool/

### 12.2. Usage

From command line:

```
java -jar RecordExtractor.jar -i <inputfilepath< [-o
<outputfilepath>]
```

in the directory of the RecordExtractor.jar file

#### 12.2.1. Arguments

inputfilepath: Required. The path of the zip archive containing the data to extract.

outputfilepath: Optional. The path of the directory where the extracted data should be stored. If the directory doesn't exist, it will be created. If this argument is omitted, the tool will store the extracted data in the same directory as the source zip-file.

12.2.2. Output

Currently the tool will be able to name the output files correctly if the port number of the fragment in the input file is one of the following:

| Port number | Corresponding filename |  |
|-------------|------------------------|--|
| 4007        | "LOGcan.ubx"           |  |
| 4001        | "LOGrover0.ubx"        |  |
| 4002        | "LOGrover1.ubx"        |  |
| 4003        | "LOGrover2.ubx"        |  |
| 2102        | "LOGvrs.osr"           |  |
| 6001        | "PAD_solution.bin"     |  |

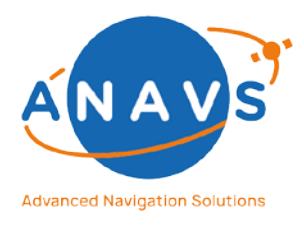

Multi-Sensor RTK Module, RTK Reference Station and ISP

12. ANavS<sup>®</sup> Record Extractor Tool

| 5003 | "maintenance.log" |  |
|------|-------------------|--|
| 5004 | "navigation.log"  |  |
| 5005 | "recorder.log"    |  |
| 4000 | "driver.log"      |  |

If the tool comes across any other port number during extraction it will name the file according to the port number and store the contents as a .bin file.

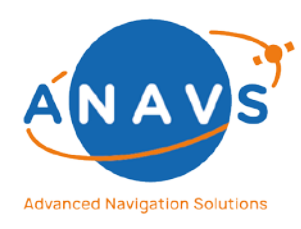

Multi-Sensor RTK Module, RTK Reference Station and ISP 13. LTE-VPN connection to the ANavS Positioning Systems

### 13. LTE-VPN connection to the ANavS Positioning Systems

All ANavS Positioning Systems are delivered with already equipped SIM cards. The SIMs aren't coupled to a fixed service provider but using the best available service provider in its area, a so-called All-Net SIM card. In addition to providing internet access to your module and in case of Wi-Fi connection (through bridging) also to your PC/Laptop, the SIM card provides VPN connection to get SSH remote access and for data streaming through mobile network.

**HINT:** Please contact the support team to get your customer-specific config-file and Token for the settings described below.

### 13.1. Setting up OpenVPN for Linux

- Install OpenVPN software (e.g. "apt-get install openvpn")
- Download client.conf (emnify-eu-west-1.conf) and store it on your server in /etc/openvpn
- Create a file **credentials.txt** in /etc/openvpn with following content to authenticate with your user credentials:

### 7133 YourApplicationToken

The corresponding Application-Token is given in the txt-file **Application\_Token\_XXX.txt** 

• Start openvpn service (e.g. "service openvpn start") and monitor connection in /var/log/syslog

### 13.2. Setting up the OpenVPN for Windows

- Install OpenVPN software from <u>https://openvpn.net/index.php/open-source/downloads.html</u>
- Download client.opvn (emnify-eu-west-1.ovpn) and store it on your server in C:\Program Files\OpenVPN\config
- Create a file **credentials.txt** in C:\Program Files\OpenVPN\config with following content to authenticate with your user credentials:

Issue: 2.14

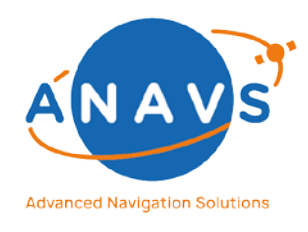

Multi-Sensor RTK Module, RTK Reference Station and ISP 13. LTE-VPN connection to the ANavS Positioning Systems

### 7133 YourApplicationToken

The corresponding Application-Token is given in the txt-file *Application\_Token\_XXX.txt* 

 Start OpenVPN GUI application and monitor the connection in C:\Program Files\OpenVPN\log\client.txt

Alternatively, you can download OpenVPN clients for Windows, OSX, Android and iOS from <a href="https://openvpn.net">https://openvpn.net</a>

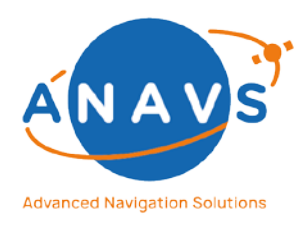

Multi-Sensor RTK Module, RTK Reference Station and ISP 13. LTE-VPN connection to the ANavS Positioning Systems

### APPENDIX-1: EXAMPLE CAN DBC-FILE FOR THE SENSOR DATA INPUT

If you are concerned about undisclosed information in your DBC-file, you can remove most traces of it from the MSRTK-System without impeding operation of the CAN functionality. Files that contain information on your CAN signals after the setup process:

| Path                                       | Description                                          | CAN-related con-<br>tent                         | Clean up notes                                                           |
|--------------------------------------------|------------------------------------------------------|--------------------------------------------------|--------------------------------------------------------------------------|
| /home/pi/device/can_pro-<br>file.dbc       | Copy of your .dbc file                               | Your DBC                                         | File may be deleted,<br>not required for op-<br>eration                  |
| /home/pi/device/settings                   | Database for MSRTK-<br>device specific set-<br>tings | Your signal map                                  | Remove CAN related<br>lines manually, not<br>required for opera-<br>tion |
| /home/pi/.generator/                       | Working directory of<br>build process                | Generated source<br>code of decoder,<br>binaries | Directory may be de-<br>leted, not required<br>for operation             |
| /share/driver/dbcc/can_pro-<br>file.dbc    | Copy of your .dbc file                               | Your DBC                                         | File may be deleted,<br>not required for op-<br>eration                  |
| /share/driver/dbcc/can_pro-<br>file.c      | Source code of gener-<br>ated decoder                | Extensive infor-<br>mation on your<br>signals    | File may be deleted,<br>not required for op-<br>eration                  |
| /share/driver/dbcc/can_pro-<br>file.h      | Header of generated decoder                          | Some Information<br>on your signals              | File may be deleted,<br>not required for op-<br>eration                  |
| /home/pi/device/libdy-<br>namic-decoder.so | Installed decoder bi-<br>naries                      | Executable de-<br>coder + names of<br>signals    | Required for opera-<br>tion                                              |

Example golf.dbc file:

VERSION ""

NS\_:

NS\_DESC\_ CM\_ BA\_DEF\_ BA\_ VAL\_ CAT\_DEF\_

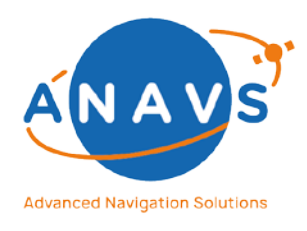

Multi-Sensor RTK Module, RTK Reference Station and ISP 13. LTE-VPN connection to the ANavS Positioning Systems

CAT\_ FILTER BA\_DEF\_DEF\_ EV\_DATA\_ ENVVAR\_DATA\_ SGTYPE\_ SGTYPE\_VAL\_ BA\_DEF\_SGTYPE\_ BA\_SGTYPE\_ SIG\_TYPE\_REF\_ VAL\_TABLE\_ SIG\_GROUP\_ SIG\_VALTYPE\_ SIGTYPE\_VALTYPE\_

BS\_:

BU\_:

- BO\_ 535 WheelSpeed: 8 Car
- SG\_ WheelSpeedRearLeft : 33|15@1+ (0.0033,0) [0|0] "" Car
- SG\_ WheelSpeedRearRight : 49|15@1+ (0.0033,0) [0|0] "" Car
- BO\_ 534 WheelDirection: 8 Car
- SG\_ WheelDirRearLeft : 33|1@1+ (1,0) [0|0] "" Car
- SG\_ WheelDirRearRight : 39|1@1+ (1,0) [0|0] "" Car

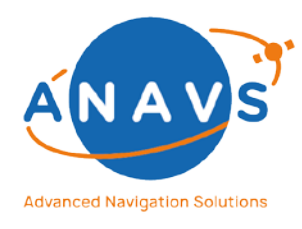

Multi-Sensor RTK Module, RTK Reference Station and ISP 13. LTE-VPN connection to the ANavS Positioning Systems

### APPENDIX-2: EXAMPLE CAN DBC-FILE FOR THE ANAVS SOLUTION OUTPUT

Example dbc file for all given output parameters according to the Table 1:

VERSION ""

NS\_ :

NS\_DESC\_ CM\_ BA\_DEF\_ BA\_ VAL\_ CAT\_DEF\_ CAT FILTER BA\_DEF\_DEF\_ EV\_DATA\_ ENVVAR\_DATA\_ SGTYPE\_ SGTYPE\_VAL\_ BA\_DEF\_SGTYPE\_ BA SGTYPE SIG\_TYPE\_REF\_ VAL\_TABLE\_ SIG\_GROUP\_ SIG\_VALTYPE\_ SIGTYPE\_VALTYPE\_ BO\_TX\_BU\_ BA\_DEF\_REL\_ BA\_REL\_ BA\_DEF\_DEF\_REL\_ BU\_SG\_REL\_ BU EV REL BU\_BO\_REL\_ SG\_MUL\_VAL\_

#### BS\_:

BU\_:

BO\_ 50 numSats: 8 Vector\_\_XXX SG\_ numSats : 0/8@1+ (1,0) [0/255] "" Vector\_\_XXX

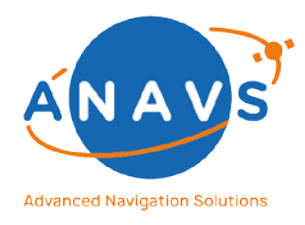

Multi-Sensor RTK Module, RTK Reference Station and ISP 13. LTE-VPN connection to the ANavS Positioning Systems

- BO\_ 49 gnssReception: 8 Vector\_\_XXX SG\_ gnssReception : 0|64@1- (1,0) [-1.7E+308|1.7E+308] "" Vector\_\_XXX
- BO\_ 42 timingInfo\_Odometry: 8 Vector\_\_XXX SG\_ timingInfo\_Odometry : 0|64@1- (1,0) [-1.7E+308|1.7E+308] "s" Vector\_\_XXX
- BO\_ 41 timingInfo\_Baro: 8 Vector\_\_XXX SG\_ timingInfo\_Baro : 0|64@1- (1,0) [-1.7E+308|1.7E+308] "s" Vector\_\_XXX
- BO\_ 40 timingInfo\_IMU: 8 Vector\_\_XXX SG\_ timingInfo\_IMU : 0|64@1- (1,0) [-1.7E+308|1.7E+308] "s" Vector\_\_XXX
- BO\_ 39 timingInfo\_GNSS: 8 Vector\_\_XXX SG\_ timingInfo\_GNSS : 0|64@1- (1,0) [-1.7E+308|1.7E+308] "s" Vector\_\_XXX
- BO\_ 36 attStdDev\_roll: 8 Vector\_\_XXX SG\_ attStdDev\_roll : 0|64@1- (1,0) [-1.7E+308|1.7E+308] "deg" Vector\_\_XXX
- BO\_ 35 attStdDev\_pitch: 8 Vector\_\_XXX SG\_ attStdDev\_pitch : 0|64@1- (1,0) [-1.7E+308|1.7E+308] "deg" Vector\_\_XXX
- BO\_ 34 attStdDev\_heading: 8 Vector\_\_XXX SG\_ attStdDev\_heading : 0|64@1- (1,0) [-1.7E+308|1.7E+308] "deg" Vector\_\_XXX
- BO\_ 33 att\_roll: 8 Vector\_\_XXX SG\_ att\_roll : 0|64@1- (1,0) [-1.7E+308|1.7E+308] "deg" Vector\_\_XXX
- BO\_ 32 att\_pitch: 8 Vector\_\_XXX SG\_ att\_pitch : 0|64@1- (1,0) [-1.7E+308|1.7E+308] "deg" Vector\_\_XXX
- BO\_ 31 att\_heading: 8 Vector\_\_XXX SG\_ att\_heading : 0|64@1- (1,0) [-1.7E+308|1.7E+308] "deg" Vector\_\_XXX
- BO\_ 30 accStdDev\_z: 8 Vector\_\_XXX SG\_ accStdDev\_z : 0|64@1- (1,0) [-1.7E+308|1.7E+308] "m/s^2" Vector\_\_XXX
- BO\_ 29 accStdDev\_y: 8 Vector\_\_XXX SG\_ accStdDev\_y : 0|64@1- (1,0) [-1.7E+308|1.7E+308] "m/s^2" Vector\_\_XXX
- BO\_ 28 accStdDev\_x: 8 Vector\_\_XXX SG\_ accStdDev\_x : 0|64@1- (1,0) [-1.7E+308|1.7E+308] "m/s^2" Vector\_\_XXX
- BO\_ 27 acc\_z: 8 Vector\_\_XXX SG\_ acc\_z : 0|64@1- (1,0) [-1.7E+308|1.7E+308] "m/s^2" Vector\_\_XXX

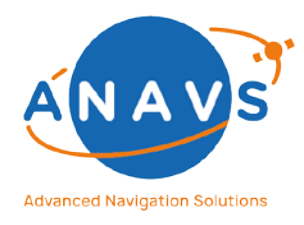

Multi-Sensor RTK Module, RTK Reference Station and ISP 13. LTE-VPN connection to the ANavS Positioning Systems

BO\_ 26 acc\_y: 8 Vector\_\_XXX SG\_ acc\_y : 0|64@1- (1,0) [-1.7E+308|1.7E+308] "m/s^2" Vector\_\_XXX

BO\_ 25 acc\_x: 8 Vector\_\_XXX SG\_ acc\_x : 0|64@1- (1,0) [-1.7E+308|1.7E+308] "m/s^2" Vector\_\_XXX

BO\_ 24 velStdDev\_D: 8 Vector\_\_XXX SG\_ velStdDev\_D : 0|64@1- (1,0) [-1.7E+308|1.7E+308] "m/s" Vector\_\_XXX

BO\_ 23 velStdDev\_E: 8 Vector\_\_XXX SG\_ velStdDev\_E : 0|64@1- (1,0) [-1.7E+308|1.7E+308] "m/s" Vector\_\_XXX

BO\_ 22 velStdDev\_N: 8 Vector\_\_XXX SG\_ velStdDev\_N : 0|64@1- (1,0) [-1.7E+308|1.7E+308] "m/s" Vector\_\_XXX

BO\_ 21 vel\_D: 8 Vector\_\_XXX SG\_ vel\_D : 0|64@1- (1,0) [-1.7E+308|1.7E+308] "m/s" Vector\_\_XXX

BO\_ 20 vel\_E: 8 Vector\_\_XXX SG\_ vel\_E : 0|64@1- (1,0) [-1.7E+308|1.7E+308] "m/s" Vector\_\_XXX

BO\_ 19 vel\_N: 8 Vector\_\_XXX SG\_ vel\_N : 0|64@1- (1,0) [-1.7E+308|1.7E+308] "m/s" Vector\_\_XXX

BO\_ 18 bStdDev\_D: 8 Vector\_\_XXX SG\_ bStdDev\_D : 0|64@1- (1,0) [-1.7E+308|1.7E+308] "m" Vector\_\_XXX

BO\_ 17 bStdDev\_E: 8 Vector\_\_XXX SG\_ bStdDev\_E : 0|64@1- (1,0) [-1.7E+308|1.7E+308] "m" Vector\_\_XXX

BO\_ 16 bStdDev\_N: 8 Vector\_\_XXX SG\_ bStdDev\_N : 0/64@1- (1,0) [-1.7E+308/1.7E+308] "m" Vector\_\_XXX

BO\_ 15 b\_D: 8 Vector\_\_XXX SG\_ b\_D : 0|64@1- (1,0) [-1.7E+308|1.7E+308] "m" Vector\_\_XXX

BO\_ 14 b\_E: 8 Vector\_\_XXX SG\_ b\_E : 0|64@1- (1,0) [-1.7E+308|1.7E+308] "m" Vector\_\_XXX

BO\_ 13 b\_N: 8 Vector\_\_XXX SG\_ b\_N : 0|64@1- (1,0) [-1.7E+308|1.7E+308] "m" Vector\_\_XXX

BO\_ 12 ECEF\_Z: 8 Vector\_\_XXX SG\_ ECEF\_Z: 0/64@1- (1,0) [-1.7E+308/1.7E+308] "m" Vector\_\_XXX

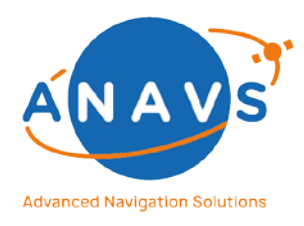

Multi-Sensor RTK Module, RTK Reference Station and ISP 13. LTE-VPN connection to the ANavS Positioning Systems

BO\_ 11 ECEF\_Y: 8 Vector\_\_XXX SG\_ ECEF\_Y : 0|64@1- (1,0) [-1.7E+308|1.7E+308] "m" Vector\_\_XXX

BO\_ 10 ECEF\_X: 8 Vector\_\_XXX SG\_ ECEF\_X : 0|64@1- (1,0) [-1.7E+308|1.7E+308] "m" Vector\_\_XXX

BO\_ 9 height: 8 Vector\_\_XXX SG\_ height : 0|64@1- (1,0) [-1.7E+308|1.7E+308] "m" Vector\_\_XXX

BO\_ 8 lon: 8 Vector\_\_XXX SG\_ lon : 0|64@1- (1,0) [-1.7E+308|1.7E+308] "deg" Vector\_\_XXX

BO\_ 7 lat: 8 Vector\_\_XXX SG\_ lat : 0/64@1- (1,0) [-1.7E+308/1.7E+308] "deg" Vector\_\_XXX

BO\_ 5 towInit: 8 Vector\_\_XXX SG\_ towInit : 0|64@1- (1,0) [-1.7E+308|1.7E+308] "s" Vector\_\_XXX

BO\_ 4 weekInit: 8 Vector\_\_XXX SG\_ weekInit : 0|16@1+ (1,0) [0|65535] "" Vector\_\_XXX

BO\_ 3 tow: 8 Vector\_\_XXX SG\_ tow : 0|64@1- (1,0) [-1.7E+308|1.7E+308] "s" Vector\_\_XXX

BO\_ 2 week: 8 Vector\_\_XXX SG\_ week : 0|16@1+ (1,0) [0|65535] "" Vector\_\_XXX

BO\_ 1 resCode: 8 Vector\_\_XXX SG\_ resCode : 0|16@1+ (1,0) [0|65535] "" Vector\_\_XXX

CM\_ SG\_ 50 numSats "Number of satellites"; CM\_ SG\_ 49 gnssReception "Scalar, which indicates the GNSS signal reception";

CM\_ SG\_ 42 timingInfo\_Odometry "CPU-Load of used sensor. The sum (green line in the GUI) of elapsed time should not over 1 second (-> to slow processor)";

CM\_ SG\_ 41 timingInfo\_Baro "CPU-Load of used sensor. The sum (green line in the GUI) of elapsed time should not over 1 second (-> to slow processor)";

CM\_ SG\_ 40 timingInfo\_IMU "CPU-Load of used sensor. The sum (green line in the GUI) of elapsed time should not over 1 second (-> to slow processor)";

CM\_ SG\_ 39 timingInfo\_GNSS "CPU-Load of used sensor. The sum (green line in the GUI) of elapsed time should not over 1 second (-> to slow processor)";

CM\_ SG\_ 36 attStdDev\_roll "Standard deviation of the attitude";

CM\_ SG\_ 35 attStdDev\_pitch "Standard deviation of the attitude";

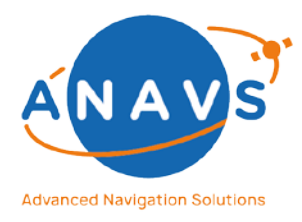

Multi-Sensor RTK Module, RTK Reference Station and ISP

13. LTE-VPN connection to the ANavS Positioning Systems

- CM\_ SG\_ 34 attStdDev\_heading "Standard deviation of the attitude";
- CM\_ SG\_ 33 att\_roll "Attitude/Euler angles (heading, pitch, roll)";
- CM\_ SG\_ 32 att\_pitch "Attitude/Euler angles (heading, pitch, roll)";
- CM\_ SG\_ 31 att\_heading "Attitude/Euler angles (heading, pitch, roll)";
- CM\_ SG\_ 30 accStdDev\_z "Standard deviation of the acceleration";
- CM\_ SG\_ 29 accStdDev\_y "Standard deviation of the acceleration";
- CM\_ SG\_ 28 accStdDev\_x "Standard deviation of the acceleration";
- CM\_ SG\_ 27 acc\_z "Acceleration in body frame";
- CM\_ SG\_ 26 acc\_y "Acceleration in body frame";
- CM\_ SG\_ 25 acc\_x "Acceleration in body frame";
- CM\_ SG\_ 24 velStdDev\_D "Standard deviation of the velocity";
- CM\_ SG\_ 23 velStdDev\_E "Standard deviation of the velocity";
- CM\_SG\_22 velStdDev\_N "Standard deviation of the velocity";
- CM\_SG\_21 vel\_D "Velocity in NED frame";
- CM\_SG\_20 vel\_E "Velocity in NED frame";
- CM\_SG\_19 vel\_N "Velocity in NED frame";
- CM\_ SG\_ 18 bStdDev\_D "Standard deviation of the baseline";
- CM\_ SG\_ 17 bStdDev\_E "Standard deviation of the baseline";
- CM\_SG\_16 bStdDev\_N "Standard deviation of the baseline";
- CM\_ SG\_ 15 b\_D "Baseline in NED frame spanned by the position given by lat, lon and height, and by the position of the reference station";
- CM\_ SG\_ 14 b\_E "Baseline in NED frame spanned by the position given by lat, lon and height, and by the position of the reference station";

CM\_SG\_13 b\_N "Baseline in NED frame spanned by the position given by lat, lon and height, and by the position of the reference station";

- CM\_ SG\_ 12 ECEF\_Z "Z-position in ECEF-coordinate frame";
- CM\_ SG\_ 11 ECEF\_Y "Y-position in ECEF-coordinate frame";
- CM\_ SG\_ 10 ECEF\_X "X-position in ECEF-coordinate frame";
- CM\_ SG\_ 9 height "Height";
- CM\_ SG\_ 8 lon "Longitude";
- CM\_ SG\_ 7 lat "Latitude";
- CM\_ SG\_ 5 towInit "Time of Week of the epoch when the system was started";
- CM\_SG\_4 weekInit "Week number of the epoch when the system was started";
- CM\_SG\_3 tow "Time of Week of the current epoch";
- CM\_SG\_2 week "Week number of the current epoch";
- CM\_SG\_1 resCode "Result code bitfield, which keeps the system status and information";
- BA\_DEF\_ "BusType" STRING ;
- BA\_DEF\_DEF\_ "BusType" "CAN";
- SIG\_VALTYPE\_ 49 gnssReception : 2;
- SIG\_VALTYPE\_ 42 timingInfo\_Odometry : 2;
- SIG\_VALTYPE\_ 41 timingInfo\_Baro : 2;
- SIG\_VALTYPE\_ 40 timingInfo\_IMU : 2;
- SIG\_VALTYPE\_ 39 timingInfo\_GNSS : 2;
- SIG\_VALTYPE\_ 36 attStdDev\_roll : 2;
- SIG\_VALTYPE\_ 35 attStdDev\_pitch : 2;

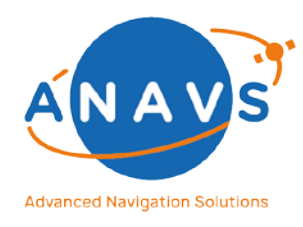

Multi-Sensor RTK Module, RTK Reference Station and ISP

13. LTE-VPN connection to the ANavS Positioning Systems

SIG\_VALTYPE\_ 34 attStdDev\_heading : 2; SIG\_VALTYPE\_ 33 att\_roll : 2; SIG\_VALTYPE\_ 32 att\_pitch : 2; SIG\_VALTYPE\_ 31 att\_heading : 2; SIG\_VALTYPE\_ 30 accStdDev\_z : 2; SIG\_VALTYPE\_ 29 accStdDev\_y : 2; SIG\_VALTYPE\_ 28 accStdDev\_x : 2; SIG\_VALTYPE\_ 27 acc\_z : 2; SIG\_VALTYPE\_ 26 acc\_y : 2; SIG\_VALTYPE\_ 25 acc\_x : 2; SIG\_VALTYPE\_ 24 velStdDev\_D : 2; SIG\_VALTYPE\_ 23 velStdDev\_E : 2; SIG\_VALTYPE\_ 22 velStdDev\_N : 2; SIG\_VALTYPE\_ 21 vel\_D : 2; SIG\_VALTYPE\_ 20 vel\_E : 2; SIG\_VALTYPE\_ 19 vel\_N : 2; SIG\_VALTYPE\_ 18 bStdDev\_D : 2; SIG\_VALTYPE\_ 17 bStdDev\_E : 2; SIG\_VALTYPE\_ 16 bStdDev\_N : 2; SIG\_VALTYPE\_ 15 b\_D : 2; SIG\_VALTYPE\_ 14 b\_E : 2; SIG\_VALTYPE\_ 13 b\_N : 2; SIG\_VALTYPE\_ 12 ECEF\_Z : 2; SIG\_VALTYPE\_ 11 ECEF\_Y : 2; SIG\_VALTYPE\_ 10 ECEF\_X : 2; SIG\_VALTYPE\_ 9 height : 2; SIG\_VALTYPE\_ 8 lon : 2; SIG\_VALTYPE\_ 7 lat : 2; SIG VALTYPE 5 towInit : 2; SIG\_VALTYPE\_ 3 tow : 2;

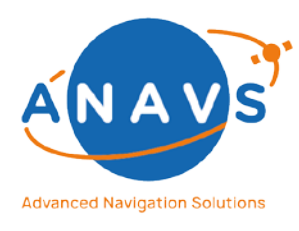

**Multi-Sensor RTK Module, RTK Reference Station and ISP** 13. LTE-VPN connection to the ANavS Positioning Systems

### APPENDIX-3: DRAWING 3D-PRINTED CASING TYPE

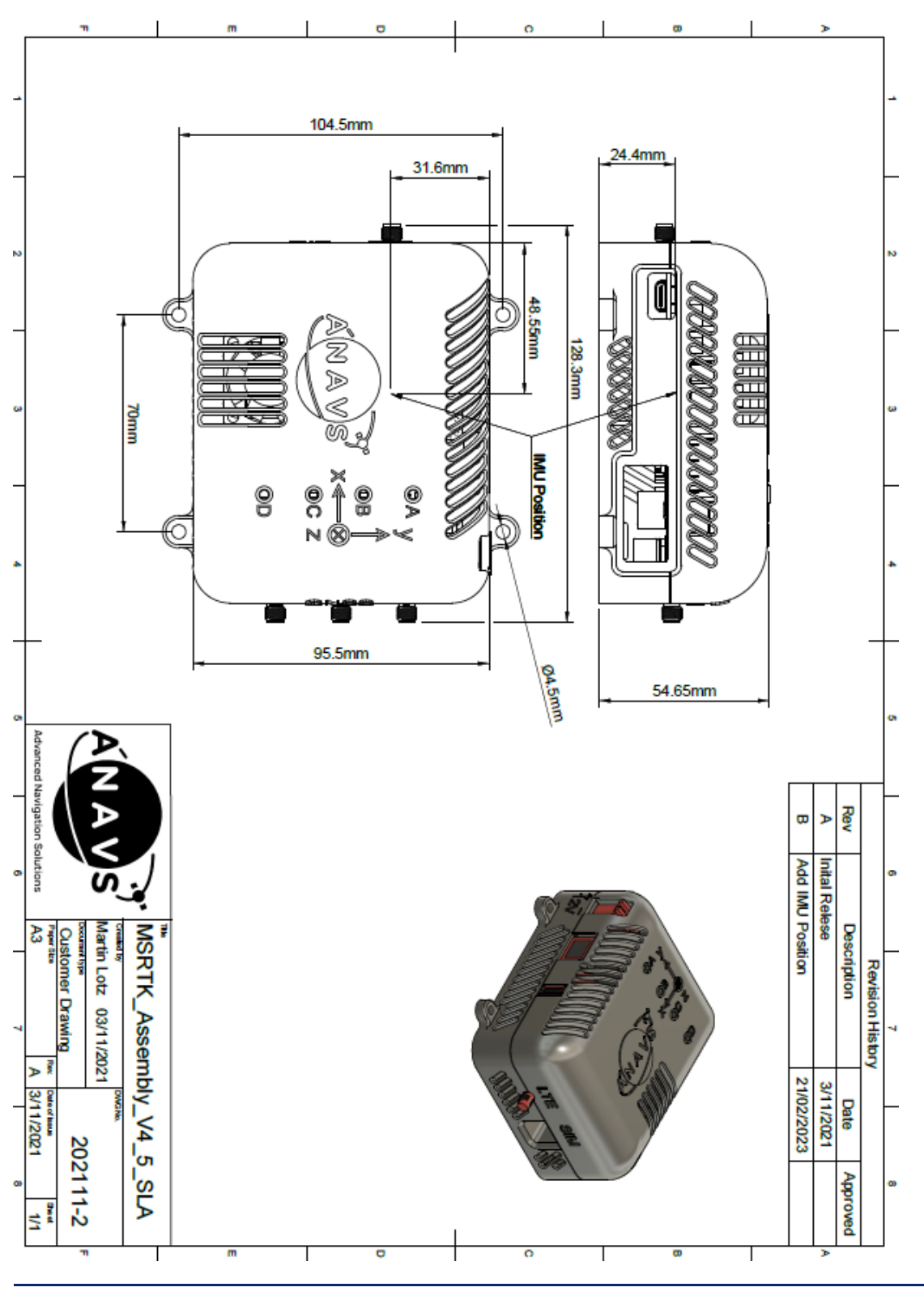

Issue: 2.14

Date: 23.05.2023

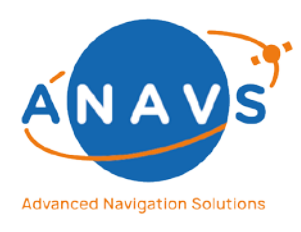

Multi-Sensor RTK Module, RTK Reference Station and ISP

13. LTE-VPN connection to the ANavS Positioning Systems

### APPENDIX-4: DRAWING INDUSTRIAL CASING TYPE

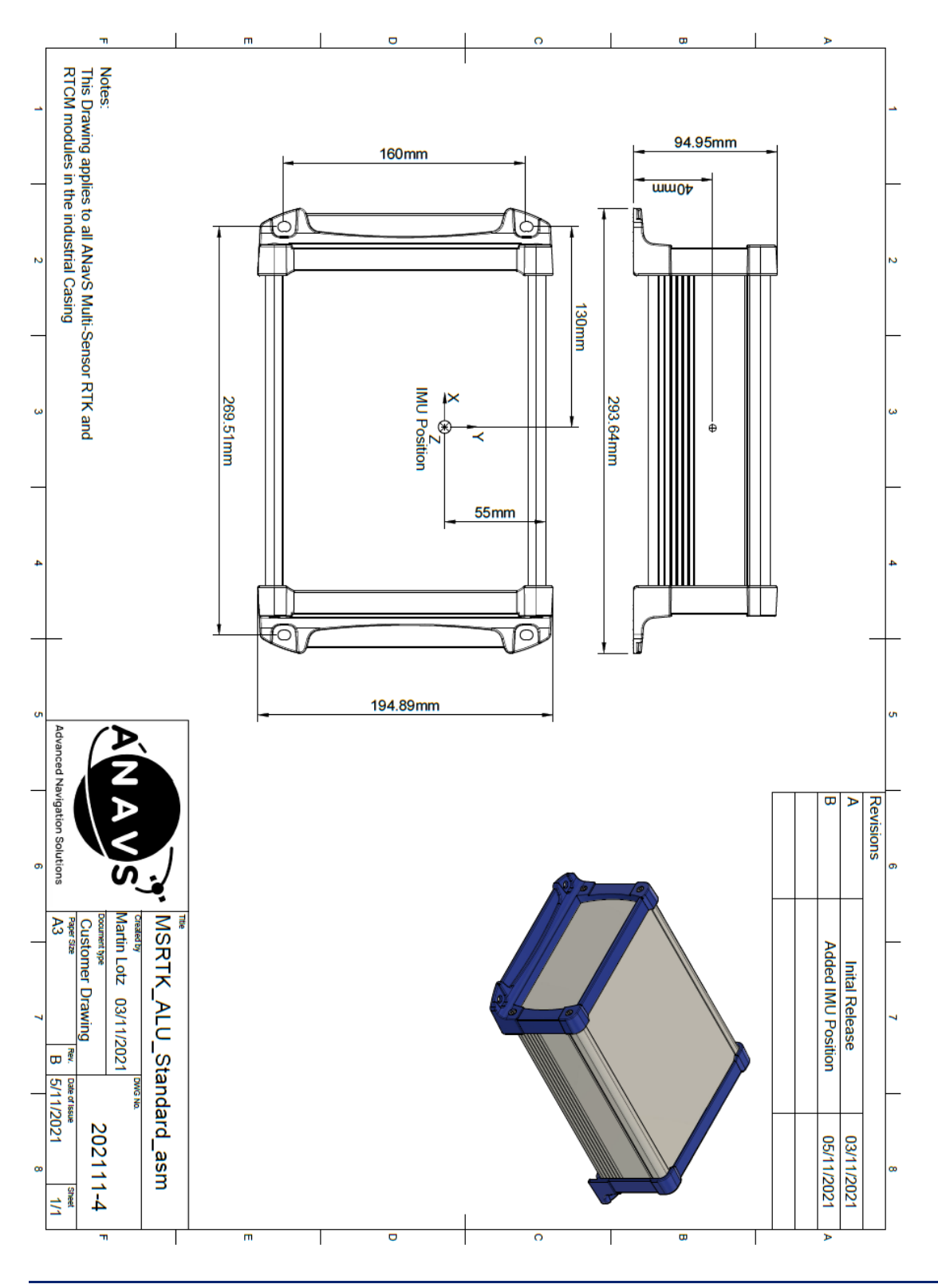

Issue: 2.14

Date: 23.05.2023

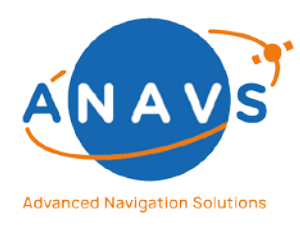

Multi-Sensor RTK Module, RTK Reference Station and ISP 13. LTE-VPN connection to the ANavS Positioning Systems

### APPENDIX-5: DRAWING HIGH-CLASS GNSS-ANTENNA

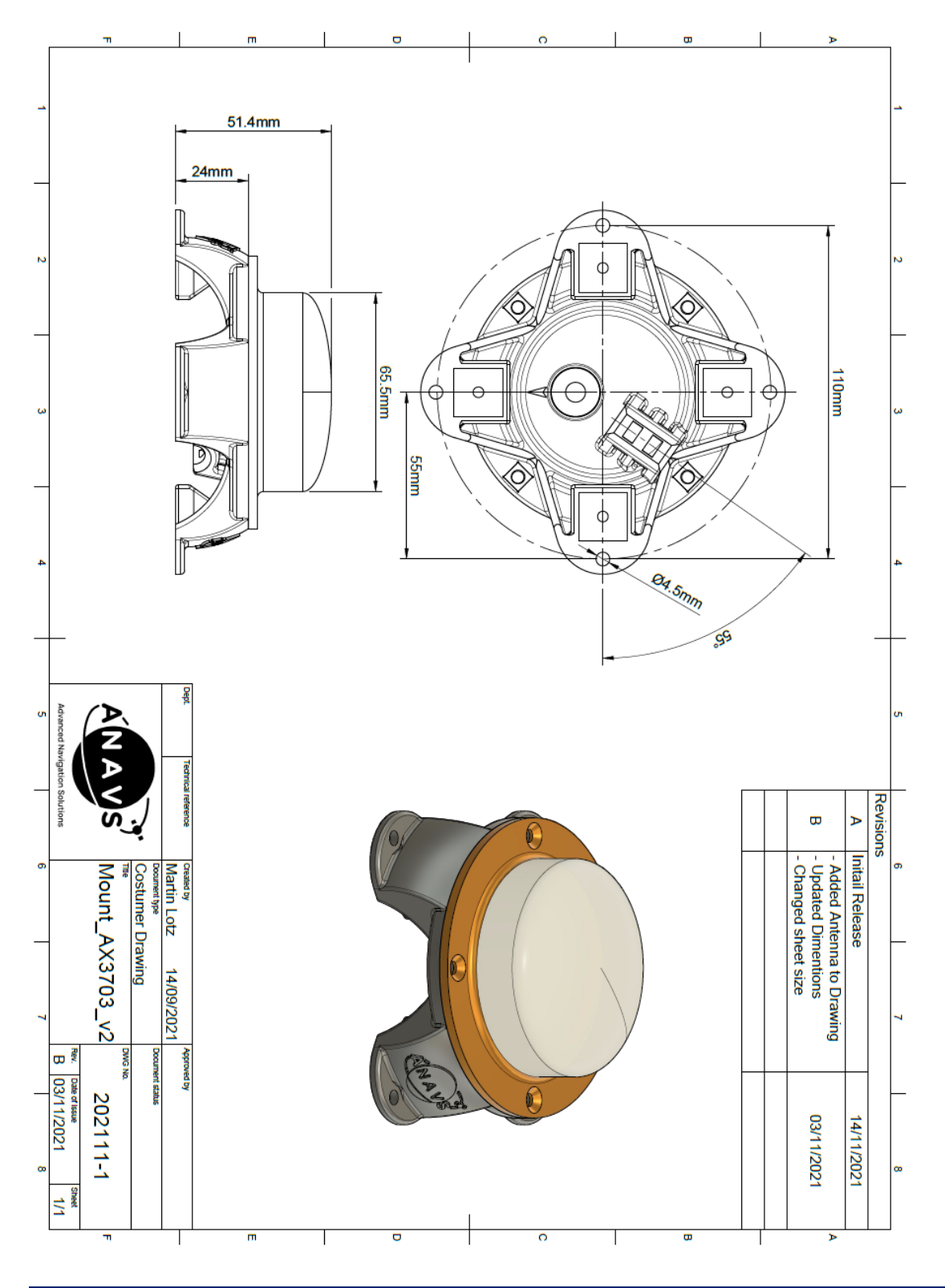

Issue: 2.14

Date: 23.05.2023

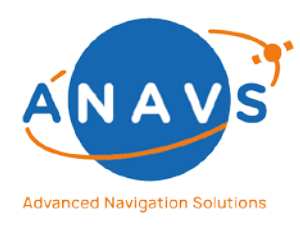

Multi-Sensor RTK Module, RTK Reference Station and ISP 13. LTE-VPN connection to the ANavS Positioning Systems

### APPENDIX-6: DRAWING SURVEY-GRADE GNSS-ANTENNA

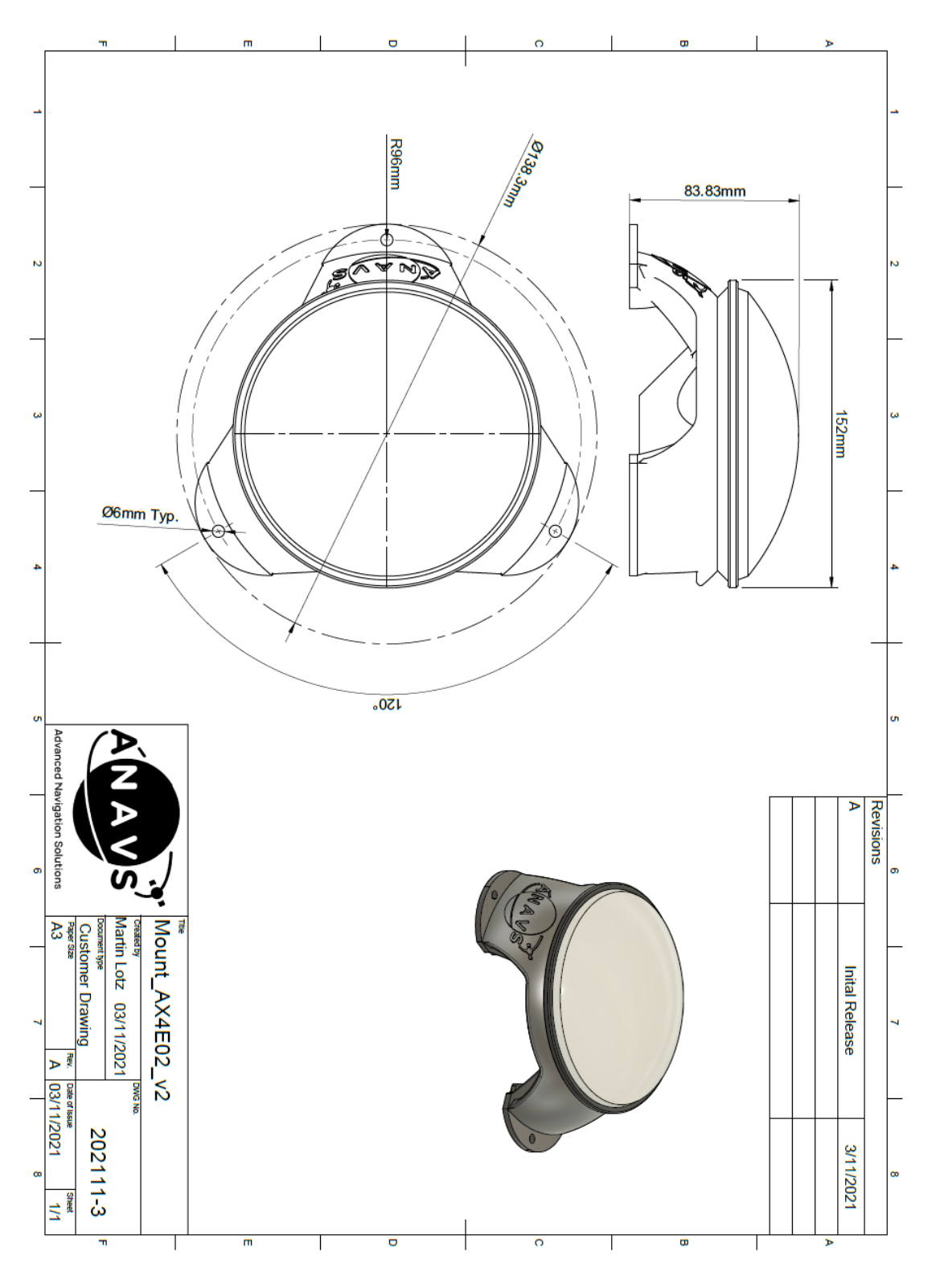

Issue: 2.14

Date: 23.05.2023